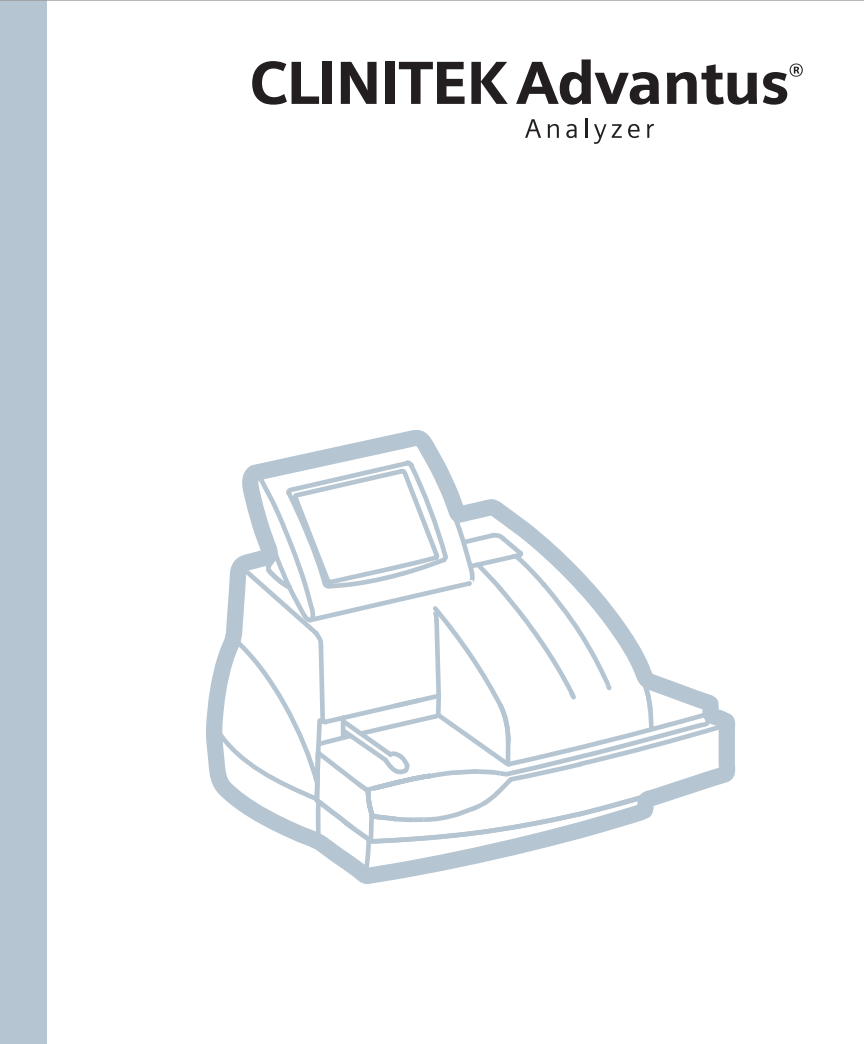

# Brukerhåndbok

**REF** 06555631 (133943 Rev. D, 2013-08)

# **(E SIEMENS**

© 2013 Siemens Healthcare Diagnostics. Med enerett.

Ingen deler av denne brukerveiledningen eller produktene den beskriver, kan reproduseres på noen måte, eller i noen form, uten skriftlig tillatelse fra Siemens Healthcare Diagnostics.

Chek-Stix, CLINITEK, CLINITEK Advantus, Hema-Combistix, Multistix, Multistix PRO, Uro-Hema-Combistix og Uro-Labstix er varemerker for Siemens Healthcare Diagnostics.

Alle andre varemerker tilhører de respektive eierne.

Made in: Poland

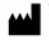

Siemens Healthcare Diagnostics Inc. 511 Benedict Avenue Tarrytown, NY 10591-5097 USA

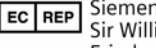

Siemens Healthcare Diagnostics Ltd. Sir William Siemens Sq. Frimley, Camberley, UK GU16 8QD

Global Siemens Headquarters Siemens AG Wittelsbacherplatz 2 Healthcare Sector 80333 Muenchen Germany

Global Siemens Healthcare Headquarters Siemens AG Henkestrasse 127 91052 Erlangen Germany Phone: +49 9131 84-0 www.siemens.com/healthcare

**Global Division** Siemens Healthcare Diagnostics Inc. 511 Benedict Avenue Tarrytown, NY 10591-5097 USA www.siemens.com/diagnostics

Informasjonen i denne brukerveiledningen var korrekt på det tidspunktet brukerveiledningen ble trykt. Siemens Healthcare Diagnostics fortsetter imidlertid å forbedre produktene, og forbeholder seg retten til når som helst å gjøre endringer på spesifikasjoner, utstyr og vedlikeholdsprosedyrer uten varsel.

Hvis systemet brukes på en annen måte enn det som er angitt av Siemens Healthcare Diagnostics, blir sikkerheten ved bruk av utstyret dårligere. Les alle advarsler og risikomeldinger.

| Br | uke denne veiledningen                                                                  |                      |
|----|-----------------------------------------------------------------------------------------|----------------------|
|    | Konvensjoner                                                                            | .10                  |
| 1  | Innledning                                                                              |                      |
|    | Beregnet bruk                                                                           | .11                  |
|    | Oversikt                                                                                | .11                  |
|    | Maskinvareoversikt                                                                      | .12                  |
|    | Brukergrensesnitt                                                                       | . 12                 |
|    | lesting og utskriftsområder                                                             | .12                  |
|    | Minne                                                                                   | 15                   |
|    | Programvareoversikt                                                                     | .16                  |
|    | Betjeningssekvens                                                                       | .18                  |
| 2  | Betjene systemet                                                                        |                      |
|    | Oversikt                                                                                | .21                  |
|    | Klargjøre for analysering                                                               | .21                  |
|    | Velge urinstrimmel                                                                      | .21                  |
|    | Angi strimmellot og utløpsdato                                                          | . 22                 |
|    | Endre startsekvensnummeret                                                              | . 23                 |
|    | Endre bruker-ID-en                                                                      | .24                  |
|    | Skrive ut informasjon                                                                   | . 24                 |
|    | Kjøre kontroller.                                                                       | .24                  |
|    | Automatiske kontroller: Detektere overeksponering<br>av luftfuktighet på urinstrimmelen | . 24                 |
|    | Analysere rutineprøver                                                                  | .25                  |
|    | Analysering uten en prøve-ID eller arbeidsliste                                         | . 25                 |
|    | Bruke prøve-ID-en uten en arbeidsliste                                                  | . 27                 |
|    | Bruke arbeidslister                                                                     | .28                  |
|    | Redigere arbeidslisten                                                                  | . 28<br>. 28         |
|    | Angi en arbeidsliste via vert eller LIS/HIS         Kjøre en STAT-test                  | . 29<br>. 31         |
|    | Avbryte en kjøring                                                                      | .31                  |
|    | Behandle resultater                                                                     | .32                  |
|    | Sluttkjøringsrapporter                                                                  | . 32                 |
|    | Kealgere resultater i bekreftelsesrapporter                                             | . 33                 |
|    | Sia sammen data fra mikroskopitesting                                                   | . 34                 |
|    | Skrive ut oppføringer fra minget                                                        | . 35<br>. 37<br>. 37 |
|    |                                                                                         | ,                    |

|   | Sende oppføringer på nytt fra minnet                                                                    | . 38                                |
|---|----------------------------------------------------------------------------------------------------|-------------------------------------|
|   |                                                                                                    | . 39                                |
|   | Andre brukerinstruksjoner<br>Bruke en skjemaskriver<br>Fjerne en fastkjørt strimmel<br>Termisk utskrift | . <b>40</b><br>. 40<br>. 40<br>. 40 |
|   | Tømme avfallsbeholderen                                                                                 | . 41                                |
| 3 | Kalibrering                                                                                             |                                     |
|   | Oversikt                                                                                                | . 43                                |
|   | Bekrefte en kalibrering                                                                                 | . 43                                |
| 4 | Kvalitetskontroll                                                                                       |                                     |
|   | Analysere kontroller                                                                                    | . 46                                |
|   | Kvalitetskontrollfeil                                                                                   | . 49                                |
| 5 | Vedlikehold                                                                                             |                                     |
|   | Generell rengjøring                                                                                     | . 51                                |
|   | Utføre daglig rengjøring                                                                                | . 51                                |
|   | Utføre dekontaminering                                                                                  | . 57                                |
|   | Smøre glidestykket og håndtaket på skyveren                                                             | . 58                                |
|   | Bytte papir                                                                                             | . 60                                |
|   | Bytte skriver                                                                                           | . 63                                |
|   | Fierne dekslet nå den interne skriveren                                                                 | . 63                                |
|   | Fjerne papirrullen                                                                                      | . 64                                |
|   | Fjerne skriveren                                                                                        | . 65                                |
|   | Installere en ny skriver                                                                                | . 68                                |
| _ | Kallbrere berøringsskjermen                                                                             | . 69                                |
| 6 | Feilsøking                                                                                              |                                     |
|   | Generell informasjon                                                                                    | . 71                                |
|   | Fjerne en fastkjørt strimmel                                                                            | . 71                                |
|   | Installere den stasjonære plattformen                                                                   | . 72                                |
|   | Feil og utbedring                                                                                       | . /3                                |
| 7 | Filbehandling                                                                                           |                                     |
| 8 | Systemkonfigurasjon                                                                                     |                                     |
|   | Installering                                                                                            | <b>. 97</b><br>. 97                 |
|   | Pakke ut instrumentet                                                                                   | . 97                                |

| Installere instrumentet                                | 99  |
|--------------------------------------------------------|-----|
| Les garantiinformasjonen                               |     |
| Installere glidebrettet                                | 100 |
| Installere låseplaten                                  | 101 |
| Installere den stasjonære plattformen                  | 102 |
| Installere skyveren                                    | 103 |
| Installere avfallsbeholderen                           | 104 |
| Installere tilkoblinger                                | 104 |
| Koble til en skriver                                   | 105 |
| Koble til en datamaskin                                |     |
| Koble til et datamaskintastatur                        |     |
| Koble til en strekkodeleser                            |     |
| Installere strekkodeleserkonsollen                     | 106 |
| Sette inn en papirrull i skriveren                     | 106 |
| Innledende kontroll av instrumentet                    | 107 |
| Oppsettinformasion                                     | 109 |
| Menyen Setup 1 (oppsett)                               |     |
| Date (dato)                                            | 110 |
| Time (klokkeslett)                                     | 111 |
| Computer port (datamaskinport)                         | 112 |
| Printer (skriver)                                      | 112 |
| Display Contrast (skjermkontrast)                      | 114 |
| Menyen Setup 2 (oppsett)                               | 114 |
| Language (språk)                                       | 115 |
| Result Units (resultatenheter)                         | 115 |
| Plus System (Plus-system)                              | 116 |
| Strip (Strimmel)                                       | 116 |
| Alternate Strip (Alternativ strimmel)                  | 118 |
| Menyen Setup 3 (oppsett)                               | 119 |
| Menyen Setup 4 (oppsett)                               | 120 |
| Tests to Report and Order (Tester som skal             |     |
| rapporteres og testrekkefølgen)                        | 120 |
| Mark Positives (Merk positive)                         | 122 |
| Positive Levels for Tests (Positive nivåer for tester) | 122 |
| Normal Range for SG/pH (Normalområde for SG/pH)        | 123 |
| Normal Range for CRE (Normalområde for CRE)            | 124 |
| Menyen Setup 5 (oppsett)                               | 124 |
| Color (Farge)                                          | 125 |
| Color Choices (Fargevalg)                              | 125 |
| Clarity Choices (Klarhetsvalg)                         | 126 |

| Use Default COL/CLA During Run (Bruk standard farge/klarhet under kjøring) | 127        |
|----------------------------------------------------------------------------|------------|
| Menyen Setup 6 (oppsett)<br>Positive Levels for COL/CLA (Positive nivåer   | 127        |
| for farge/klarhet)                                                         | 128        |
| for bekreftelsestest A)                                                    | 128        |
| Flags for confirmatory test B (flagg<br>for bekreftelsestest B)            | 129        |
| Flags for Microscopics (flagg for mikroskopi)                              | 129        |
| Sample Interference Notes (Prøveinterferensmerknader)                      | 130        |
| Set QC Options (Angl alternativer for kontroll)                            | 131        |
| Angi strimmellot og utløpsdato                                             | 132        |
| Microscopics Setup (Mikroskopioppsett)                                     | 133        |
| Edit Flagged Results (Redigere flaggede resultater)                        | 134        |
| Enter Sample IDs (Angi prøve-ID-er)                                        | 134        |
| Tech ID (Bruker-ID)                                                        | 135        |
| Password for Setup (Passord for oppsett)                                   | 135<br>136 |
| Set or Reset Password (Angi eller angi nytt passord)                       | 136        |
| Computer Port Options (Alternativer for datamaskinport)                    | 136        |
| Network Settings (Nettverksinnstillinger)                                  | 139        |
| Manyon Satur Q (apposit)                                                   | 140        |
| Reset all Features to Defaults (Tilbakestill alle                          | 141        |
| funksjoner til standardinnstillinger)                                      | 142        |
| Perform Hardware Tests (Kjøre maskinvaretester)                            | 142        |
| Fullføre oppsett                                                           | 144        |
|                                                                            |            |

## Vedlegg A: Sikkerhetsinformasjon

| Biologisk risiko og egenbeskyttelse | 147 |
|-------------------------------------|-----|
| Referanser                          | 148 |

#### Vedlegg B: Garanti- og brukerstøtteinformasjon

| Juridisk informasjon                     | 149 |
|------------------------------------------|-----|
| Garantiinformasjon                       | 149 |
| Installeringsdetaljer                    | 149 |
| Informasjon om brukerstøtte              | 149 |
| Kontrolliste til gjennomgang før service | 150 |

## Vedlegg C: Bestillingsartikler

| Liste over tilbehør og tilleggsutstyr1                            | 53 |
|-------------------------------------------------------------------|----|
| Siemens-reagensstrimler for urinanalyse                           | 53 |
| Chek-Stix positive og negative kontrollstrimler for urinanalyse 1 | 53 |
| CLINITEK håndholdt strekkodeleser                                 | 54 |
| Installere en strekkodeleserholder1                               | 54 |
| CLINITEK Advantus-avfallsbeholder                                 | 54 |
| Liste over reservedeler1                                          | 55 |

#### Vedlegg D: Spesifikasjoner

| Systemspesifikasjoner                         |
|-----------------------------------------------|
| Sikkerhetssertifiseringer                     |
| EMC (elektromagnetisk kompatibilitet)157      |
| Instrumentets mål157                          |
| Miljøspesifikasjoner157                       |
| Elektrisitetskrav                             |
| Resultattabeller159                           |
| CLINITEK Microalbumin 9 – parameterresultater |
| for reagensstrimmel for urinalyse             |

#### Vedlegg E: Strekkodeleser

| Generell informasjon                       | 233 |
|--------------------------------------------|-----|
| Installere den håndholdte strekkodeleseren | 233 |
| Teste strekkodeleser                       | 234 |
| Feilsøking                                 | 235 |
| Spesifikasjoner                            | 235 |
| Strekkodeformater                          | 235 |
| Strekkodesymboler og etiketter             | 236 |
| Vedlikehold                                | 237 |

#### Vedlegg F: Datamaskin- og skrivergrensesnitt

| Generell informasjon                                  | .239 |
|-------------------------------------------------------|------|
| Spesifikasjoner kabler og plugger – datamaskin        | .239 |
| Pinnetilordninger for grensesnittkabel – seriell port | .240 |
| Maskinvarehåndtrykk                                   | .241 |
| Spesifikasjoner kabler og plugger – skriver           | .242 |
| Pinnetilordninger for grensesnittkabel –              |      |
| DB-25 hannkontakt                                     | .243 |
| Merknader                                             | .243 |

## Vedlegg G: Symboler

| Systemet og emballasje                  | 245 |
|-----------------------------------------|-----|
| Brukergrensesnitt                       | 248 |
| Vedlegg H: Spesifikasjoner – resultater |     |
| Stikkordregister                        | 257 |

# Bruke denne veiledningen

CLINITEK Advantus<sup>®</sup>-brukerveiledningen inneholder informasjon til klinisk laboratoriepersonell som bruker CLINITEK Advantus-systemet:

Følgende tabell beskriver hvordan denne veiledningen er organisert.

| Hvis du vil                                                             | Les                            |
|-------------------------------------------------------------------------|--------------------------------|
| lære om systemet, maskinvaren<br>og betjeningssekvenser                 | Avsnitt 1, Innledning          |
| behandle prøver og<br>prøveresultater                                   | Avsnitt 2, Betjene systemet    |
| lære om kalibrering og<br>hvordan du skriver ut<br>kalibreringsstatusen | Avsnitt 3, Kalibrering         |
| behandle kontroller                                                     | Avsnitt 4, Kvalitetskontroll   |
| utføre vedlikehold                                                      | Avsnitt 5, Vedlikehold         |
| undersøke og utbedre<br>problemer med systemet                          | Avsnitt 6, Feilsøking          |
| lære om fil- og databehandling                                          | Avsnitt 7, Filbehandling       |
| installere systemet eller endre<br>systemparametrer                     | Avsnitt 8, Systemkonfigurasjon |
| lese tilleggsinformasjon, f.eks.<br>ordlisten eller tilbehørslisten     | Vedlegg                        |

# Konvensjoner

I CLINITEK Advantus-brukerveiledning brukes følgende tekst- og symbolkonvensjoner:

| Konvensjon       | Beskrivelse                                                                                                    |
|------------------|----------------------------------------------------------------------------------------------------|
| BIOLOGISK RISIKO | Risikomeldinger gjør deg oppmerksom<br>på potensielle biologiske<br>risikosituasjoner.                                                                                                    |
|                  | Advarsler gjør deg oppmerksom på<br>situasjoner som kan forårsake<br>personskade.                                                                                                    |
|                  | Forsiktighetsmeldinger gjør deg<br>oppmerksom på situasjoner som kan<br>forårsake produktskade eller tap av<br>data.                                                                              |
| Merk             | Merk: angir viktig informasjon som krever din oppmerksomhet.                                                                                                    |
| Fet skrift       | Fet skrift angir tekst eller ikoner i<br>brukergrensesnittet. Hvis for eksempel<br>ordet save (lagre) forekommer som<br><b>Save</b> (lagre), refererer dette til<br>knappen <b>Save</b> (lagre) i |
|                  | brukergrensesnittet.                                                                                                    |
|                  | Systemikoner er også angitt ved hjelp<br>av ord i fet skrift.                                                                                                    |
|                  | Ordene <b>neste skjermbilde</b> refererer for eksempel til systemikonet <b>D</b> .                                                                                                    |
|                  | Du finner en fullstendig liste over<br>systemikoner og tilhørende navn i<br>Vedlegg G, Symboler.                                                                                                  |
| Kursiv           | Kursiv referer til tittelen på et<br>dokument eller en avsnittsoverskrift i<br>denne veiledningen.                                                                                                |

# 1 Innledning

# Beregnet bruk

Urinanalyseinstrumentet CLINITEK Advantus er et halvautomatisk instrument i benkstørrelse. Det er utformet for å avlese Siemens Healthcare Diagnostics-reagensstrimler for urinprøver, f.eks. Multistix<sup>®</sup> 10 SG-, Multistix PRO<sup>®</sup>- og CLINITEK<sup>®</sup> Microalbumin 9reagensstrimler.

Dette instrumentet er beregnet for måling av følgende: Albumin, bilirubin, blod (okkult), kreatinin, glukose, keton, leukocytter, nitritt, pH, protein, protein-til-kreatinin-forhold, albumin-til-kreatinin-forhold, spesifikk vekt og urobilinogen.

Disse målingene brukes som hjelp i diagnostisteringen innen følgende områder:

- nyrefunksjon
- urinveisinfeksjoner
- metabolske sykdommer, f.eks. diabetes mellitus
- leverfunksjon

Tester som utføres ved hjelp av CLINITEK Advantus urinanalyseinstrumentet, er ment for *in vitro*-diagnostikk.

Som ved alle diagnostiske tester må ikke endelige kliniske diagnoser baseres på resultatet fra én enkelt test, men vurderes av en lege etter at alle kliniske funn og laboratorieresultater er evaluert. Instrumentet skal brukes av profesjonelle i et sentralisert laboratoriemiljø.

# Oversikt

Instrumentet er et refleksjonsspektrofotometer som analyserer fargen og intensiteten på lyset som reflekteres fra reagensområdet, og rapporterer resultatene i klinisk relevante enheter. Instrumentet kan bestemme og rapportere fargen på urinen. Det kan angis klarhet for hver prøve. Det er ikke nødvendig å utføre noen beregninger. Kalibreringen utføres automatisk hver gang en urinstrimmel analyseres.

#### Figur 1-1: CLINITEK Advantus-Instrument

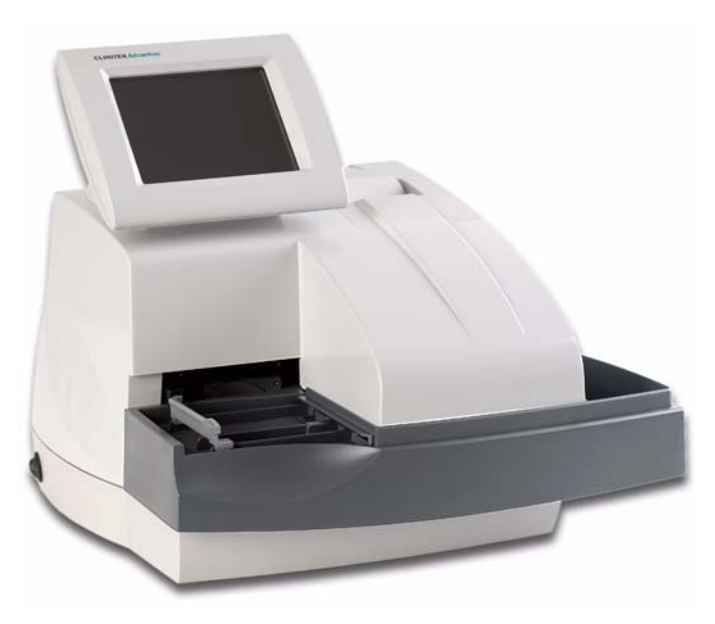

## Maskinvareoversikt

## Brukergrensesnitt

Som standard betjenes CLINITEK Advantus-instrumentet via en integrert berøringsskjerm. Meldinger, alternativer og forespørsler om informasjon vises på skjermen, mens respons gis ved å trykke på det aktuelle symbolet på skjermen.

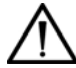

#### FORSIKTIG

Ikke bruk harde eller spisse objekter når du trykker på skjermen. Det kan skade skjermen.

Du kan også bruke et datamaskintastatur eller en håndholdt strekkodeleser til å betjene instrumentet. Noen instrumentskjermer kan ikke betjenes via slike enheter.

## Testing og utskriftsområder

All testing foregår på den stasjonære plattformen.

Den stasjonære plattformen består av 3 deler:

strimmelinnlastingsstasjonen, inkubasjons-/avlesningsstasjonen og avfallsbeholderen. Strimlene legges i strimmelinnlastingsstasjonen. En skyver fører strimmelen til inkubasjons-/avlesningsstasjonen, hvor den testes. Når testingen er fullført, sendes strimmelen til avfallsbeholderen. Når testingen er fullført, skriver en innebygd termisk skriver ut testresultatet.

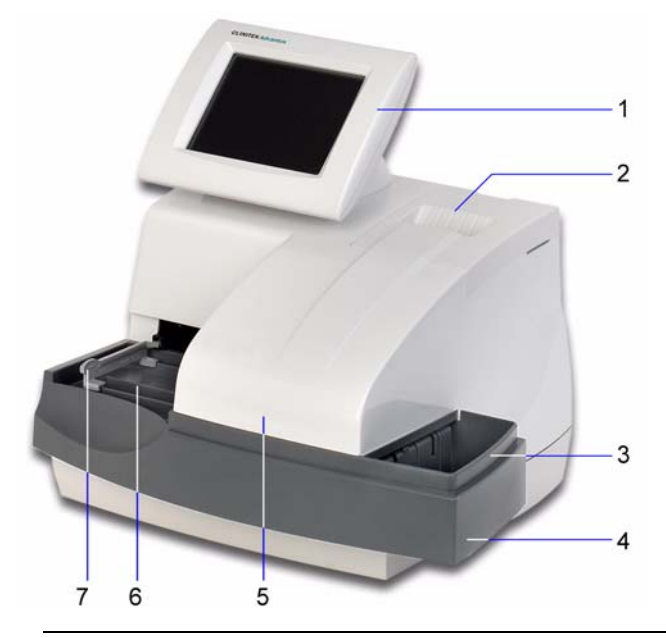

#### Figur 1-2: Brukergrensesnitt, testing og utskriftsområder

- 1. Skjerm
- 2. Skriver
- 3. Avfallsbeholder
- 4. Stasjonær plattform
- 5. Inkubasjons-/avlesningsstasjon
- 6. Strimmelinnlastingsstasjon
- 7. Skyver

#### Tilkobling og strøm

Strømledningen kobles til strømkontakten. Slå på instrumentet ved å trykke på av/på-knappen. Du kan koble til en datamaskin, en skriver, en Ethernet-tilkobling, et tastatur og en håndholdt strekkodeleser til instrumentet ved hjelp av grensesnittkontaktene.

## Minne

Instrumentets programvare er lagret i et internt flashminne. Hvis det er nødvendig, kan du oppdatere programvaren ved hjelp av et elektronisk minnekort på baksiden av den interaktive berøringsskjermen.

Instrumentet lagrer driftsparametrer, inkludert de som velges av brukeren, samt opptil 500 pasientresultater og 200 kontrollresultater. Denne informasjonen lagres i RAM med batteristøtte og beholdes i minnet uansett om instrumentet er av eller på.

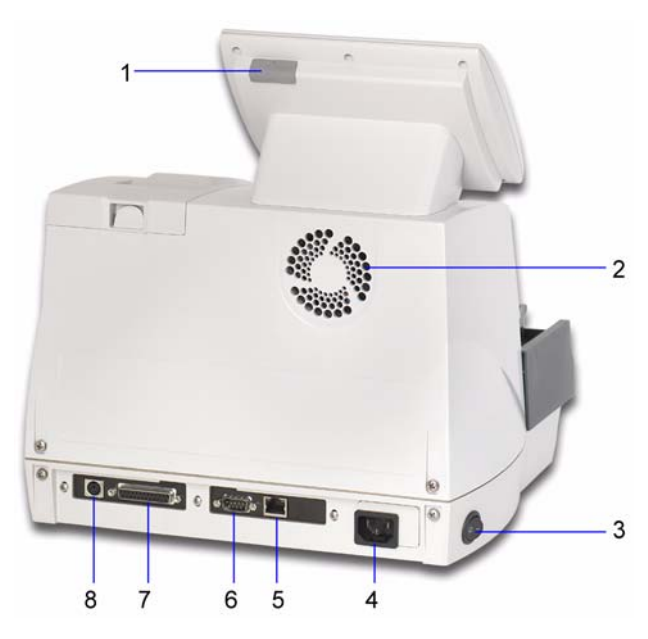

Figur 1-3: Kontakter, strøm og minne

- 1. Minnekortplass
- 2. Kjølevifte
- 3. Av/på-knapp
- 4. Strømkontakt
- 5. Ethernet-grensesnittkontakt
- 6. Seriell grensesnittkontakt
- 7. Grensesnittkontakt for skriver
- 8. Grensesnittkontakt for tastatur og strekkodeleser

# Programvareoversikt

CLINITEK Advantus har et enkelt og brukervennlig grensesnitt.

Når instrumentet ikke er i bruk, vises skjermspareren eller skjermbildet Ready/Run **(k**lar/kjør). Hvis skjermspareren er aktivert, får du tilgang til skjermbildet Ready/Run **(k**lar/kjør) ved å berøre skjermen. Du får tilgang til alle tester via skjermbildet Ready/Run **(k**lar/kjør). Du kan også navigere fra dette skjermbildet til hvor som helst i programvaren.

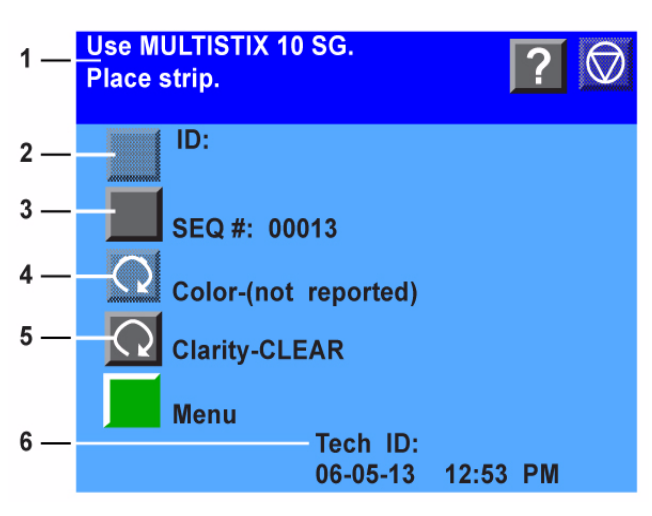

#### Figur 1-4: Skjermbildet Ready/Run (klar/kjør)

- 1. Informasjon og instruksjonsområde
- 2. Inaktiv handlingstast
- 3. Aktiv handlingstast
- 4. Inaktiv syklustast
- 5. Aktiv syklustast
- 6. Systemstatusområde

Informasjons- og instruksjonsområdet viser systeminnstillinger eller brukerdata samt instruksjoner til brukeren. Tastene Help **(h**jelp), Stop Run **(s**topp kjøring) og Gå tilbake til klar/kjør vises i dette området.

Mange alternativer vises ved siden av en handlingstast. Velg denne tasten for å velge alternativet.

Noen alternativer vises ved siden av en syklustast. Bruk syklustasten når flere alternativer er tilgjengelige. Hver gang du velger en tast, vises et annet alternativ i utvalget.

Hvis et alternativ er aktivt, er tastesymbolet fullstendig opplyst. Hvis ikke, er det dempet, og du hører et lydsignal når du berører tasten.

Systemstatusområdet vises bare i skjermbildet Ready/Run (klar/kjør). Her vises gjeldende dato og klokkeslett samt bruker-IDen, hvis bruker-IDen er aktiv på systemet.

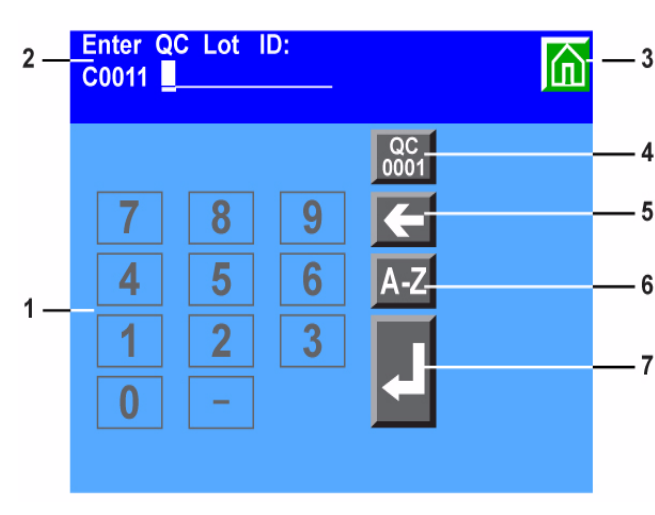

#### Figur 1-5: Inndataskjermbilde

- 1. Numerisk tastatur
- 2. Informasjon og instruksjonsområde
- 3. Tasten Gå tilbake til skjermbildet Ready/Run (klar/kjør)
- 4. Tasten Tilbakestill lot-ID for kontroll
- 5. Tasten Gå til venstre
- 6. Tasten Alfabet
- 7. Tasten Enter

Noen alternativer krever at du angir informasjon. Hvis denne er valgt, vil etnumerisk tastatur vises. Hvis den er tilgjengelig, kan du velge alfabettasten for å få tilgang til bokstavtastaturet. Hvis det er koblet en håndholdt strekkodeleser eller et tastatur til systemet, kan du lese eller angi informasjon for enkelte verdier. Instrumentet vil bare gjenkjenne tastaturinndata som samsvarer med tastene som er tilgjengelige på instrumentskjermen.

Se *Vedlegg G, Symboler* hvis du vil ha en fullstendig liste over tastesymboler som brukes på CLINITEK Advantus.

# Betjeningssekvens

Hvis det ikke brukes prøve-ID-er og farge/klarhet-resultatene rapporteres og vises, går instrumentet automatisk over i modusen Run (kjør) når du legger en strimmel på den stasjonære plattformen. En sensor registrerer strimmelen og aktiverer strimmelbevegelse og avlesningssyklus.

Hvis skyveren står i posisjonen til venstre for innlastingsstasjonen, er instrumentet klart, og du kan legge på en strimmel. Hvis skinnen står i posisjonen til høyre, er ikke instrumentet klart, og det vil ikke registrere strimler som legges på plattformen.

Når instrumentet allerede er i kjøremodus og du legger en strimmel på plattformen, kan det forekomme en forsinkelse på opptil 7 sekunder før skyveren beveger seg. Forsinkelsesperioden er avhengig av om statusen for tidssyklusen for strimmelen er i ferd med å bli analysert.

Skyveren skyver strimmelen langs innlastingsstasjonen til avlesningsområdet. Sekvensnummeret øker. En serie med tenner beveger strimmelen over plattformen i en hastighet på ca. 1,3 cm (1/2 tomme) hvert 7. sekund.

To lesehoder i leseområdet leser av lengden på hver urinstrimmel på et bestemt tidspunkt i inkubasjonssyklusen. Det første lesehodet leser av de reagensområdene som krever kortere inkubasjonstider. Det andre lesehodet leser av de som krever lengre inkubasjonstider. Hvert av de 2 lesehodene inneholder en glødelampe og en fotodiodepakke. Når strimmelen skyves i posisjonen under lesehodet, utføres en kalibreringssyklus. Lesehodet leser deretter hele lengden av strimmelen og måler lysreflektans for hver reagensrute. En del av lyset som treffer ruten, reflekteres tilbake til fotodiodepakken. Lyset som reflekteres ved spesifikke bølgelengder fra testruten, er avhengig av graden av fargeendring i ruten, og er direkte relatert til konsentrasjonen av en bestemt bestanddel i urinen.

Fotodiodepakken inneholder 4 filtre, ett for 400 til 510 nm (blå), ett for 510 til 586 nm (grønn), ett for 586 til 660 nm (rød) og ett for 825 til 855 nm (IR). Lysintensiteten som registreres av fotodiodepakken, konverteres til elektriske impulser som behandles av instrumentets mikroprosessor og konverteres til klinisk relevante resultater.

Tennene fortsetter å skyve strimmelen langs plattformen, inntil den faller ned i avfallsbeholderen.

En innebygd termisk skriver skriver ut testresultatene (hvis dette alternativet er valgt). Du kan også sende resultatene til en datamaskin og et skjema eller en 80-kolonne-skriver. nnledning

# 2 Betjene systemet

La CLINITEK Advantus-instrumentet stå på til enhver tid, unntatt under vedlikehold og rengjøringsprosedyrer.

# Oversikt

Du kan teste uten en arbeidsliste eller prøve-ID. Legg en strimmel i instrumentet. Instrumentet tilordner automatisk et sekvensnummer og starter testingen.

Du kan tilordne prøve-ID-er til tester manuelt. Du kan angi prøve-ID-er umiddelbart før testing av hver prøve.

Du kan angi en arbeidsliste for opptil 200 prøve-IDer før du starter kjøringen. Du kan angi en ID fra instrumentskjermen, et datamaskintastatur, en vertsmaskin eller et LIS/HIS-system (Laboratory Information System / Hospital Information System).

Du kan også avbryte prosessen for å kjøre en STAT-test når du bruker en arbeidsliste. Etter STAT-testen vil instrumentet fortsette å teste prøver fra arbeidslisten.

Hvis det er nødvendig, kan du stoppe en kjøring før alle avlesningene er fullført.

Resultatene overføres til skriveren eller datamaskinen når alle reagensområder på strimmelen er avlest.

# Klargjøre for analysering

Når du legger den første strimmelen på den stasjonære plattformen, starter kjøringen. Utfør følgende prosedyrer før hver kjøring:

## Velge urinstrimmel

Siemens-urinstrimler har ID-merker som kan være hvite eller fargede. Når du bruker disse strimlene, er det ikke nødvendig å bruke denne prosedyren med mindre du ønsker å angi informasjon om strimmellot.

Når en urinstrimmel har et ID-merke, vil instrumentet lese av ID-merket og registrere strimmeltypen automatisk. Den automatiske identifiseringen overstyrer forhåndsinnstilt innstilling for urinstrimmel. Bruk denne fremgangsmåten for å velge en primær og en alternativ urinstrimmel.

1. Kontroller at primær og alternativ urinstrimmel samsvarer med de strimmeltypene du bruker.

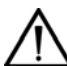

#### FORSIKTIG

Bare bruk urinstrimler fra Siemens. Bruk av andre strimler kan gi feilaktige resultater.

- 2. Velg syklustasten ved siden av Choose Strip (velg strimmel) for å bruke den alternative strimmelen.
- 3. Hvis de primære eller alternative strimmeltypene som velges for instrumentet ikke passer til de strimmeltypene du bruker, endrer du de valgte strimlene før testingen starter.

Velg de nye strimlene via oppsettrutinen.

Se Avsnitt 8, Systemkonfigurasjon for mer informasjon.

**Merk** Hvis du aktiverer automatisk fargedetektering og bruker en av de angitte reagensstrimlene nedenfor til analysering av urin, vil det ikke rapporteres resultater for farge:

- Multistix
- Multistix SG
- Uro-Hema-Combistix<sup>TM</sup>
- Uro-Labstix<sup>TM</sup>
- Hema-Combistix<sup>®</sup> LANG

## Angi strimmellot og utløpsdato

Informasjon om lot og utløpsdato kan bare legges inn for primære og alternative strimmeltyper som er valgt for instrumentet.

Hvis du ønsker å angi strimmelens lotnummer, må du likevel angi en primær og en alternativ strimmeltype.

Bruk denne fremgangsmåten for å legge inn strimmellot og utløpsdato:

- 1. I skjermbildet Ready/Run (klar/kjør) velger du Menu (meny).
- 2. Velg Primary (primær) eller Alternate (alternativ).

Et numerisk tastatur vises.

- a. Velg A-Z for å angi alfabetiske tegn.
- b. Velg **Enter** for å gå tilbake til numerisk tastatur.

Du kan også angi ID-en via et datamaskintastatur, eller du kan skanne strekkoden ved hjelp av den håndholdte strekkodeleseren. Hvis du skanner en kombinert lot og en strekkode for utløpsdato, vil instrumentet legge inn utløpsdatoen samtidig som strimmellot-ID-en.

c. Velg Enter for å lagre strimmellot-ID-en.

Et numerisk tastatur vises.

- 4. Legg inn utløpsåret i formatet ÅÅÅÅ.
- 5. Legg inn utløpsmåneden i formatet MM.

Velg Enter for å lagre utløpsdatoen.

Du kan også angi datoen via et PC-tastatur eller skanne den fra en strekkode ved hjelp av den håndholdte strekkodeleseren.

6. Bekreft angitt informasjon og velg **neste skjermbilde**.

#### Kontrollere området for plassering av strimmel

Sørg for at strimmelinnlastingsstasjonen og skyveren er rengjorte og satt riktig på plass. Hvis det finnes spor av kontaminert materiale, fjerner og rengjør du skyveren, plattformen og glidebrettet.

#### Endre startsekvensnummeret

Dette nummeret øker for hver strimmel som legges i instrumentet. Hvis det er nødvendig, bruker du følgende prosedyre til å endre nummeret:

1. Velg SEQ # (sekvensnummer).

Et numerisk tastatur vises.

2. Angi et nytt sekvensnummer.

Endre de enkelte sifrene etter behov:

- a. Velg **Gå til venstre** eller **Gå til høyre** for å flytte markøren til sifferet og endre det.
- b. Angi riktig nummer.

Velg 00001 for å tilbakestille nummeret.

3. Velg Enter.

## Endre bruker-ID-en

Du kan aktivere alternativet Tech ID (bruker-ID) under konfigureringen av instrumentet. Se *Tech ID (Bruker-ID)*, side 135 for mer informasjon.

- 1. I skjermbildet Ready/Run (klar/kjør) velger du Menu (meny).
- 2. Velg Tech ID (bruker-ID).

Et numerisk tastatur vises.

- 3. Angi et identifikasjonsnummer med opptil 13 sifre.
  - a. Velg A-Z for å angi alfabetiske tegn.
  - b. Velg Enter for å gå tilbake til numerisk tastatur.
- 4. Velg Enter for å lagre bruker-ID-en.

## Skrive ut informasjon

Bruk denne prosedyren for å skrive ut informasjon:

- 1. I skjermbildet Ready/Run (klar/kjør) velger du Menu (meny).
- 2. Velg **Skriv ut** for å skrive ut:
  - ID-listen (hvis det finnes en arbeidsliste i minnet)
  - bekreftelse av den siste kalibreringen
  - en rapport for oppsettsparametrene

# Kjøre kontroller

I menyen Set options (angi alternativer) velger du **QC** (kontroll) for å kjøre kontroller før du behandler pasientprøver. Se Avsnitt 4, *Kvalitetskontroll* for mer informasjon.

# Automatiske kontroller: Detektere overeksponering av luftfuktighet på urinstrimmelen

Urinstrimler med ID-merker og leukocyttfelt kontrolleres for å sikre kvaliteten.

Når strimmelen er dyppet og lagt på plass i instrumentet, vil instrumentet foreta en kontroll for å sikre at urinstrimmelen ble oppbevart med riktig luftfuktighet før testingen. Hvis det registreres overeksponering for luftfuktighet, vil instrumentet komme med en feilmelding og ikke avgi testresultater.

# Analysere rutineprøver

## Analysering uten en prøve-ID eller arbeidsliste

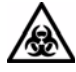

#### **BIOLOGISK RISIKO**

Bruk personlig verneutstyr. Bruk universelle sikkerhetsforanstaltninger. Se *Vedlegg A, Sikkerhetsinformasjon* for anbefalte sikkerhetsforanstaltninger når du arbeider med biologisk risikomateriale.

Bruk denne prosedyren for å teste rutineprøver:

1. Velg urinstrimmel.

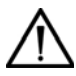

#### FORSIKTIG

Bare bruk urinstrimler fra Siemens. Bruk av andre strimler kan gi feilaktige resultater.

2. Hvis du angir farge og klarhet, bruker du syklustasten til å angi farge og klarhet for hver prøve.

Du kan også angi farge og klarhet ved å skanne de strekkodede symbolene som fulgte med den håndholdte strekkodeleseren.

**Merk** Hvis Use default COL/CLA during run (bruk standardinnstillinger for farge/klarhet under kjøring) er aktivert, vil standardverdiene YELLOW (gul) og CLEAR (klar) vises.

Angi fargen og klarheten for hver prøve før du dypper urinstrimmelen.

Du kan endre farge og klarhet inntil strimmelen er i bevegelse.

- 3. Alle reagensputene på Siemens-urinstrimlene dyppes i fersk, usentrifugert, godt blandet urin.
- 4. Ta ut urinstrimmelen umiddelbart.

5. Når du tar ut strimmelen, fører du kanten mot siden av beholderen.

Dette fjerner overflødig væske.

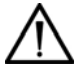

#### FORSIKTIG

Ikke lag flekker på kanten av strimmelen. Dette kan påvirke resultatene.

6. Legg urinstrimmelen på stativet i strimmelinnlastingsstasjonen. Reagensputene skal vende opp.

Legg strimmelen til høyre for og parallelt med skyveren. Sørg for at enden av strimmelen ligger mot bakveggen på plattformen, og at den ikke berører bunnen av strimmelinnlastingsstasjonen.

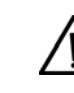

#### FORSIKTIG

Feil plassering kan føre til at strimmelen setter seg fast, eller at den ikke er på linje med lesehodene.

#### Figur 2-1: Plassere urinstrimmelen

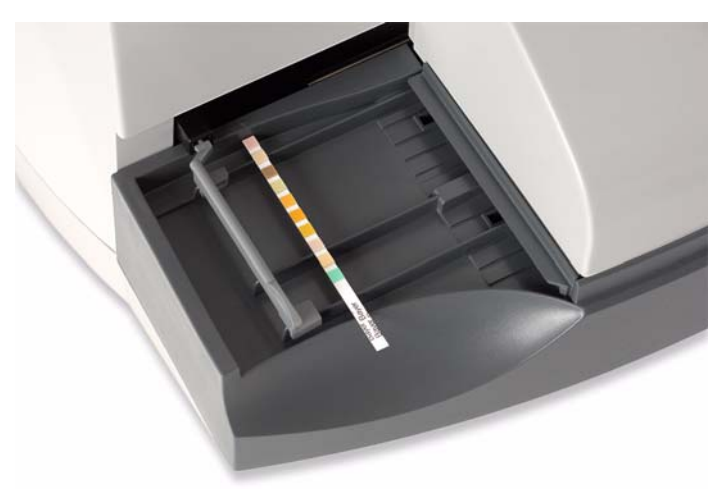

7. Gjenta trinn 2 til 6 for hver prøve.

Når skyveren står til venstre for plattformen, kan du legge den nye strimmelen i innlastingsstasjonen inntil den forrige strimmelen når avfallsbeholderen. Når den siste strimmelen sendes til avfallsbeholderen, er kjøringen ferdig, og det opprettes sluttkjøringsrapporter.

Se *Skrive ut og videresende resultater*, side 37 hvis du vil ha informasjon om utskrift og overføring av resultater.

## Bruke prøve-ID-en uten en arbeidsliste

Du kan angi prøve-ID-er umiddelbart før testing av hver prøve ved å bruke følgende trinn:

**Merk** Du kan bare bruke denne prosedyren hvis Enter Sample IDs (angi prøve-ID-er) er satt til On (på). Se *Enter Sample IDs (Angi prøve-ID-er)*, side 134 hvis du vil ha informasjon om denne innstillingen.

- 1. I skjermbildet Ready/Run (klar/kjør) velger du ID.
- 2. Angi ID-nummeret for prøven du er i ferd med å teste.

Velg A-Z for å angi alfabetiske tegn.

Du kan også angi ID-en via et datamaskintastatur eller skanne den ved hjelp av den håndholdte strekkodeleseren.

- 3. Hvis det er nødvendig, angi eller skann farge og klarhet.
- 4. Når denne informasjonen er riktig angitt, velger du **Enter** eller skanner **Enter**-koden fra farge- eller klarhetskortet.

Skjermen endres, og du kan angi neste ID-nummer. Skyveren flytter seg til venstre, slik at du kan legge en strimmel i innlastingsstasjonen.

5. Dypp urinstrimmelen, og legg den på plass.

**Merk** Hvis en annen ID angis uten at en strimmel er registrert, opprettes det automatisk en arbeidsliste.

6. Gjenta trinn 2 til 5 for hver prøve.

# Bruke arbeidslister

Du kan angi en arbeidsliste for opptil 200 prøve-ID-er før du starter kjøringen. Du kan angi en ID fra instrumentskjermen, et datamaskintastatur, en vertsmaskin eller et LIS/HIS-system (Laboratory Information System / Hospital Information System).

**Merk** Du kan bare bruke denne prosedyren hvis Enter Sample IDs (angi prøve-ID-er) er satt til On (på). Se *Enter Sample IDs (Angi prøve-ID-er)*, side 134 hvis du vil ha informasjon om denne innstillingen.

### Angi en arbeidsliste via skjermen eller tastaturet

Angi fargen og klarheten ved å legge inn utgangsverdiene samtidig som ID-en. Du kan redigere fargen og klarheten under analyseringen av prøvene like før du dypper urinstrimmelen, på følgende måte:

Merk Det er tillatt å kopiere ID-numre.

- 1. I skjermbildet Ready/Run (klar/kjør) velger du ID.
- 2. Angi ID for første prøve.

Velg A-Z for å angi alfabetiske tegn.

Du kan også angi ID-en via et datamaskintastatur eller skanne den ved hjelp av den håndholdte strekkodeleseren.

**Merk** Ikke velg eller skann Enter fra skjermbildet ID entry (ID-innskriving) før du angir farge og klarhet.

- 3. Hvis det er nødvendig, angi eller skann farge og klarhet.
- 4. Velg Enter eller skann Enter-koden.
- 5. Gjenta trinn 2 til 4 for hver prøve.

#### Redigere arbeidslisten

Bruk denne prosedyren til å gjøre endringer i arbeidslisten når den første angivelsen er fullført.

- 1. Bruk Gå opp og Gå ned for å velge oppføringen du vil redigere:
- 2. Rediger ID-nummeret.

**Merk** Du kan ikke endre eller slette ID-numre i modusen Run (kjør). Gjør alle endringer fra modusen Ready (klar).

3. Velg **Slett** for å slette et element fra arbeidslisten.

Du kan bare slette ID-numre som vises, eller alle ID-er i minnet.

- 4. Rediger fargen og klarheten.
- 5. Velg Enter for å godkjenne nytt nummer, ny farge og ny klarhet.

#### Angi en arbeidsliste via vert eller LIS/HIS

Du kan koble CLINITEK Advantus-instrumentet til en vertsmaskin eller et laboratoriesystem. Se Vedlegg F, Datamaskin- og skrivergrensesnitt hvis du vil ha mer informasjon.

- 1. Før du sender en arbeidsliste fra en vert eller et laboratoriesystem, må du kontrollere at følgende stemmer:
  - Instrumentet står i skjermbildet Ready/Run (klar/kjør).
  - Ingen ID-er fra tidligere arbeidslister er fortsatt lagret på instrumentet. Hvis en arbeidsliste ble sendt, men ikke lenger er nødvendig, kan du overskrive de ubrukte ID-ene med en ny arbeidsliste.
  - Datamaskinporten er satt til Computer port (datamaskinport), Ethernetport (Ethernet-port) eller Both (begge).
  - Datamaskinportalternativene for Baud, Data og Parity (paritet) er riktige for datamaskinen eller LIS/HIS-systemet som sender arbeidslisten. Se spesifikasjonene som fulgte med datamaskinen eller LIS/HIS-systemet for informasjon om nødvendige parametrer.
  - Utdataformatet for datamaskinporten er CCS. Se *Computer Port Options (Alternativer for datamaskinport),* side 136 hvis du vil ha mer informasjon om innstillinger for datamaskinporten.

**Merk** Arbeidslistedataene overføres ved riktig formatering. Hvis en arbeidsliste ikke overføres, må du se Avsnitt 6, *Feilsøking* for mulige årsaker. 2. Gå gjennom eller slett arbeidslistenumre, og legg til en farge- eller en klarhetsbeskrivelse.

Arbeidslisterekkefølgen angis av et nummer til venstre for IDnummeret. Det totale antallet ID-er i arbeidslisten vises nede i venstre hjørne på skjermen.

- a. I skjermbildet Ready/Run (klar/kjør) velger du ID.
- b. Bruk Gå opp og Gå ned for å vise ID-nummeret.
  Bruk arbeidslistenummeret til å finne riktig plassering.
  Merk Du kan ikke endre eller slette et ID-nummer som er overført fra en vertsmaskin eller et laboratorie-/sykehusinformasjonssystem.
- c. Slett nummeret fra arbeidslisten ved å velge **Delete** (slett).Du kan bare slette ID-numre som vises, eller alle ID-er i minnet.
- d. Hvis det er nødvendig, angi eller skann farge og klarhet.
- e. Velg Enter for å godkjenne nytt nummer, farge og klarhet.
- 3. Velg **Print** (skriv ut) for å skrive ut ID-listen.
- 4. Velg Gå tilbake til Ready/Run (klar/kjør) for å starte testingen.

Du kan også skrive ut ID-listen fra skjermbildet Ready/Run (klar/kjør).

- a. I skjermbildet Ready/Run (klar/kjør) velger du Menu (meny).
- b. Velg Print (skriv ut).
- c. Velg ID list (ID-liste).

**Merk** Du må gjøre endringer i arbeidslisten før du starter testingen. Hvis du vil redigere gjenværende ID-er i arbeidslisten, angir du en arbeidsliste fra instrumentskjermen eller datamaskintastaturet og avbryter kjøringen. Legg til nye ID-er når kjøringen er fullført.

5. Test hver prøve.

Skjermbildet Ready/Run (klar/kjør) viser hvert ID-nummer og farge/ klarhetsbeskrivelsene i samme rekkefølge som de ble angitt i arbeidslisten.

a. Kontroller at ID-nummeret samt farge- og klarhetsbeskrivelsen er riktig for den prøven du er i ferd med å teste.

- b. Rediger farge og klarhet hvis det er nødvendig.
- c. Dypp urinstrimmelen, og legg den på plass.

Når strimmelen for den siste prøven på arbeidslisten sendes til leseområdet, er det ikke tillatt å legge flere strimler på brettet. Skyveren blir stående på høyre side, og instrumentet fullfører kjøringen.

#### Kjøre en STAT-test

Bruk denne prosedyren til å kjøre en STAT-test når du bruker en arbeidsliste. Etter STAT-testen vil instrumentet fortsette å teste prøver fra arbeidslisten.

- 1. I skjermbildet Ready/Run (klar/kjør) velger du STAT.
- 2. Angi en ID for STAT-testen.

Sekvensnummeret som vises, er det neste tilgjengelige nummeret etter at arbeidslisten er ferdig.

- 3. Rediger farge og klarhet hvis det er nødvendig.
- 4. Velg urinstrimmel.

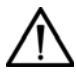

#### FORSIKTIG

Bare bruk urinstrimler fra Siemens. Bruk av andre strimler kan gi feilaktige resultater.

5. Dypp urinstrimmelen, og legg den på plass.

Resultatet skrives ut når STAT-testen er fullført. Eventuelle bekreftelses- eller mikroskopiflagg fra STAT-testen vises på skjermen.

6. Kjør en STAT-test til, eller gjenoppta testing av arbeidslisten.

Den neste testen er tilordnet SEQ # (sekvensnummer) som følger etter nummeret som ble brukt i STAT-testen som akkurat ble fullført.

# Avbryte en kjøring

Velg **Stop Run** (stopp kjøring) hvis du må stoppe kjøringen før alle avlesninger er fullført.

Du kan avbryte hele kjøringen eller bare den siste strimmelen som er lagt på plattformen.

Hvis du avbryter hele kjøringen, vil alle strimler på plattformen sendes direkte til avfallsbeholderen. Ingen resultater vil bli rapportert. Ingen SEQ # (sekvensnummer) vil bli tilordnet for eventuelle strimler som ikke er blitt avlest før Stop Run (stopp kjøring) ble valgt. Du må teste alle prøvene for de avbrutte strimlene på nytt.

Hvis bare den siste strimmelen ble avbrutt, fortsetter kjøringen, og du kan teste en ny strimmel ved hjelp av samme SEQ # (sekvensnummer).

# Behandle resultater

Resultater overføres til skriveren eller datamaskinen når alle reagensområder på strimmelen er avlest. Hvis en oppføring er flagget for en bekreftelsesrapport og Edit flagged results (rediger flaggede resultater) er satt til On (på), overføres ikke denne oppføringen før etter sluttkjøringsrapporten er fullført.

## Sluttkjøringsrapporter

Instrumentet viser opptil 3 sluttkjøringsrapporter når kjøringen eller en STAT-test er fullført. Disse rapportene vises hvis du har merket eventuelle analytter med flagg for bekreftelses- eller mikroskopitester, og hvis Mark positives (merk positive) er satt til On (på). Bruk denne fremgangsmåten for å be om sluttkjøringsrapporter:

- Angi én eller flere tester for Confirmatory Reports A og B (bekreftelsesrapport A og B) eller Microscopy Report (mikroskopirapport).
- 2. I oppsettrutinen velger du **On** (på) for Edit flagged results (rediger flaggede resultater).

Skjermbildene for bekreftelses- og mikroskopirapporter viser SEQ # (sekvensnummer) og ID for oppføringen og forkortelsen for alle positive analytt som er merket for flagging.

Opptil 5 oppføringer kan vises i ett skjermbilde.

3. Bruk Gå opp og Gå ned til å vise flere oppføringer.

Hvis både bekreftelses- og mikroskopirapporten inneholder oppføringer, vises bekreftelsesrapporten først.

- 4. Rediger disse resultatene før du avslutter bekreftelsesrapporten. Se *Redigere resultater i bekreftelsesrapporter*, side 33.
- 5. Velg Print (skriv ut) for å skrive ut en rapport.
- 6. Velg **Gå tilbake til Ready/Run (klar/kjør)** for å avslutte rapportskjermbildet.

Hvis det rapporteres en feil for én eller flere analytter, vises det en rapport etter bekreftelses- og mikroskopirapportene. Denne rapporten vises helt til slutt.

7. Test eventuelle prøver som er angitt i denne rapporten, på nytt.

#### Redigere resultater i bekreftelsesrapporter

Bruk denne fremgangsmåten til å redigere resultatene ved bekreftelsestesting:

- 1. På slutten av en kjøringsgjennomgang går du til skjermbildet Confirmatory Report (bekreftelsesrapport).
- 2. Velg en oppføring i skjermbildet Confirmatory Report A (bekreftelsesrapport A).

Flaggede positive testresultater vises.

3. Velg syklustasten ved siden av testnavnet for å endre resultatet for det neste tilgjengelige rapportresultatet.

Når syklustasten er valgt, skrives resultatet for denne testen ut og lagres med et utropstegn (!) for å angi at det er blitt redigert (også hvis resultatet er tilbakestilt til den opprinnelige verdien).

Hvis det valgte utdataformatet er CCS, overføres en E sammen med resultatene.

- 4. Velg **Forrige skjermbilde** når du har fullført redigeringen for denne oppføringen, slik at du går tilbake til Confirmatory Report (bekreftelsesrapporten).
- 5. Gjenta trinn 2 til 4 ovenfor for hver oppføring.

6. Når all redigering er fullført, velger du **Gå tilbake til klar/kjør** for å avslutte Confirmatory Report A (bekreftelsesrapport A).

Når du har gått ut av en rapport, kan du ikke gjøre flere endringer i denne rapporten.

Oppføringer i Confirmatory Report B (bekreftelsesrapport B).

- 7. Gjenta trinn 2 til 4 ovenfor for å redigere disse oppføringene.
- Når all redigering av bekreftelsesrapporten er fullført, velger du Gå tilbake til Ready/Run (klar/kjør) for å avslutte bekreftelsesrapportene.

**Merk** Når du har avsluttet redigeringsrutinen, er det ikke mulig å gjøre flere redigeringer.

Oppføringene i mikroskopirapporten vises.

Når du har avsluttet skjermbildene Confirmatory and Microscopic Report (bekreftelses- og mikroskopirapport), vil resultatene for oppføringene i Confirmatory Reports A og B (bekreftelsesrapport A og B) sendes til skriveren og datamaskinen. Alle andre oppføringer skrives ut og overføres med det samme de blir tilgjengelige.

#### Slå sammen data fra mikroskopitesting

Bruk denne prosedyren for å legge til mikroskopitestresultater:

Dette alternativet er bare tilgjengelig hvis du har opprettet tilpassede mikroskopioverskrifter.

- 1. I skjermbildet Ready/Run (klar/kjør) velger du Menu (meny).
- 2. Velg Enter Microscopics results (angi mikroskopiresultater).
- 3. Søk etter riktige testresultater:
  - a. Angi pasient-ID-en.
  - b. Velg **Enter** for å starte søket.

Resultatene for pasient-ID-en vises med den tidligste testen først.

- c. Bruk **Gå opp** og **Gå ned** for å velge riktige testresultater.
- d. Velg Select Result (velg resultat).
- 4. Velg overskriften for hvor du vil legge til resultatene.

- 5. Angi mikroskopitestresultater for overskriften.
- 6. Velg Enter for å angi dataene.
- 7. Gjenta denne prosedyren for å legge til alle nødvendige mikroskopitestdata.
- 8. Velg **Print** (skriv ut) for å skrive ut mikroskopiresultatdata og resultatene for pasienttesten fra instrumentet.
- 9. Velg **Merge** (slå sammen) for å lagre mikroskopidata sammen med instrumentresultatene.

Når testresultatene er gjenkalt, vises mikroskopidata i resultatvisningen for å angi at mikroskopiresultatene er lagret sammen med testresultatene.

### Hente frem resultater

Opptil 500 pasientoppføringer og 200 kontrolloppføringer kan lagres i minnet. Bruk følgende prosedyre til å hente frem én eller flere oppføringer:

- 1. I skjermbildet Ready/Run (klar/kjør) velger du Menu (meny).
- 2. Velg Memory (minne).
- 3. Hent frem en gruppe oppføringer.
  - Alle pasientoppføringer
  - Alle kontrolloppføringer
  - Siste serie med pasientresultater
  - Lagrede resultater etter pasient-ID

Antall oppføringer i minnet vises ved siden av de 2 alternativene.

Den siste serien med pasientresultattester er de testene som kjøres mellom den siste pausen i testingen og den siste testen. Hvis den siste testen er en kontrolltest, vil den ikke bli hentet frem.

4. Hvis du har valgt **Search for stored results** (søk etter lagrede resultater), angir du en pasient-ID.

5. Velg **Enter** for å starte søket.

Den tidligste oppføringen for den valgte gruppen vises. Datoen og klokkeslettet da oppføringen ble lagret, vises sammen med Technician ID (bruker-ID), SEQ # (sekvensnummer) og IDen for oppføringen. Alle resultatene vises deretter i en liste. Positive resultater flagges med en stjerne (\*) og redigerte resultater med et utropstegn (!).

6. Finn den første oppføringen du vil gå gjennom, ved å bruke navigasjonsknappene som vises på skjermen.

Du henter den neste oppføringen som har lavere eller høyere nummer i minnet, ved hjelp av Gå opp og Gå ned. Hvis du vil gjenkalle oppføringen som ligger 10 numre høyere eller lavere, bruker du Gå 10 opp og Gå 10 ned.

Hvis mikroskopiresultatene slås sammen med pasienttestresultatene, vises **Microscopics (m**ikroskopi) i pasientoppføringen.

7. Velg **Microscopics (m**ikroskopi) for å vise sammenslåtte mikroskopiresultater.

Hvis det kom opp prøveinterferensmerknader for pasienttesten, vises knappen Sample interference notes (prøveinterferensmerknader) i pasientoppføringen.

8. Velg knappen Sample interference (prøveinterferensmerknader) for å vise merknadene.

Prøveinterferensmerknader gir viktig klinisk informasjon for enkelte tester. Instrumentet kan avgi følgende prøveinterferensmerknader:

- High SG may cause falsely lowered GLU results (høy SG kan gi falskt lave GLU-resultater)
- Elevated GLU may cause falsely lowered LEU results (forhøyet GLU kan gi falskt lave LEU-resultater)
- Visibly bloody urine may cause falsely elevated PRO results (synlig blod i urinen kan gi falskt forhøyede PRO-resultater)
- High SG may cause falsely lowered LEU results (høy SG kan gi falskt lave LEU-resultater)
• High pH may cause falsely elevated PRO results (høy pH kan gi falskt forhøyede PRO-resultater)

Du kan aktivere eller deaktivere prøveinterferensmerknader fra skjermbildene Setup (oppsett). Standardinnstillingen er Enabled (aktivert).

Du kan kjøre en test med funksjonen deaktivert. Da vil det ikke komme merknader for den aktuelle testen. Hvis du aktiverer prøveinterferensmerknader og deretter henter testresultatene, vil instrumentet opprette prøveinterferensmerknader for pasienttesten om det finnes noen.

### Skrive ut og videresende resultater

### Skrive ut oppføringer fra minnet

Bruk denne fremgangsmåten for å skrive ut oppføringer fra minnet:

- 1. Gjenkall en gruppe resultater. Se Hente frem resultater, side 35.
- 2. Velg Print (skriv ut) for å skrive ut én eller flere oppføringer.

3. Velg ett av følgende alternativer:

| Hvis du vil                                                        | Velg                                                                                                   |
|--------------------------------------------------------------------|----------------------------------------------------------------------------------------------------|
| Skrive ut den viste<br>oppføringen                                 | <b>Print only this result</b> (skriv ut bare dette resultatet)                                         |
|                                                                    | Sekvensnummeret og IDen for oppføringen<br>fortsetter å vises på menyen for<br>utskriftsalternativer.  |
| Angi den første og den<br>siste oppføringen som<br>skal skrives ut | <b>Print a group of results</b> (skriv ut en gruppe resultater)                                        |
|                                                                    | <ol> <li>Bruk navigasjonstastene til å angi den<br/>første oppføringen som skal skrives ut.</li> </ol> |
|                                                                    | <ol><li>Velg Enter for å velge den siste<br/>oppføringen som skal skrives ut.</li></ol>                |
|                                                                    | Denne oppføringen må ha et SEQ #<br>(sekvensnummer) som er høyere enn<br>eller likt startoppføringen.  |
|                                                                    | 3. Velg Enter for å starte utskriften.                                                                 |
|                                                                    | Alle oppføringer i sekvensgruppen skrives ut.                                                          |
|                                                                    | Merk Resultatene som testes, bruker en                                                                 |
|                                                                    | arbeidsliste som kan inkludere STAT-tester<br>som utføres under arbeidslistetestingen.                 |
| Skrive ut alle oppføringer<br>som er hentet                        | Print all patient (control) results (skriv ut alle pasient-/kontrollresultater)                        |

Når utskriften er ferdig, går skjermbildet tilbake til den første oppføringen i gruppen. Hvis Print a group of results (skriv ut en gruppe resultater) er valgt, går skjermbildet først tilbake til skjermbildet der gruppen ble valgt.

4. Velg **Forrige skjermbilde** etter behov for å gå tilbake til den første oppføringen.

### Sende oppføringer på nytt fra minnet

Bruk denne prosedyren for å sende én eller flere oppføringer til en vertsmaskin eller et LIS-system:

- 1. Gjenkall en gruppe resultater. Se Hente frem resultater, side 35.
- 2. Velg Resend (send på nytt).

3. Velg ett av følgende alternativer:

| Hvis du vil                                                  | Velg                                                                                                    |
|--------------------------------------------------------------|----------------------------------------------------------------------------------------------------|
| Sende oppføringen<br>som vises                               | Send only this result (send bare dette resultatet)                                                                                |
|                                                              | Sekvensnummeret og IDen for oppføringen<br>fortsetter å vises på menyen for<br>sendingsalternativer.                              |
| Angi første og siste<br>oppføring som skal<br>sendes på nytt | Send a group of results (send en gruppe resultater)                                                                               |
|                                                              | <ol> <li>Bruk navigasjonstastene til å angi første og<br/>siste oppføring som skal sendes på nytt.</li> </ol>                     |
|                                                              | 2. Velg Enter for å starte sendingen.                                                                                             |
|                                                              | Alle oppføringer i sekvensgruppen sendes.                                                                                         |
|                                                              | <b>Merk</b> Resultatene som testes, bruker en arbeidsliste som kan inkludere STAT-tester som utføres under arbeidslistetestingen. |
| Sende alle oppføringer<br>som er hentet                      | Send all patient (control) results (send alle pasient-/kontrollresultater om igjen)                                               |

Når sendingen er ferdig, går skjermbildet tilbake til den første oppføringen i gruppen. Hvis Send a group of results (send en gruppe resultater) er valgt, går skjermbildet først tilbake til skjermbildet der gruppen ble valgt.

4. Velg **Forrige skjermbilde** etter behov for å gå tilbake til den første oppføringen.

### Slette resultater fra minnet

Bruk denne fremgangsmåten hvis du vil slette alle pasient- eller kontrollresultater fra minnet:

- 1. Gjenkall en gruppe resultater. Se Hente frem resultater, side 35.
- 2. Velg Delete (slett).
- 3. Bekreft slettingen.
- Velg Forrige skjermbilde for å gå tilbake til forrige meny, eller velg Gå tilbake til Ready/Run (klar/kjør) for å gå tilbake til skjermbildet Ready/Run (klar/kjør).

# Andre brukerinstruksjoner

### Bruke en skjemaskriver

Hvis du bruker en skjemaskriver til å skrive ut resultater, vil hvert enkeltresultatsett lagres i minnet inntil du setter et skjema i skriveren. Når instrumentet registrerer et skjema, vil det neste resultatsettet sendes til skriveren.

Kontroller skjemaet med en gang du har skrevet det ut, for å sikre at resultatene er skrevet ut, og at de kan leses. Hvis det er problemer med et utskrevet skjema, skriver du ut den siste rapporten umiddelbart i henhold til følgende trinn:

**Merk** Hvis du bruker CLINITEK-skjemaskriveren, kan du bruke **Reprint** (skriv ut på nytt) på skjemaskriveren. Ikke velg **Reprint last result** (skriv ut det siste resultatet på nytt) på instrumentskjermen.

1. Velg Reprint last result (skriv ut det siste resultatet på nytt).

Så lenge merket er angitt for valgtasten, skrives det siste resultatsettet ut på nytt hver gang det settes et skjema i skriveren.

2. Sett et nytt skjema i skjemaskriveren.

Ikke sett inn skjemaet før du har valgt **Reprint last result** (skriv ut det siste resultatet på nytt). Da går det siste resultatsettet tapt.

- 3. Når rapporten skrives ut på riktig måte, velger du **Reprint last result** (skriv ut det siste resultatet på nytt) én gang til, for å fjerne merket.
- 4. Sett inn et nytt skjema for å skrive ut det neste resultatsettet.

### Fjerne en fastkjørt strimmel

Se Avsnitt 6, *Feilsøking* hvis du vil ha mer informasjon om denne fremgangsmåten.

### Termisk utskrift

Termisk trykk fra den interne skriveren forsvinner med tiden, særlig hvis det utsettes for lys. Trykket forsvinner også hvis det dekkes med gjennomsiktig tape, eller hvis det utsettes for ekstreme temperaturer eller fuktighet.

### Håndtere utskriftspapir

Hvis den interne skriveren er tom for papir, registreres dette av instrumentet. Resultatene vil da beholdes inntil det er satt nytt papir i skriveren. Den siste meteren med papir på rullen har en rosa kant. Bytt rull når den rosa kanten vises. Se *Bytte papir*, side 60.

### Tømme avfallsbeholderen

Tøm avfallsbeholderen når den begynner å bli full. Dette forhindrer at strimlene setter seg fast når de forlater lesestasjonen.

# 3 Kalibrering

## Oversikt

Kalibrering utføres ved hvert lesehode umiddelbart før en urinstrimmel avleses. Den stasjonære plattformen har to hvite kalibreringsputer som ligger rett under hvert lesehode. Når en strimmel er i posisjon under et lesehode, leser instrumentet av kalibreringsputen og kalibrerer for denne lesesyklusen. Instrumentet leser deretter urinstrimmelen og lagrer dataene i minnet.

# Bekrefte en kalibrering

Bruk følgende prosedyre til å skrive ut en rapport for den siste vellykkede kalibreringen:

- 1. I skjermbildet Ready/Run (klar/kjør) velger du Menu (meny).
- 2. Velg Print (skriv ut).
- 3. Velg Calibration confirmation (kalibreringsbekreftelse).

Dato og klokkeslett for den siste vellykkede kalibreringen skrives ut.

**Salibrering** 

# 4 Kvalitetskontroll

Kjør negative og positive kontroller regelmessig for å kontrollere ytelsen til Siemens-urinstrimlene, og for å se til at instrumentet fungerer som det skal. Kontrolltestingen gjør at du kan stole på at urinstrimlene reagerer som de skal, og avleses på riktig måte. De kan også oppdage feil som følge av brukerteknikk. Se gjennom laboratoriets kvalitetssikringsprogram for å sikre kvalitet gjennom hele testingsprosessen. Kjør kontroller i følgende situasjoner:

- før du begynner dagens kjøringer
- når du begynner å bruke urinstrimler fra en ny boks
- ved tvilsomme testresultater
- ved opplæring av nye brukere

CLINITEK Advantus-instrumentet kan be om regelmessig kontrolltesting. Du kan angi intervaller for kontrolltester, fra 1 time til 99 dager. Du kan forhindre at instrumentet brukes til testing før en kontroll er kjørt. Du velger kontrollintervaller og betingelser i oppsettrutinen.

Bruk Chek-Stix<sup>®</sup> positive og negative kontrollstrimler for urinanalyse. Løsningen som er klargjort for bruk sammen med kontrollstrimlene, gir positive, negative eller definerte konsentrasjoner når de brukes med tradisjonelle Siemens-reagensstrimler for urinanalyse. Du kan også bruke en urinprøve fra en vanlig frisk person som en negativ prøve.

**Merk** Når du bruker Multistix PRO- eller Microalbumin 9reagensstrimler, må du bruke kommersielt tilgjengelige kontroller med medfølgende verdier for hver test på strimmelen. Chek-Stixkontrollstrimler egner seg ikke for bruk sammen med disse produktene.

Hvis du vil ha informasjon om kontrollprodusenter, tar du kontakt med lokal brukerstøtte.

# Analysere kontroller

Bruk følgende prosedyre for å teste kontroller:

1. Velg urinstrimmel.

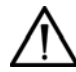

### FORSIKTIG

Bare bruk urinstrimler fra Siemens. Bruk av andre strimler kan gi feilaktige resultater.

- 2. Klargjør riktig kontrolløsning ved å følge retningslinjene på pakningsinnlegget eller på flaskeetiketten.
- 3. I skjermbildet Ready/Run (klar/kjør) velger du Menu (meny).
- 4. Velg QC (kontroll).
  - a. Angi et identifikasjonsnummer med opptil 13 sifre.
  - b. Velg QC 0001 (kontroll 0001) for å tilbakestille nummeret.
  - c. Velg A-Z for å angi alfabetiske tegn.
  - d. Velg Enter for å gå tilbake til numerisk tastatur.

Du kan også angi kontrollot-ID-en via et datamaskintastatur eller skanne strekkoden ved hjelp av den håndholdte strekkodeleseren.

- 5. Angi utløpsdatoen for kontrollene:
  - a. Legg inn utløpsåret i formatet ÅÅÅÅ.
  - b. Legg inn utløpsmåneden i formatet MM.
  - c. Du kan også angi datoen via et PC-tastatur eller skanne strekkoden ved hjelp av den håndholdte strekkodeleseren.
  - d. Velg Enter for å lagre utløpsdatoen.
- 6. Når du er klar til å teste kontrollen, velger du Enter.
- 7. Alle reagensputene på urinstrimlene må dyppes helt ned i kontrolløsningen.
- 8. Ta ut urinstrimmelen umiddelbart.

9. Når du tar ut strimmelen, fører du kanten mot siden av beholderen.

Dette fjerner overflødig væske.

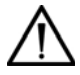

### FORSIKTIG

Ikke lag flekker på kanten av strimmelen. Dette kan påvirke resultatene.

10. Legg urinstrimmelen på stativet i strimmelinnlastingsstasjonen. Reagensputene skal vende opp.

Legg strimmelen til høyre for og parallelt med skyveren. Sørg for at enden av strimmelen ligger mot bakveggen på plattformen, og at den ikke berører bunnen av strimmelinnlastingsstasjonen.

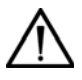

### FORSIKTIG

Feil plassering kan føre til at strimmelen setter seg fast, eller at den ikke er på linje med lesehodene.

### Figur 4-1: Plassere urinstrimmelen

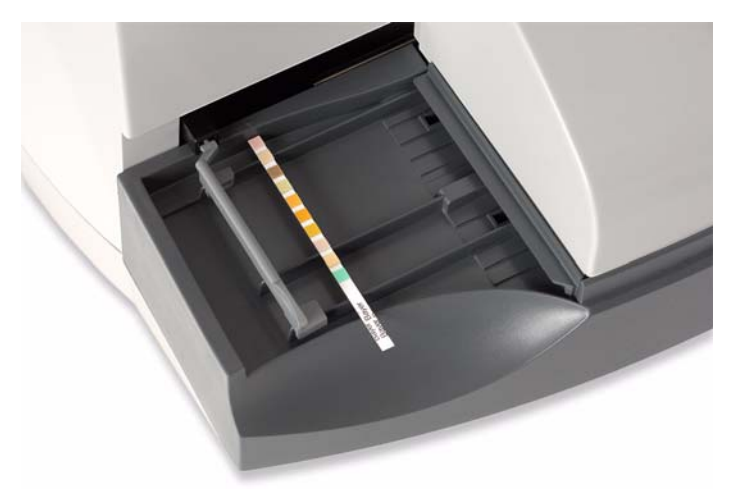

11. Gjenta trinn a til 10 for hver ekstra kontroll.

Strimmelen går automatisk langs strimmelinnlastingsstasjonen, under lesehodet og ned i avfallsbeholderen.

Hvis skriveren er satt til On (på), vil resultatene skrives ut og lagres i minnet. Hvis datamaskinporten er satt til Computer port (datamaskinport), Ethernet port (Ethernet-port) eller Both (begge), og CCS er valgt som utdataformat, vil kontrollresultatene også overføres til vertsdatamaskinen.

12. Når alle kontrollene er kjørt, velger du **Tilbake til Ready/Run** (klar/kjør) for å avslutte skjermbildet for kontroll.

# Kvalitetskontrollfeil

Hvis kontrollresultatene faller utenfor verdiene som er angitt i produktets pakningsinnlegg, kan dette skyldes følgende faktorer:

| Årsak                                                                                               | Utbedring                                                                                                    |
|----------------------------------------------------------------------------------------------------|----------------------------------------------------------------------------------------------------|
| Feil teknikk eller<br>instrumentoppsett.                                                            | Kontroller at urinstrimmelen du bruker,<br>samsvarer med urinstrimmelnavnet som er<br>angitt oppe i skjermbildet Ready/Run (klar/kjør).<br>Gjenta kontrollprosedyren som angitt ovenfor.                                                                                                    |
| Urinstrimmeltesto<br>mrådene er defekte<br>fordi de er utsatt<br>for lys, fuktighet<br>eller varme. | Bruk Siemens-reagensstrimler for urinanalyse<br>fra en ny boks for å gjenta kontrollprosedyren.<br>Hvis en ny urinstrimmel ikke gir resultater<br>innenfor de forventede verdiene, fortsetter du<br>til neste mulige årsak.                                                                                                    |
| Kontrolløsningen<br>er defekt.                                                                      | Bruk en ny kontrolløsning for å gjenta<br>kontrollprosedyren.<br>Hvis en ny løsning ikke gir resultater innenfor<br>de forventede verdiene, fortsetter du til neste<br>mulige årsak.                                                                                                    |
| Kontrollproduktet<br>er defekt.                                                                     | Klargjør kontrolløsningen ved hjelp av en ny<br>flaske kontrollprodukt.<br>Gjenta kontrollprosedyren.<br>Hvis en ny kontrolløsning ikke gir resultater<br>innenfor de forventede verdiene, fortsetter du<br>til neste mulige årsak.                                                                                                    |
| Feil på<br>CLINITEK Advantus-<br>instrumentet.                                                      | Utfør prosedyren i <i>Innledende kontroll av</i><br><i>instrumentet</i> , side 107.<br>Hvis det ikke er mulig å fullføre den innledende<br>instrumentkontrollen eller kontrollprosedyren,<br>kan det hende det er feil på instrumentet, eller<br>at det er problemer med urinstrimlene. Se<br>Avsnitt 6, <i>Feilsøking</i> hvis du vil ha mer<br>informasjon, eller ta kontakt med lokal<br>brukerstøtte for å få hielp. |

**Svalitetskontroll** 

# 5 Vedlikehold

### Generell rengjøring

CLINITEK Advantus-instrumentets ytre flater skal til enhver tid være støvfrie. Rengjør ytre flater med en fuktet klut og et mildt rengjøringsmiddel.

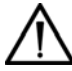

### FORSIKTIG

Ikke bruk noen form for løsningsmidler, olje, fett eller silikonspray på noen del av instrumentet. Sterke kjemikaler kan skade plattformkomponentene.

# Utføre daglig rengjøring

Rengjør følgende deler minst én gang per dag eller etter kjøring av 300 strimler, alt etter hva som forekommer hyppigst:

- Skyver
- Stasjonær plattform
- Glidebrett
- Låseplate for urinstrimmel

Rengjør skjermen én gang per dag hvis den brukes til å angi ID, farge eller klarhet ved kjøring. Brul følgende fremgangsmåte:

1. Kontroller at kjøringen er fullført, og at instrumentet står i skjermbildet Ready/Run (klar/kjør), før komponentene fjernes.

I denne modusen er glidebrettet i den laveste posisjonen, og du kan sette på plass den stasjonære plattformen.

2. Slå av instrumentet.

- 3. Fjern skyveren:
  - a. Vipp skinnen litt oppover.
  - b. Dra skinnen rett ut.

### Figur 5-1: Fjerne skyveren

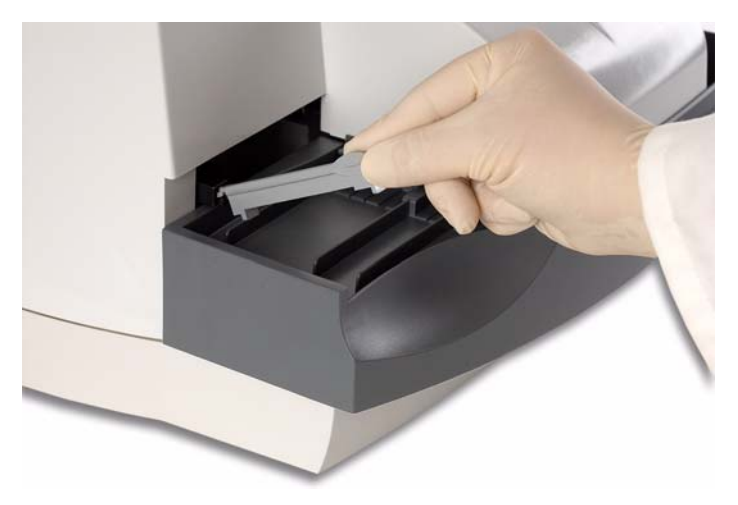

- 4. Fjern avfallsbeholderen.
- 5. Kast de brukte urinstrimlene i en egnet beholder i henhold til standard laboratorieprosedyrer.

6. Fjern den stasjonære plattformen ved å dra hele enheten mot deg.

Figur 5-2: Fjerne den stasjonære plattformen

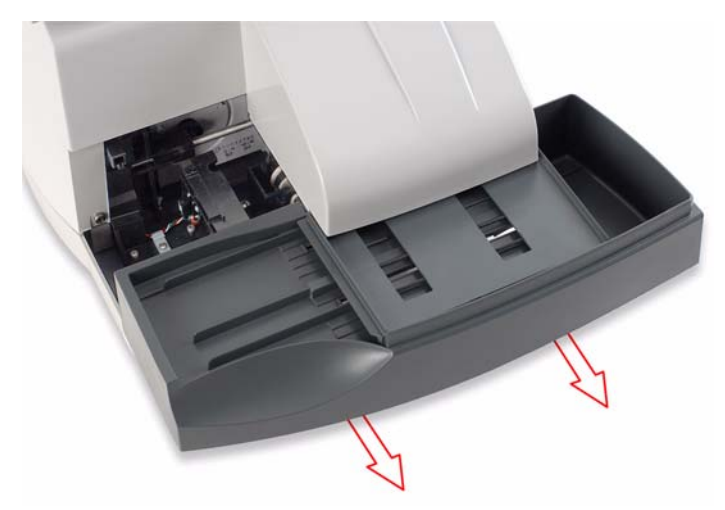

7. Fjern glidebrettet ved å dra hele komponenten mot deg.

Figur 5-3: Fjerne glidebrettet

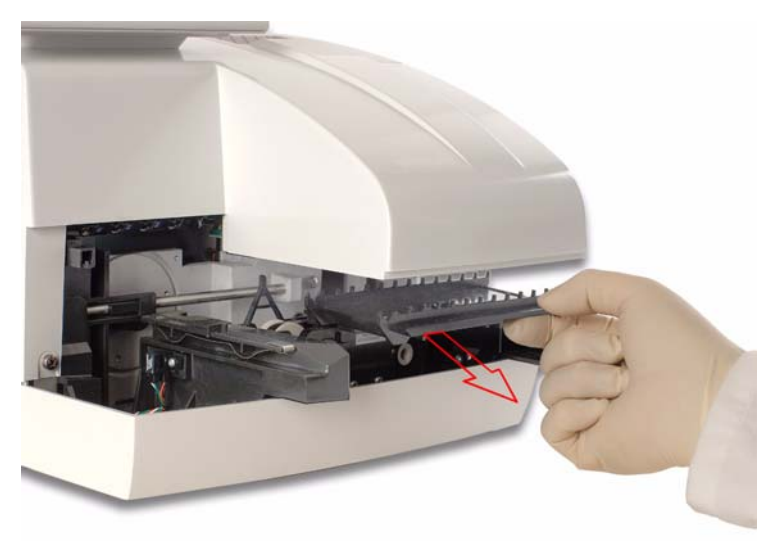

- Fjern låseplaten fra den stasjonære plattformen: 8.
  - Trykk tappen på baksiden av platen oppover. a.
  - Trekk den andre enden fra åpningen som holder den på plass. b.

Merk Du må fjerne låseplaten for å rengjøre den ordentlig.

#### Figur 5-4: Fjerne låseplaten

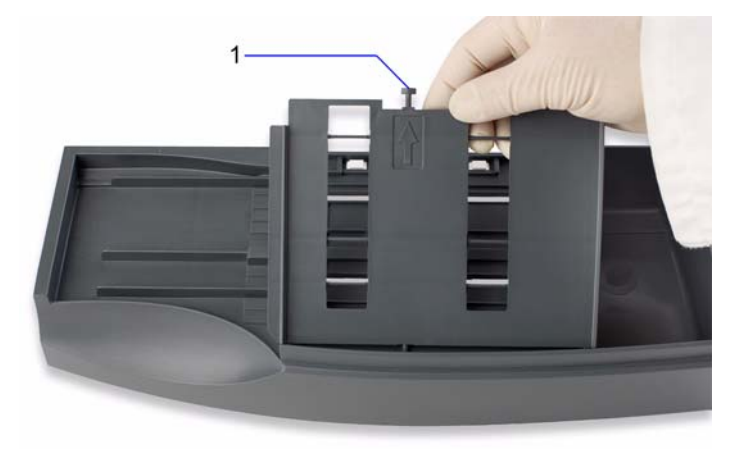

1. Tapp

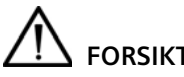

# FORSIKTIG

Ikke bruk noen form for løsningsmidler når du skal rengjøre instrumentet. Sterke kjemikaler kan skade plattformkomponentene.

Rengjør skyveren, plattformen, låseplaten og brettet med varmt 9. vann og et mildt rengjøringsmiddel.

# FORSIKTIG

Unngå å tørke over de to hvite kalibreringsputene ved rengjøring av plattformen. Bruk en bomullspinne som er fuktet med vann, når du skal rengjøre putene. Rengjøringsmidler kan skade kalibreringsputene.

- 10. Hvis låseplaten eller skyveren er veldig skitten, lar du delene ligge i varmt vann og et mildt rengjøringsmiddel, slik at smussen løsner.
- 11. Skyll hver del grundig.
- 12. Tørk hver del med et papirhåndkle eller en myk klut.

Vær forsiktig når du tørker rundt tennene på glidebrettet.

- 13. La kalibreringsputene på plattformen lufttørke.
- 14. Etter rengjøringen undersøker du at kalibreringsputene ikke har fått skrammer eller merker eller er blitt misfarget.

Hvis putene ikke blir rene, avhendes den aktuelle plattformen og byttes ut med en ny.

15. Desinfiser delene hvis det er nødvendig. Se Utføre dekontaminering, side 57.

**Merk** Ikke desinfiser beholderen. Kast den i en egnet beholder, og sett inn en ny beholder.

- 16. Sett på plass glidebrettet:
  - a. Hold platen slik at den lille rektangulære tappen vender bakover.
  - b. Juster de 2 sporene nede på platen i linje med kantene på plattformen som platen hviler på.
  - Skyv forsiktig platen på plass inntil du hører tappen knepper i og låses.
  - d. Kontroller at platen er sikret.
- 17. Sett på plass låseplaten:
  - a. Plasser låseplaten slik at siden med pilen vender opp, og pilen peker bakover.
  - b. La tappen på forsiden av låseplaten føres inn i hullet på forsiden av den stasjonære plattformen.
  - c. Juster tappen på baksiden av låseplaten med sporet på baksiden av plattformen.
  - d. Knepp låseplaten på plass. Når du hører et høyt klikk, skal platen være riktig satt på plass.
  - e. Sikre at de hvite kalibreringsputene er synlige.

a. Juster de 2 sporene nede på den stasjonære plattformen med armene utvidet forover fra instrumentet.

Flensene på siden av låseplaten er justert slik at de passer akkurat utenfor leseområdedekslet. Den øvre kanten på plattformen passer akkurat under dekslet.

Skyv forsiktig plattformen inn så langt som mulig.
 Skyv forbi sporet for å sette plattformen ordentlig på plass.

# 

Ikke tving plattformen i posisjon. Sørg for at glidebrettet sitter som det skal, før du forsøker å sette på plass den stasjonære plattformen. Hvis du tvinger plattformen på plass, kan du skade glidebrettet eller den stasjonære plattformen.

- 19. Sett på plass skyveren:
  - a. Hold skyveren i enden ved innskjæringen.
  - b. Hold denne enden litt oppover, og før tappen på den andre enden av stangen inn i åpningen i skyvemekanismen.
  - c. Senk skyveren ned og på plass.
- 20. Sett en ny beholder i avfallsbeholderen.
- 21. Rengjør skjermen med en myk klut uten slipeeffekt som er fuktet med et mildt rengjøringsmiddel for glass.

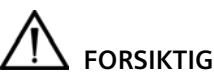

Ikke bruk blekemidler til å rengjøre skjermen. Ikke spray eller hell rengjøringsmiddel direkte på skjermen. Ikke bruk tørkepapir som Kimwipes. Dette kan gi riper i skjermen.

22. Slå på instrumentet.

# Utføre dekontaminering

Bruk følgende prosedyre til å desinfisere skyveren, låseplaten, den stasjonære plattformen, glidebrettet og skjermen. Du kan også bruke denne prosedyren når du setter instrumentet ut av drift.

Se merkingen som fulgte med desinfiseringsproduktene, hvis du ønsker fullstendige instruksjoner om hvordan de brukes.

1. Fjern, rengjør og tørk skyveren, den stasjonære plattformen, låseplaten og glidebrettet. Se *Utføre daglig rengjøring*, side 51.

**Merk** Ikke desinfiser beholderen. Kast den i en egnet beholder, og sett inn en ny beholder.

- 2. Klargjør én av følgende løsninger:
  - Vanlig blekemiddel (5 % natriumhypokloritt) bruk enten full styrke eller fortynn så mye som 1:20. Hvis du skal lage en fortynning på 1:20, heller du 5 mL blekemiddel i en beholder og tilsetter 95 mL vann, for å få et totalt volum på 100 mL. Hvis du skal lage en fortynning på 1:10, blander du 10 mL blekemiddel og 90 mL vann.
  - Cidex og Theracide<sup>1</sup> Du kan bruke disse produktene, eller lignende produkter, til generell desinfisering. Klargjør og bruk løsningen i henhold til retningslinjene som fulgte med produktet.

**Merk** Gjentatt eller langvarig bløtlegging i glutaraldehydeløsninger, over en lengre periode, kan føre til falming eller misfarging av plattformen, brettet eller skyveren. Disse endringene påvirker ikke ytelsen.

# 

Ikke bløtlegg instrumentets komponenter i mer enn 10 minutter én gang per dag.

Ikke bruk isopropylalkohol eller produkter som inneholder fenol, som f.eks. Amphyl. De kan skade kalibreringsputene.

3. Ikke la instrumentkomponentene ligge i løsningen i mer enn 10 minutter.

<sup>1.</sup> Disse produktene er ikke tilgjengelige på alle steder.

- 4. Skyll hver del grundig.
- Tørk hver del med et papirhåndkle eller en myk klut.
   Vær forsiktig når du tørker rundt tennene på glidebrettet.
- 6. La kalibreringsputene på plattformen lufttørke.
- 7. Sett på plass delene igjen. Se Utføre daglig rengjøring, side 51.
- 8. Desinfiser skjermen hvis det er nødvendig.

Bruk bare Cidex- eller Theracide-løsning, eller tilsvarende.

# 

Ikke bruk blekemidler til å rengjøre skjermen. Ikke spray eller hell desinfeksjonsmiddel direkte på skjermen. Ikke bruk tørkepapir som Kimwipes. Dette kan gi riper i skjermen.

- a. Ha løsningen på skjermen ved hjelp av en myk klut uten slipeeffekt.
- b. La løsningen være på i 10 minutter.
- c. Skyll av ved å bruke en ren, myk klut fuktet med vann, og tørk deretter

# Smøre glidestykket og håndtaket på skyveren

Rengjør og smør håndtaket på skyveren:

- når skyveren hakker eller beveger seg støtvis
- hvis du ser en økning i feil på grunn av skråstilte strimler som skyldes vibrasjonen fra skyverens bevegelse
- 1. Slå av instrumentet.
- 2. Koble fra strømledningen.
- 3. Fjern skyveren, den stasjonære plattformen, låseplaten og glidebrettet. Se *Utføre daglig rengjøring*, side 51.
- 4. Rengjør høyre side håndtaket på skyveren med etanol eller isopropylalkohol påført en bomullsapplikator.
- 5. Sett glidearmen til høyre for å få tilgang til venstre side av håndtaket.

- 6. Rengjør venstre side av håndtaket.
- 7. Bruk en bomullsapplikator til å påføre en tynn film med Lubriplatesmøremiddel på begge sidene av håndtaket på skyveren.

Ikke påfør for mye eller for lite smøremiddel. Dette kan føre til at skyveren beveger seg uregelmessig.

Det følger en tube Lubriplate-smøremiddel med instrumentet. Se *Vedlegg C, Bestillingsartikler* hvis du vil ha informasjon om hvor du bestiller flere tuber.

- 8. Beveg på skyvearmen flere ganger for å smøre smøremidlet utover.
- 9. Sett på plass delene igjen. Se Utføre daglig rengjøring, side 51.
- 10. Koble til strømledningen igjen.
- 11. Slå på instrumentet.

### Bytte papir

Bruk følgende fremgangsmåte for å bytte papir i skriveren:

- 1. Sørg for at instrumentet står i skjermbildet Ready/Run (klar/kjør).
- 2. Trykk på tappen bak på skriverdekslet.
- 3. Løft av dekslet.

### Figur 5-5: Fjerne skriverdekslet

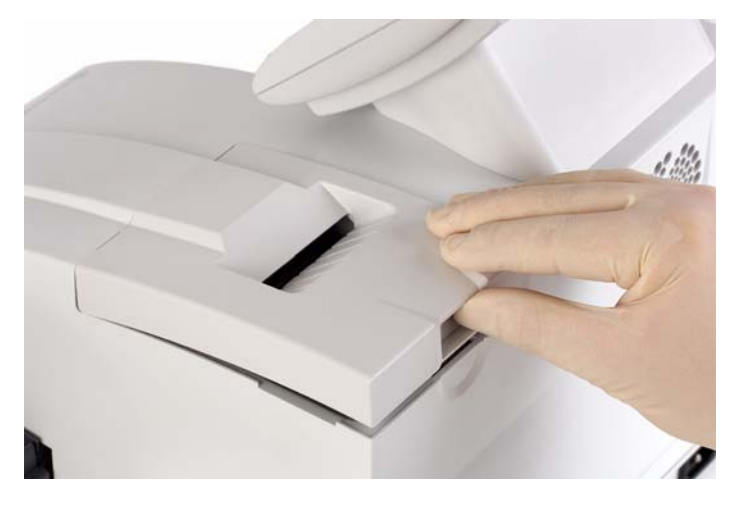

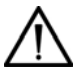

### ADVARSEL

Vær forsiktig når du er i kontakt med skriveren. Den kan være varm.

# FORSIKTIG

Ikke rør skriveren før du har lest sikkerhetsforanstaltningene for betjening av enheter som er sensitive for elektrostatisk utladning. Det er fare for elektrostatisk utladning når skriveren berøres.

- 4. Fjern papirrullen:
  - a. Løft opp rullen.
  - b. Riv av papiret mellom rullen og skriveren.
  - c. Fjern kjernen og papiret som er igjen på rullen.

- 5. Fjern eventuelt papir som er igjen i skriveren:
  - a. Finn utløserspaken for papir.

Denne spaken er grønn og ligger til høyre for skriveren (når du ser på instrumentet forfra).

- b. Skyv ned baksiden av spaken for å låse opp valsen.
- c. Skyv og løft forsiden av spaken for å løfte papirlederen.
- d. Dra papiret forsiktig gjennom skriveren i papirretningen.

#### Figur 5-6: Utløserspaken for papir

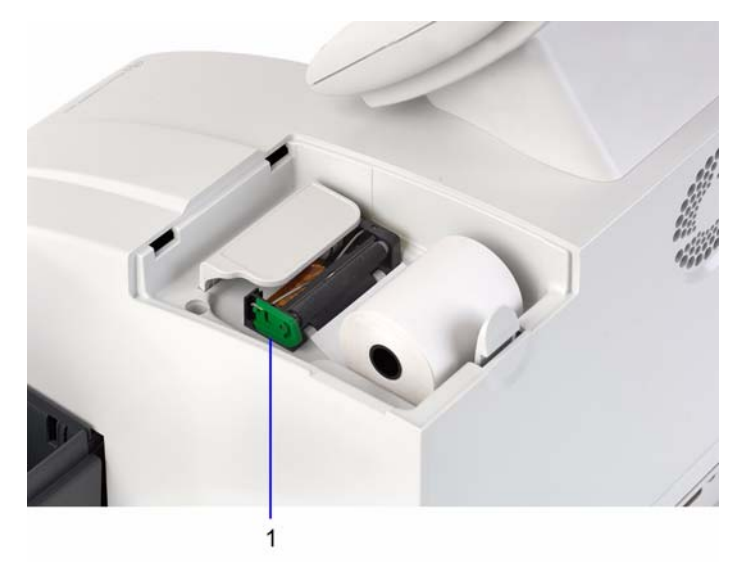

### 1. Utløserspaken for papir

- 6. Ta en ny papirrull.
- 7. Rull ut tilstrekkelig papir til å mate skriveren.
- 8. Hold rullen rett over skriveren med papiret rullet ut fra undersiden.
- Skyv papiret forsiktig under valsen på baksiden av skriveren.
   Skriveren drar automatisk papiret inn i skriveren og bak papirlederen oppe på skriveren.
- 10. Sett papirrullen i posisjon.

#### Figur 5-7: Mate papir i skriveren

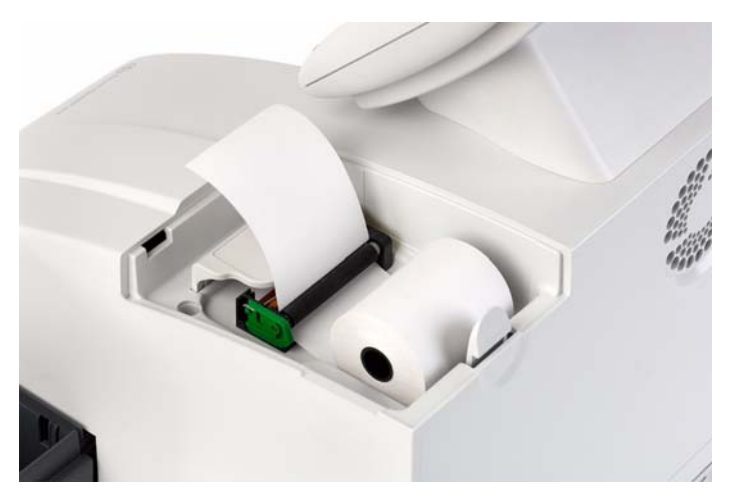

- 11. Mat mer papir gjennom skriverdekslet hvis det er nødvendig.
  - a. Dra forsiktig tilstrekkelig papir gjennom skriveren for å gjøre det mulig å mate det gjennom skriverdekslet.
  - b. Sørg for at kantene på papiret er justert med kantene på skriveren.
  - c. Sett utløserspaken for papir tilbake i låst posisjon ved å trykke ned på fremsiden av spaken.
- 12. Sett papiret i posisjon bak skriveren.
- 13. Sett de fremre dekseltappene i sporene.
- 14. Mat enden av papiret gjennom åpningen i dekslet.
- 15. Knepp dekslet på plass.

## **Bytte skriver**

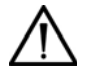

### ADVARSEL

Vær forsiktig når du er i kontakt med skriveren. Den kan være varm.

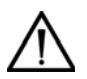

### FORSIKTIG

Ikke rør skriveren før du har lest sikkerhetsforanstaltningene for betjening av enheter som er sensitive for elektrostatisk utladning. Det er fare for elektrostatisk utladning når skriveren berøres.

### Koble fra instrumentet

Bruk følgende prosedyre for å koble fra instrumentet:

- 1. Slå av instrumentet.
- 2. Koble fra strømledningen.

### Fjerne dekslet på den interne skriveren

Bruk følgende fremgangsmåte for å fjerne skriverdekslet:

- 1. Sørg for at instrumentet står i skjermbildet Ready/Run (klar/kjør).
- 2. Trykk på tappen bak på skriverdekslet.
- 3. Løft av dekslet.

### Figur 5-8: Fjerne skriverdekslet

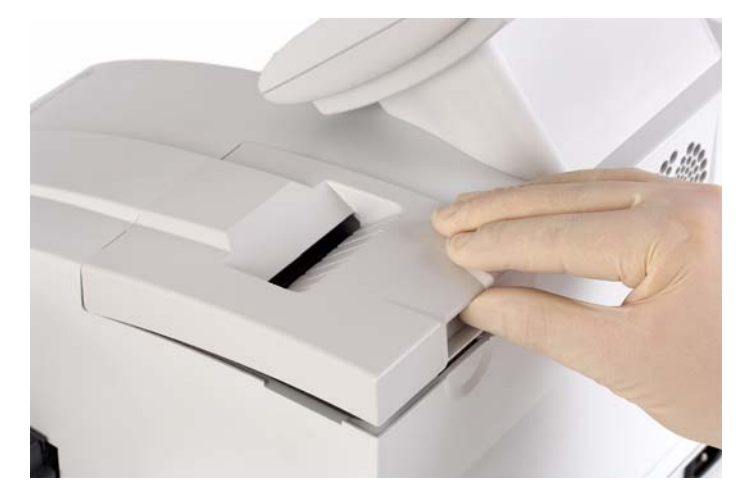

### Fjerne papirrullen

- 1. Fjern papirrullen:
  - a. Løft opp rullen.
  - b. Riv av papiret mellom rullen og skriveren.
  - c. Fjern kjernen og papiret som er igjen på rullen.
- 2. Fjern eventuelt papir som er igjen i skriveren:
  - a. Finn utløserspaken for papir.
    - Denne spaken er grønn og ligger til høyre for skriveren (når du ser på instrumentet forfra).
  - b. Skyv ned baksiden av spaken for å låse opp valsen.
  - c. Skyv og løft forsiden av spaken for å løfte papirlederen.
  - d. Dra papiret forsiktig gjennom skriveren i papirretningen.

### Figur 5-9: Utløserspaken for papir

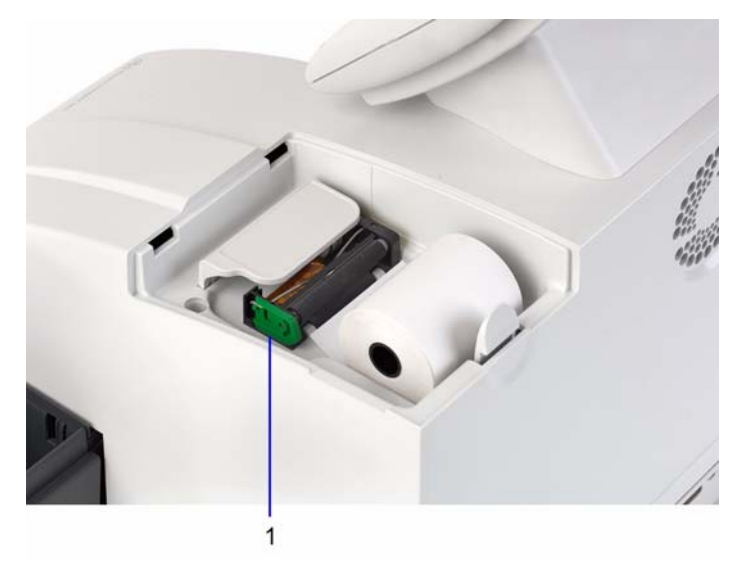

### 1. Utløserspaken for papir

### Fjerne skriveren

- 1. Fjern skriverbeskyttelsen forsiktig:
  - a. På høyre side av beskyttelsen presser du undersiden mot berøringsskjermen.
  - b. Løft for å løsne de 2 klipsene på hver side av dekslets underside.

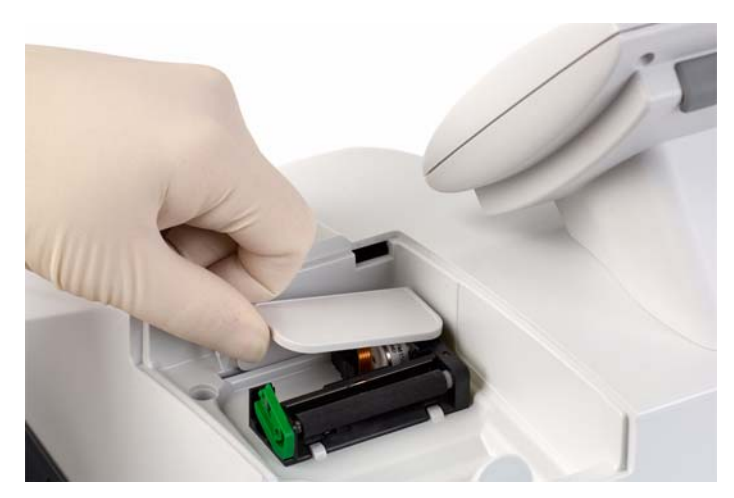

#### Figur 5-10: Fjerne skriverbeskyttelsen

- 2. Finn klipsen på forsiden av skriveren.
- Dra klipsen mot fremsiden av instrumentet for å løsne skriveren.
   Skriveren holdes på plass av 2 haker på baksiden.
- 4. Dra skriveren fremover.
- 5. Løft skriveren for å løsne den fra hakene.

#### Figur 5-11: Fjerne skriveren

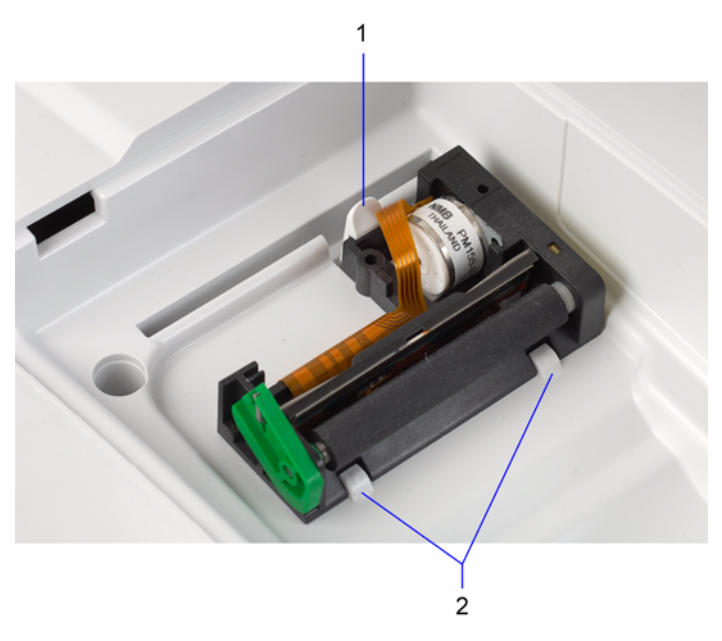

- 1. Klips
- 2. Haker

Skriveren er koblet til instrumentet via en flat 29-pinners grensesnittkabel for overføring av data. Kabelen settes inn i en kontakt som kneppes igjen, for å sikre at kabelen holdes i posisjon.

- Knepp opp kontakten ved å løfte opp på begge sider av topplaten.
   Platen heves med ca. 2 mm (1/16 in).
- 7. Ta grensesnittkabelen forsiktig ut av kontakten.

Det kan hende du må vri litt frem og tilbake på kabelen for at den skal løsne.

Figur 5-12: Fjerne grensesnittkabelen

### Installere en ny skriver

Brul følgende fremgangsmåte for å installere den nye skriveren:

- 1. Sett den nye skriveren delvis på plass i posisjon.
- 2. Skyv grensesnittkabelen inn i det smale sporet på topplaten til kontakten, og la sølvpinnene på kabelen vende mot forsiden av instrumentet.
- 3. Før kabelen rett ned inntil den stopper.
- 4. Sørg for at begge sider av kabelen er satt helt på plass.
- 5. Trykk ned på begge sider av kontakten inntil den kneppes igjen.
- 6. Dra forsiktig i kabelen for å se at den sitter som den skal.

Hvis det er enkelt å dra den ut, knepper du løs kontakten og gjentar trinn 3 til 5.

- 7. Sett skriveren ordentlig på plass:
  - a. Senk baksiden av skriveren under de 2 klipsene.
  - b. Senk fremre del av skriveren.
  - c. Trykk den ned inntil den knepper på plass under klipsene på forsiden.
- 8. Sett på plass skriverbeskyttelsen:
  - a. Sett forsiden av beskyttelsen i gropen på forsiden av skriveren.
  - b. Trykk den ned inntil skriverbeskyttelsen knepper på plass.
- 9. Koble til strømledningen igjen.
- 10. Slå på instrumentet.
- 11. Bytt papirrull. Se Bytte papir, side 60.
- 12. Test den nye skriveren.

Skriv ut instrumentets oppsettsparametrer eller kjør flere urinstrimmeltester.

**Merk** Hvis du har slått av den interne skriveren før du byttet den, kan du slå den på igjen. Hvis meldingen Printer Error (skriverfeil) vises når du forsøker å skrive ut noe, må du kontrollere at grensesnittkabelen er satt ordentlig på plass.

# Kalibrere berøringsskjermen

Kalibrer berøringsskjermen hvis den ikke reagerer som den skal når du trykker på en tast:

- 1. Slå av instrumentet.
- 2. Vent noen sekunder.
- 3. Slå på instrumentet.
- 4. Når tittelskjermen vises, trykker du hvor som helst på skjermen.

Ledeteksten Touch the top left corner (trykk oppe i venstre hjørne) vises, og en X vises i hjørnet.

- 5. Trykk i midten av X-en på skjermen.
- 6. Gjenta når ledeteksten endres til Touch the bottom right corner (trykk nede i høyre hjørne).

Når berøringsskjermen er kalibrert, fortsetter visningen automatisk i normal skjermbildesekvens.

/edlikehold

# 6 Feilsøking

# **Generell informasjon**

Hvis det oppstår en driftsfeil eller et instrumentproblem, kan det hende at det vises et siffer på instrumentskjermen med en forklaring på problemet. Denne delen av håndboken gir deg en liste over ulike feil og meldinger, sammen med mulige årsaker og hvordan du kan løse det. Hvis et problem vedvarer, skriver du ned feilnummeret som blir vist, og kontakter lokal brukerstøtte for å få hjelp.

Hvis du tror det er Siemens-reagenstrimlene for urinanalyse som forårsaker problemet, må du se i pakningsvedlegget som følger med reagensstrimlene, for å få informasjon om feilsøking.

Hvis du slår av instrumentet, må alle tester som ble analysert da feilen oppsto, testes på nytt. De vanlige rapportene for prøver som er blitt behandlet før feilen oppstod, vises når instrumentet blir slått på igjen.

Ved enkelte feil fortsetter instrumentet å analysere selv om feilmeldingen vises. Velg **Gå tilbake til Ready/Run (klar/kjør)** for å gå tilbake til skjermbildet Ready/Run (klar/kjør) før du forsøker å utbedre feilen. Hvis en annen feil oppstår mens den forrige feilen blir vist, vises den nye feilen i stedet for denne.

# Fjerne en fastkjørt strimmel

Bruk denne fremgangsmåten hvis en strimmel kjører seg fast under lesehodet, slik at den ikke beveger seg.

- 1. Velg **Stop Run (s**topp kjøring) for å stoppe kjøringen og gå tilbake til skjermbildet Ready/Run (klar/kjør).
- 2. Angi om prøvene skal testes på nytt ved å registrere informasjonen i resultatfeilrapporten.
- 3. Slå av instrumentet.
- 4. Fjern skyveren. Se Utføre daglig rengjøring, side 51.
- 5. Fjern den stasjonære plattformen ved å dra hele enheten mot deg.

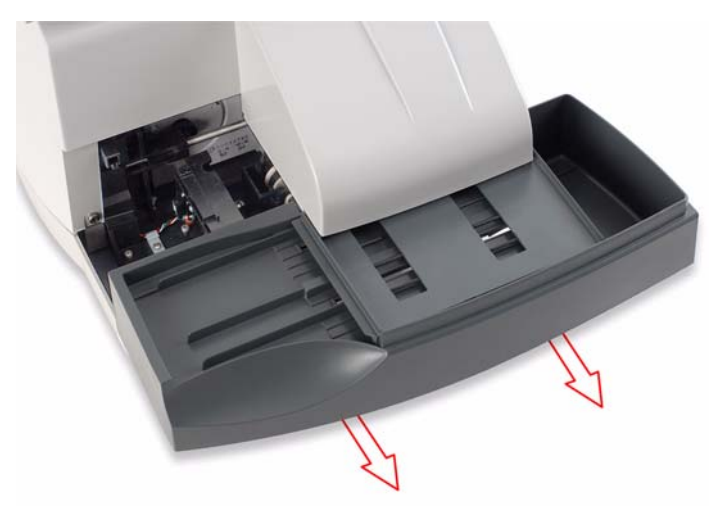

Figur 6-1: Fjerne den stasjonære plattformen

- 6. Fjern låseplaten fra den stasjonære plattformen. Se Utføre daglig rengjøring, side 51.
- 7. Fjern strimmelen som sitter fast.
- 8. Sett på plass låseplaten. Se Utføre daglig rengjøring, side 51.
- 9. Sett på plass den stasjonære plattformen. Se Utføre daglig rengjøring, side 51.
- 10. Sett på plass skyveren. Se Utføre daglig rengjøring, side 51.
- 11. Slå på instrumentet.
- 12. Analyser prøven(e) uten resultater, på nytt.

## Installere den stasjonære plattformen

Hvis du slår av instrumentet under en kjøring eller i et annet skjermbilde enn Ready/Run (klar/kjør), kan det hende glidebrettet ikke er i laveste posisjon. Hvis du fjerner den stasjonære plattformen, dras glidebrettet ut samtidig. Det vil da ikke være mulig å sette den stasjonære plattformen på plass igjen fordi tennene på glidebrettet er i veien.

Bruk følgende prosedyre for å løse dette problemet:

1. Slå på instrumentet.
2. La instrumentet få starte opp.

Det vises en feil fordi den stasjonære plattformen ikke er satt på plass, men glidebrettet er rotert i riktig posisjon.

- 3. Slå av instrumentet.
- 4. Installer den stasjonære plattformen. Se *Utføre daglig rengjøring*, side 51.
- 5. Slå på instrumentet.

# Feil og utbedring

| Symptom                                                       | Mulig årsak                                                                                             | Handling                                                                                                    |
|---------------------------------------------------------------|----------------------------------------------------------------------------------------------------|----------------------------------------------------------------------------------------------------|
| Endringer<br>som er<br>angitt i<br>oppsettet,<br>lagres ikke. | Du har ikke valgt <b>Gå<br/>tilbake til Ready/Run<br/>(klar/kjør)</b> etter at du<br>gjorde endringene. | Velg alltid <b>Gå tilbake til<br/>Ready/Run (klar/kjør)</b><br>etter at du har gjort<br>endringer i oppsettet.                                                                                                    |
| Visningen<br>er tom.                                          | lkke strøm.                                                                                             | <ol> <li>Kontroller om du kan<br/>høre viften.</li> <li>Hvis den ikke går, slår<br/>du av instrumentet.</li> <li>Kontroller at<br/>strømledningene er<br/>koblet ordentlig til<br/>instrumentet og til et<br/>strømuttak.</li> <li>Slå på instrumentet.</li> </ol> |
|                                                               | Feil på instrumentets<br>elektronikk.                                                                   | Ta kontakt med lokal<br>brukerstøtte.                                                                                                    |

| Mulig årsak                     | Ha                                                                                                    | ndling                                                                                                    |
|---------------------------------|----------------------------------------------------------------------------------------------------|----------------------------------------------------------------------------------------------------|
| Minnekortet ble ikke satt       | 1.                                                                                                    | Slå av instrumentet.                                                                                                    |
| inn på riktig måte ved          | 2.                                                                                                    | Fjern minnekortet.                                                                                                    |
| oppdatering av<br>programvaren. | 3.                                                                                                    | Kontroller at etiketten<br>vender fremover, og<br>at pilene peker inn og<br>opp.                                                                                |
|                                 | 4.                                                                                                    | Sett det ordentlig på<br>plass.                                                                                                    |
|                                 |                                                                                                    | Når det er satt inn på<br>riktig måte, er<br>kanten på kortet i<br>linje med<br>instrumenthuset.                                                                |
|                                 | 5.                                                                                                    | Slå på instrumentet.                                                                                                    |
| Glidebrettet står ikke i        | 1.                                                                                                    | Slå på instrumentet.                                                                                                    |
| laveste posisjon.               | 2.                                                                                                    | La instrumentet få<br>starte opp.                                                                                                    |
|                                 | 3.                                                                                                    | lgnorer feilen som<br>vises.                                                                                                    |
|                                 | 4.                                                                                                    | Slå av instrumentet.                                                                                                    |
|                                 | 5.                                                                                                    | Installer den<br>stasjonære<br>plattformen.                                                                                                    |
|                                 | 6.                                                                                                    | Slå på instrumentet.                                                                                                    |
|                                 | 7.                                                                                                    | Hvis du fortsatt ikke<br>kan installere den<br>stasjonære<br>plattformen, tar du<br>kontakt med lokal<br>brukorstatte                                           |
|                                 | Mulig årsak<br>Minnekortet ble ikke satt<br>inn på riktig måte ved<br>oppdatering av<br>programvaren.<br>Glidebrettet står ikke i<br>laveste posisjon. | Mulig årsakHarMinnekortet ble ikke satt1.inn på riktig måte ved2.oppdatering av<br>programvaren.3.4.4.Glidebrettet står ikke i<br>laveste posisjon.5.3.4.5.6.7. |

| Symptom                                                                                                 | Mulig årsak                                                                                                    | Handling                                                                                                    |
|----------------------------------------------------------------------------------------------------|----------------------------------------------------------------------------------------------------|----------------------------------------------------------------------------------------------------|
| Utskrifter<br>inneholder<br>ikke alle<br>rapporter.                                                     | Manglende rapporter<br>flagges for en<br>Confirmatory Report<br>(bekreftelsesrapport), og<br>Edit flagged results<br>(rediger flaggede<br>resultater) er aktivert. | Når kjøringen er fullført,<br>går du gjennom og<br>redigerer listen over<br>flaggede rapporter.<br>Når du avslutter<br>skjermbilder for End-of-<br>Run Report<br>(sluttkjøringsrapporter),<br>skrives rapportene ut.                                                                                            |
| Skyveren<br>går ikke til<br>høyre etter<br>at det er<br>lagt en<br>strimmel på<br>plattfor-<br>men.     | Andre strimler flyttes langs<br>plattformen.                                                                                                    | Det kan gå opptil<br>7 sekunder før skyveren å<br>begynne å bevege seg.<br>Dette tidsforløpet er<br>avhengig av tidssyklusen<br>for bevegelse av<br>strimmelen langs<br>plattformen.                                                                                                    |
|                                                                                                    | Strimmelsensorproblem                                                                                                    | <ol> <li>Sørg for at kjøringen<br/>fullføres, og at<br/>instrumentet står i<br/>skjermbildet<br/>Ready/Run (klar/kjør).</li> <li>Slå av instrumentet.</li> <li>Vent noen sekunder.</li> <li>Slå på instrumentet.</li> <li>Hvis problemet<br/>vedvarer, tar du<br/>kontakt med lokal<br/>brukerstøtte</li> </ol> |
| Skyveren<br>går ikke til-<br>bake til<br>venstre<br>etter at den<br>har flyttet<br>på en strim-<br>mel. | Den siste strimmelen er<br>blitt plassert i en kjøring<br>med arbeidsliste, eller<br>instrumentet venter på at<br>det skal angis en ID.                            | Instrumentet fungerer<br>som det skal.<br>Start en ny arbeidslistet<br>kjøring etter at den<br>gjeldende kjøringen er<br>fullført, eller angi<br>gjeldende ID-nummer.                                                                                                    |

| Symptom                             | Mulig årsak                                                                                                    | Handling                                                |                                                                                                    |
|-------------------------------------|----------------------------------------------------------------------------------------------------|---------------------------------------------------------|----------------------------------------------------------------------------------------------------|
|                                     | Urinen som testes, er svært<br>mørk. Strimmelsensoren<br>kan ikke bekrefte<br>strimmelforekomsten før<br>den når det første<br>lesehodet. | Stri<br>bek<br>lese<br>ytte<br>(21<br>går<br>For<br>van | mmelforekomsten<br>reftes ved første<br>ehode og krever<br>erligere 3 sykluser<br>sekunder). Skyveren<br>tilbake til venstre.<br>tsett testingen på<br>lig måte. |
| Skyveren<br>går til<br>høyre selv   | Strimmelsensoren er<br>utilsiktet aktivert av en<br>hånd, et erme eller et                                                                | Sky<br>ven<br>(21                                       | veren går tilbake til<br>stre etter 3 sykluser<br>sekunder).                                                                                                    |
| om det ikke<br>er plassert          | annet fremmedobjekt.                                                                                                    | 1.                                                      | Fortsett testingen på vanlig måte.                                                                                                    |
| en strimmel<br>på plattfor-<br>men. |                                                                                                    | 2.                                                      | Ikke legg hånden eller<br>andre objekter på<br>strimmelinnlastingssta<br>sjonen. Disse kan<br>feilaktig oppfattes<br>som en urinstrimmel.                        |
|                                     | Strimmelsensorproblem                                                                                                    | 1.                                                      | Sørg for at kjøringen<br>fullføres, og at<br>instrumentet står i<br>skjermbildet<br>Ready/Run (klar/kjør).                                                       |
|                                     |                                                                                                    | 2.                                                      | Kontroller at<br>strimmelinnlastingssta<br>sjonen er fri for<br>strimler og fremmede<br>objekter.                                                                |
|                                     |                                                                                                    | 3.                                                      | Slå av instrumentet.                                                                                                    |
|                                     |                                                                                                    | 4.                                                      | Vent noen sekunder.                                                                                                    |
|                                     |                                                                                                    | 5.                                                      | Slå på instrumentet.                                                                                                    |
|                                     |                                                                                                    | 6.                                                      | Hvis problemet<br>vedvarer, tar du<br>kontakt med lokal<br>brukerstøtte.                                                                                         |

| Symptom                                                                | Mulig årsak                                                           | Handling                                                                                                    |
|------------------------------------------------------------------------|-----------------------------------------------------------------------|----------------------------------------------------------------------------------------------------|
| Testresulta-<br>ter skrives<br>ikke ut av<br>den interne<br>skriveren. | Den interne skriveren er<br>slått av.                                 | Sett den interne skriveren<br>til On (på) i oppsettet.                                                                                               |
|                                                                        | Det mangler papir i<br>skriveren.                                     | Sett i en ny papirrull.                                                                                                    |
|                                                                        | Papiret mates ikke på riktig<br>måte, og den lager<br>uvanlige lyder. | <ol> <li>Åpne skriverdekslet,<br/>og kontroller<br/>papirbanen.</li> <li>Ta det ut og sett det<br/>inn på nytt hvis det er<br/>nødvendig.</li> </ol> |
|                                                                        | Skriverhodet er ikke låst på<br>riktig måte.                          | Lås skriverhodet.                                                                                                    |
|                                                                        | Strømforbindelsen til<br>skriveren er løs.                            | Ta forsiktig ut og sett<br>grensesnittkabelen til<br>skriveren på plass igjen.                                                                       |
|                                                                        | Feil på skriveren.                                                    | <ol> <li>Kjør en utskriftstest.</li> <li>Ta kontakt med lokal<br/>brukerstøtte hvis den<br/>ikke skrives ut som<br/>den skal.</li> </ol>             |
| Berøringssk<br>jermen rea-<br>gerer ikke<br>som den<br>skal            | Skjermen må rekalibreres.                                             | Rekalibrer.                                                                                                    |
|                                                                        | Feil på skjermen.                                                     | Ta kontakt med lokal<br>brukerstøtte.                                                                                                    |

| Symptom                                                                                                    | Mulig årsak                                                                                                    | Handling                                                                                                    |
|----------------------------------------------------------------------------------------------------|----------------------------------------------------------------------------------------------------|----------------------------------------------------------------------------------------------------|
| Kan ikke<br>overføre<br>arbeidslis-<br>ten fra<br>vertsmaski-<br>nen eller<br>laboratorie-<br>/sykehusin-<br>formasjons-<br>systemet. | Arbeidslisten inneholder<br>andre data i tillegg til IDer.                                                                                                    | Kontroller at lastelisten<br>bare inneholder IDer.                                                                                       |
|                                                                                                    | Dataene som skal<br>overføres, har mindre enn<br>én ID eller flere enn<br>200 IDer.                                                                                                    | Kontroller at arbeidslisten<br>har minst én ID, men ikke<br>mer enn 200 IDer.                                                            |
|                                                                                                    | Listen inneholder en ID<br>som har mer enn 13 tegn.                                                                                                    | Kontroller at arbeidslisten<br>ikke inneholder ID-er som<br>har mer enn 13 tegn.                                                         |
|                                                                                                    | Dataene inkluderer tegn<br>som ikke kan overføres.<br>Tegnene som kan<br>overføres, er de som er<br>innenfor ASCII-<br>kodeområdet 0032 til<br>0126, med unntak av<br>følgende tegn: &\^] | Kontroller at arbeidslisten<br>bare bruker tegn som kan<br>overføres.                                                                    |
|                                                                                                    | En kjøring pågår, eller<br>instrumentet viser ikke<br>skjermbildet Ready/run<br>(klar/kjør) når arbeidslisten<br>lastes ned.                                                              | La alle tester i den<br>gjeldende kjøringen<br>fullføres, og la<br>instrumentet gå tilbake til<br>skjermbildet Ready/Run<br>(klar/kjør). |

| Symptom                                                                                                    | Mulig årsak                                                                     | Handling                                                                                                    |
|----------------------------------------------------------------------------------------------------|---------------------------------------------------------------------------------|----------------------------------------------------------------------------------------------------|
|                                                                                                    | Det er allerede lastet ned<br>en arbeidsliste, og ikke alle<br>tester er kjørt. | Fullfør alle tester for den<br>gjeldende arbeidslisten før<br>du overfører en annen<br>arbeidsliste.<br>Når problemet som<br>forårsaket feil i<br>arbeidslisten er fjernet,<br>sender du arbeidslisten til<br>instrumentet. |
| Error 01<br>(feil 01)<br>Error 02<br>(feil 02)<br>Error 03<br>(feil 03)<br>Error 04<br>(feil 04)<br>Error 05<br>(feil 05) | Optisk feil på instrumentet                                                     | <ol> <li>Slå av instrumentet.</li> <li>Vent noen sekunder.</li> <li>Slå på instrumentet.</li> </ol>                                                                                                    |

| Symptom                   | Mulig årsak                                         | Har | ndling                                                                  |
|---------------------------|-----------------------------------------------------|-----|-------------------------------------------------------------------------|
| Error 06-2<br>(feil 06-2) | En urinstrimmel som ble<br>registrert av det første | 1.  | Velg <b>Gå tilbake til</b><br><b>Ready/Run (klar/kjør)</b>              |
|                           | lesehodet, ble ikke                                 |     | for å avslutte                                                          |
|                           | registrert av det andre                             |     | Kjøringen og ga<br>tilbake til skjermbildet                             |
|                           | leschouet.                                          |     | Ready/Run (klar/kjør).                                                  |
|                           |                                                     | 2.  | Slå av instrumentet.                                                    |
|                           |                                                     | 3.  | Fjern den stasjonære<br>plattformen for å<br>finne strimmelen.          |
|                           |                                                     | 4.  | Kontroller at tennene<br>på glidebrettet ikke er<br>bøyd eller ødelagt. |
|                           |                                                     | 5.  | Se Utføre daglig<br>rengjøring, side 51.                                |
|                           |                                                     | 6.  | Kontroller                                                              |
|                           |                                                     |     | resultatutskriftene<br>eller                                            |
|                           |                                                     |     | resultatfeilrapporten                                                   |
|                           |                                                     |     | for å se hvilke prøver<br>det ikke finnes noo                           |
|                           |                                                     |     | resultat for.                                                           |
|                           |                                                     | 7.  | Test disse prøvene på<br>nytt.                                          |

| Symptom                   | Mulig årsak                                                                                    | На | ndling                                                                                                    |
|---------------------------|------------------------------------------------------------------------------------------------|----|----------------------------------------------------------------------------------------------------|
| Error 07-1<br>(feil 07-2) | En urinstrimmel er ikke helt<br>gjennomfuktet, eller den er<br>lagt opp-ned på<br>plattformen. | 1. | Hvis strimmelen er<br>lagt opp-ned, tar du ut<br>og rengjør skyveren,<br>den stasjonære<br>plattformen og<br>låseplaten.                                             |
|                           |                                                                                                | 2. | Kontroller<br>resultatutskriftene<br>eller<br>resultatfeilrapporten<br>for å se hvilke prøver<br>det ikke finnes noe<br>resultat for. Test disse<br>prøvene på nytt. |
|                           |                                                                                                | 3. | Test disse prøvene på<br>nytt.<br>Sørg for at<br>strimmelen dyppes<br>godt i prøven og<br>legges på<br>plattformen, slik at<br>putene vender opp.                    |

| Symptom                   | Mulig årsak                                   | Handling |                                                                                                    |
|---------------------------|-----------------------------------------------|----------|----------------------------------------------------------------------------------------------------|
| Error 08-n<br>(feil 08-n) | En urinstrimmel er blitt<br>feiljustert under | 1.       | Sjekk høyre side av<br>lesestasjonsområdet.                                                                                                    |
| Error 09-n<br>(feil 09-n) | analyseringen.                                | 2.       | Fjern eventuelle<br>strimler som ikke har<br>falt i avfallsbeholderen.                                                                                                |
|                           |                                               | 3.       | Kontroller<br>resultatutskriftene eller<br>resultatfeilrapporten<br>for å se hvilke prøver<br>det ikke finnes noe<br>resultat for.                                    |
|                           |                                               | 4.       | Test disse prøvene på<br>nytt.                                                                                                    |
|                           |                                               | 5.       | Kontroller at enden på<br>strimmelen er plassert<br>mot den bakre veggen i<br>plattformen, slik at den<br>ikke berører bunnen på<br>strimmelinnlastingsstas<br>jonen. |
|                           |                                               | 6.       | Hvis feilen gjentar seg,<br>fjerner og rengjør du<br>glidebrettet, den<br>stasjonære<br>plattformen, skyveren<br>og låseplaten.                                       |
|                           |                                               | 7.       | Kontroller glidebrettet<br>for å undersøke om<br>tenner kan være bøyd<br>eller brukket.                                                                               |
|                           |                                               | 8.       | Sett på plass delene<br>igjen.                                                                                                    |
|                           |                                               | 9.       | Kontroller at den<br>stasjonære plattformen<br>er dyttet helt på plass<br>på begge sider.                                                                             |

| Symptom                   | Mulig årsak                                                                                                    | Ha | ndling                                                                                                    |
|---------------------------|----------------------------------------------------------------------------------------------------|----|----------------------------------------------------------------------------------------------------|
| Error 10-n                | Optisk feil på instrumentet                                                                                                    | 1. | Slå av instrumentet.                                                                                                    |
| (feil 10-n)               |                                                                                                    | 2. | Fjern og rengjør den<br>stasjonære<br>plattformon                                                                                                    |
|                           |                                                                                                    |    | Vær forsiktig når du<br>rengjør                                                                                                    |
|                           |                                                                                                    |    | kalibreringsputene.                                                                                                    |
|                           |                                                                                                    | 3. | Kontroller<br>resultatutskriftene<br>eller                                                                                                    |
|                           |                                                                                                    |    | resultatfeilrapporten<br>for å se hvilke prøver<br>det ikke finnes noe<br>resultat for                                                                                                    |
|                           |                                                                                                    | 4. | Test disse prøvene på<br>nytt.                                                                                                    |
| Error 20-2<br>(feil 20-2) | Strip type mismatch<br>(strimmeltypefeil)<br>Systemet gjenkjenner ikke<br>strimmeltypen.<br>Feil dyppeteknikk kan<br>forårsake denne feilen.<br><b>Merk</b> Svært mørke eller<br>svært positive prøver eller<br>kontroller kan også<br>forårsake denne feilen. | 5. | Test prøven på nytt<br>med en strimmel<br>angitt i <i>Chapter 8,</i><br><i>Systemkonfigurasjon.</i><br>Bruk riktig<br>dyppeteknikk, slik<br>det er beskrevet i<br><i>Analysere</i><br><i>rutineprøver</i> , side 25. |
| Error 21                  | Intern minnefeil                                                                                                    | 1. | Slå av instrumentet.                                                                                                    |
| (teil 21)                 |                                                                                                    | 2. | Vent noen sekunder.                                                                                                    |
|                           |                                                                                                    | 3. | Slå på instrumentet.                                                                                                    |

| Symptom   | Mulig årsak                  | Har  | ndling                 |
|-----------|------------------------------|------|------------------------|
| Error 23  | Glidebrettet er feiljustert. | 1.   | Slå av instrumentet.   |
| (feil 23) |                              | 2.   | Fjern skyveren, den    |
|           |                              |      | stasjonære             |
|           |                              |      | plattformen og         |
|           |                              |      | glidebrettet.          |
|           |                              |      | Det kan hende du må    |
|           |                              |      | ta litt i nar du skal  |
|           |                              | ~    | rjerne disse delene.   |
|           |                              | 3.   | Slå på instrumentet.   |
|           |                              | 4.   | La instrumentet starte |
|           |                              |      | opp, og la             |
|           |                              |      | finne laveste posision |
|           |                              |      | En annen feil vises    |
|           |                              | 5.   | Slå av instrumentet.   |
|           |                              | 6.   | Sett inn alidebrettet  |
|           |                              | 0.   | på nytt.               |
|           |                              | 7.   | Kontroller at den er   |
|           |                              |      | satt helt på plass.    |
|           |                              | 8.   | Sett på plass den      |
|           |                              |      | stasjonære             |
|           |                              |      | plattformen og         |
|           |                              |      | skyveren.              |
|           |                              | 9.   | Slå på instrumentet.   |
|           | Mekanisk feil på             | Ta k | kontakt med lokal      |
|           | instrumentet                 | bru  | kerstøtte.             |

| Symptom   | Mulig årsak                   | Ha  | ndling                               |
|-----------|-------------------------------|-----|--------------------------------------|
| Error 24  | Den stasjonære                | 1.  | Slå av instrumentet.                 |
| (feil 24) | plattformen er feiljustert,   | 2.  | Undersøk                             |
| Error 25  | eller skyveren er feiljustert |     | instrumentet for                     |
| (feil 25) | eller plassert opp-ned.       |     | tydelige tegn på                     |
|           |                               |     | feiljusteringer eller feil           |
|           |                               |     | installering av                      |
|           |                               |     | skyveren, den                        |
|           |                               |     | nlattformen eller                    |
|           |                               |     | låseplaten.                          |
|           |                               | 3   | Fiern og sett på plass               |
|           |                               | 5.  | igjen hvis det er                    |
|           |                               |     | nødvendig.                           |
|           |                               | 4.  | Kontroller at føttene                |
|           |                               |     | på skyveren ligger på                |
|           |                               |     | bunnen, nærmest mot                  |
|           |                               |     | plattformen.                         |
|           |                               | 5.  | Slå på instrumentet.                 |
|           | Mekanisk feil på              | Та  | kontakt med lokal                    |
|           | instrumentet                  | bru | ikerstøtte.                          |
| Error 26  | Den stasjonære                | 1.  | Sett på plass                        |
| (Tell 26) | plattformen mangler eller     |     | glidebrettet og den                  |
|           | riktig måte                   |     | nlattformen (hvis                    |
|           | nikug mate.                   |     | disse mangler).                      |
|           |                               | 2.  | Hvis de allerede er satt             |
|           |                               |     | på plass, skyver du                  |
|           |                               |     | sidene av plattformen                |
|           |                               |     | forsiktig på plass for å             |
|           |                               |     | sikre at den sitter som              |
|           |                               | -   | den skal.                            |
|           |                               | 3.  | Hvis feilen vedvarer,                |
|           |                               |     | fjerner du den                       |
|           |                               |     | sidsjullære<br>plattformen og settor |
|           |                               |     | den på plass på nytt                 |
|           |                               |     | ach pa plass pa rijtt.               |

| Symptom               | Mulig årsak                                             | Hai | ndling                                                                                                    |
|-----------------------|---------------------------------------------------------|-----|----------------------------------------------------------------------------------------------------|
| Error 27<br>(feil 27) | Låseplaten er ikke satt på<br>plass på riktig måte, den | 1.  | Fjern den stasjonære<br>plattformen.                                                                                                    |
|                       | mangler, eller den er<br>skitten.                       | 2.  | Installer låseplaten<br>hvis den mangler,<br>eller rengjør den hvis<br>den er skitten.                                                                                     |
|                       |                                                         | 3.  | Sett på plass<br>låseplaten.                                                                                                    |
|                       |                                                         | 4.  | Kontroller at den er<br>satt på plass på riktig<br>måte.                                                                                                    |
|                       |                                                         | 5.  | Sett på plass den<br>stasjonære<br>plattformen.                                                                                                    |
|                       |                                                         | 6.  | Hvis låseplaten ser ut<br>til å være skadet eller<br>misfarget, bytter du<br>den ut med en ny<br>låseplate.                                                                |
|                       |                                                         | 7.  | Kontroller<br>utskriftsresultatene<br>eller<br>resultatfeilrapporten<br>som vises på slutten<br>av kjøringen, for å se<br>hvilke prøver det ikke<br>finnes resultater for. |
|                       |                                                         | 8.  | Test disse prøvene på<br>nytt.                                                                                                    |

| Symptom               | Mulig årsak                                                                   | Handling                                                                                                    |  |
|-----------------------|-------------------------------------------------------------------------------|----------------------------------------------------------------------------------------------------|--|
| Error 28<br>(feil 28) | En urinstrimmel som er<br>registrert som plassert på<br>plattformen, ble ikke | Hvis strimmelen ikke ble<br>lagt på eller den ble fjernet<br>etter at den ble lagt på:                               |  |
|                       | registrert av det første<br>lesehodet.                                        | <ol> <li>Kontroller<br/>utskriftsresultatene<br/>eller<br/>resultatfeilrapporten<br/>som vises på slutten</li> </ol> |  |
|                       |                                                                               | av kjøringen, for å se<br>hvilke prøver det ikke<br>finnes resultater for.                                           |  |
|                       |                                                                               | <ol> <li>Test disse prøvene på<br/>nytt.</li> </ol>                                                                  |  |
|                       |                                                                               | <ol> <li>Ikke legg hånden eller<br/>andre objekter på<br/>strimmelinnlastingssta<br/>sjonen.</li> </ol>              |  |
|                       |                                                                               | Disse kan feilaktig<br>oppfattes som en<br>urinstrimmel.                                                             |  |
|                       |                                                                               | Hvis feilen gjentar seg:                                                                                             |  |
|                       |                                                                               | 1. Slå av instrumentet.                                                                                              |  |
|                       |                                                                               | 2. Vent noen sekunder.                                                                                               |  |
|                       |                                                                               | 3. Slå på instrumentet.                                                                                              |  |
|                       |                                                                               | Dette gjør at<br>strimmelsensoren<br>rekalibreres.                                                                   |  |
|                       |                                                                               | Hvis strimmelen ligger på<br>plattformen:                                                                            |  |
|                       |                                                                               | <ol> <li>Fjern og rengjør<br/>glidebrettet, den<br/>stasjonære<br/>plattformen og<br/>låseplaten.</li> </ol>         |  |

| Symptom                                                     | Mulig årsak                                    | Ha  | ndling                                                                      |
|-------------------------------------------------------------|------------------------------------------------|-----|-----------------------------------------------------------------------------|
| Error 29                                                    | Transportbeskyttelsen er                       | 1.  | Slå av instrumentet.                                                        |
| (feil 29)                                                   | ikke fjernet.                                  | 2.  | Fjern                                                                       |
|                                                             | Dette skjer første gang                        |     | transportbeskyttelsen.                                                      |
|                                                             | instrumentet slås på. Det<br>høres en høy lyd. | 3.  | Slå på instrumentet.                                                        |
|                                                             | Feil på kalibreringsputen                      | 1.  | Slå av instrumentet.                                                        |
|                                                             |                                                | 2.  | Fjern den stasjonære<br>plattformen.                                        |
|                                                             |                                                | 3.  | Undersøk<br>kalibreringsputene for<br>skade eller<br>feiljusteringer.       |
|                                                             |                                                | 4.  | Rengjør plattformen og<br>kalibreringsputene.                               |
|                                                             |                                                | 5.  | Sett på plass den<br>stasjonære<br>plattformen.                             |
|                                                             |                                                | 6.  | Slå på instrumentet.                                                        |
| Error 30                                                    | Mekanisk feil på                               | Та  | kontakt med lokal                                                           |
| (feil 30)<br>Error 31<br>(feil 31)<br>Error 34<br>(feil 34) | instrumentet                                   | bru | kerstøtte.                                                                  |
| Error 36                                                    | Begge områdene i                               | 1.  | Slå av instrumentet.                                                        |
| (teil 36)                                                   | instrumentminnet der                           | 2.  | Vent noen sekunder.                                                         |
|                                                             | fabrikkalibreringsparametr                     | 3.  | Slå på instrumentet.                                                        |
|                                                             | ene er lagret, er korrupte.                    | 4.  | Hvis problemet<br>gjentar seg, tar du<br>kontakt med lokal<br>brukerstøtte. |

| Symptom               | Mulig årsak                                                                                                    | Handling                                                                                                    |
|-----------------------|----------------------------------------------------------------------------------------------------|----------------------------------------------------------------------------------------------------|
| Error 37<br>(feil 37) | Feil ved kalibrering av<br>berøringsskjermen                                                                                                    | <ol> <li>Følg instruksjonene i<br/>visningen for å<br/>kalibrere<br/>berøringsskjermen.</li> <li>Hvis feilen gjentar seg:</li> <li>Slå av instrumentet.</li> <li>Ta kontakt med lokal<br/>brukerstøtte.</li> </ol>                                                      |
| Error 40<br>(feil 40) | <ul> <li>LIS-systemet (Laboratory<br/>Information System) prøver<br/>å sende en arbeidsliste til<br/>instrumentet. Listen<br/>stemmer ikke overens med<br/>formatet som er angitt i<br/>CLINITEK Advantus-<br/>grensesnittspesifikasjonene.<br/>(CLINITEK Advantus V3.10<br/>eller nyere). Årsaker til<br/>denne feilen omfatter:</li> <li>Arbeidslisten<br/>inneholder et ugyldig<br/>tegn. Bruk ASCII-<br/>kodeområdet 0032 til<br/>0126, med unntak av<br/>følgende tegn: &amp;\^]</li> <li>Arbeidslisten<br/>inneholder mer enn<br/>200 oppføringer.</li> <li>Arbeidslisten<br/>inneholder færre enn<br/>1 oppføring.</li> <li>En pasient-ID i<br/>arbeidslisten<br/>inneholder ingen tegn.</li> <li>En pasient-ID i<br/>arbeidslisten<br/>inneholder bare<br/>mellomromstegn.</li> </ul> | <ol> <li>Sjekk at arbeidslisten<br/>samsvarer med<br/>formatet angitt i<br/><i>CLINITEK Advantus-</i><br/><i>grensesnittspesifikas</i><br/><i>onene</i><br/><i>(CLINITEK Advantus</i><br/><i>V3.10 eller nyere).</i></li> <li>Send arbeidsliste på<br/>nytt.</li> </ol> |

| Symptom                   | Mulig årsak                                                                                                    | Handling                                   |                                                                              |
|---------------------------|----------------------------------------------------------------------------------------------------|--------------------------------------------|------------------------------------------------------------------------------|
| Error 40-2<br>(feil 40-2) | Strimmelen ble utsatt for for mye fuktighet.                                                                                                    | Test prøven på nytt med<br>en ny strimmel. |                                                                              |
|                           | <b>Merk</b> Svært mørke eller<br>svært positive prøver eller<br>kontroller kan også<br>forårsake denne feilen.                                               | Hvi:<br>seg<br>en i<br>strii               | s problemet ikke løser<br>, kan du prøve å åpne<br>ny beholder med<br>mler.  |
| Error 41<br>(feil 41)     | LIS- eller HIS-systemet<br>prøver å laste ned<br>arbeidslisten til<br>instrumentet, men<br>instrumentet viser ikke<br>skjermbildet Ready/Run<br>(klar/kjør). | 1.<br>2.                                   | Finn skjermbildet<br>Ready/Run (klar/kjør).<br>Send arbeidsliste på<br>nytt. |
| Error 42                  | Instrumentets                                                                                                    | Ved                                        | l bruk av intern skriver:                                                    |
| (feil 42)<br>Error 43     | utskriftsminne er nesten<br>fullt.                                                                                                    | 1.                                         | Sjekk at skriveren er<br>slått på.                                           |
| (feil 43)                 | Feil 42 vises ved bruk av en intern skriver.                                                                                                    | 2.                                         | Sjekk at den interne<br>skriveren har papir.                                 |
|                           | Feil 43 vises ved bruk av en ekstern skriver.                                                                                                    | 3.                                         | Sjekk skriverkabler og<br>kabelforbindelser.                                 |
|                           |                                                                                                    | Ved<br>skri                                | l bruk av ekstern<br>ver:                                                    |
|                           |                                                                                                    | 1.                                         | Sjekk at skriveren har<br>strøm.                                             |
|                           |                                                                                                    | 2.                                         | Sjekk at skriveren har<br>papir.                                             |
|                           |                                                                                                    | 3.                                         | Sjekk at<br>kabelforbindelsene er<br>i orden.                                |
|                           |                                                                                                    | 4.                                         | Bytt skriver eller koble<br>til en annen skriver.                            |
|                           |                                                                                                    | Hvi:<br>må<br>bru                          | s problemet ikke løses,<br>du kontakte lokal<br>kerstøtte.                   |

| Symptom                                         | Mulig årsak                                                                                                    | Ha                              | ndling                                                         |
|-------------------------------------------------|----------------------------------------------------------------------------------------------------|---------------------------------|----------------------------------------------------------------|
| Error 44<br>(feil 44)<br>Error 45               | Instrumentets LIS-<br>overføringsminne er<br>nesten fullt.                                                                                                    | 1.                              | Sjekk at verts-PC-en<br>eller LIS-/HIS-systemet<br>har strøm.  |
| (feil 45)                                       | Feil 44 vises når<br>instrumentet er tilkoblet et<br>LIS-system med en seriell<br>port.<br>Feil 45 viser at<br>instrumentet er tilkoblet et<br>LIS-system via en Ethernet-<br>port. | 2.                              | Sjekk at<br>kabelforbindelsene er<br>i orden.                  |
| Error 46                                        | Instrumentets                                                                                                    | Veo                             | d bruk av intern skriver:                                      |
| (feil 46)<br>Error 47                           | utskriftsminne er fullt. Feil<br>46/47 vises bare etter at                                                                                                    | 1.                              | Sjekk at skriveren er<br>slått på.                             |
| (feil 47)                                       | E42/43-feil er rapportert,<br>men ikke utbedret.                                                                                                    | 2.                              | Sjekk at den interne<br>skriveren har papir.                   |
|                                                 | fortsette før du har skrevet                                                                                                    | 3.                              | Sjekk skriverkabler og<br>kabelforbindelser.                   |
| ut resultatene.<br>Feil 46 vises ved bruk av en | Veo<br>skri                                                                                                    | Ved bruk av ekstern<br>skriver: |                                                                |
|                                                 | Feil 47 vises ved bruk av en                                                                                                    | 1.                              | Sjekk at skriveren har<br>strøm.                               |
|                                                 | ekstern skriver.                                                                                                    | 2.                              | Sjekk at skriveren har<br>papir.                               |
|                                                 |                                                                                                    | 3.                              | Sjekk at<br>kabelforbindelsene er<br>i orden.                  |
|                                                 |                                                                                                    | 4.                              | Bytt skriver eller koble<br>til en annen skriver.              |
|                                                 |                                                                                                    | Hvi<br>seg<br>bru               | s problemet ikke løser<br>, må du kontakte lokal<br>kerstøtte. |

| Symptom                                        | Mulig årsak                                                                                                    | Hai                           | ndling                                                                                                    |
|------------------------------------------------|----------------------------------------------------------------------------------------------------|-------------------------------|----------------------------------------------------------------------------------------------------|
| Error 48<br>(feil 48)<br>Error 49<br>(feil 49) | Instrumentets LIS-<br>overføringsminne er<br>nesten fullt. Disse feilene<br>vises bare etter at E44/45-<br>feil er rapportert, men ikke<br>utbedret. Ved feil 48/49<br>kan ikke pasienttestingen<br>fortsette før du har lastet<br>ned resultatene.<br>Feil 48 vises når<br>instrumentet bruker en<br>seriell port.<br>Feil 49 vises ved bruk av en<br>Ethernet-port. | 1.<br>2.<br>Hvi<br>seg<br>bru | Sjekk at verts-PC-en<br>eller LIS-/HIS-systemet<br>har strøm.<br>Sjekk at<br>kabelforbindelsene er<br>i orden.<br>s problemet ikke løser<br>, må du kontakte lokal<br>kerstøtte. |
| Error 50<br>(feil 50)                          | Feil på skriveren                                                                                                    | 1.<br>2.                      | Kontroller at den<br>eksterne skriveren er<br>slått på, og at den er<br>tilkoblet.<br>Kontroller at begge                                                                        |
|                                                |                                                                                                    |                               | ender av<br>grensesnittkabelen er<br>koblet til.                                                                                                    |
|                                                |                                                                                                    | 3.                            | Kontroller at det er<br>papir i skriveren.                                                                                                    |
| Error 50-2<br>(feil 50-2)                      | Strimmelen som testes, er<br>kanskje ikke en Siemens-<br>strimmel.<br>Feil dyppeteknikk kan<br>forårsake denne feilen.                                                                                                    | 1.                            | Test prøven på nytt<br>med en Siemens-<br>urinstrimmel angitt i<br><i>Chapter 8,</i><br><i>Systemkonfigurasjon</i> .                                                             |
|                                                | <b>Merk</b> Svært mørke eller<br>svært positive prøver eller<br>kontroller kan også<br>forårsake denne feilen.                                                                                                    | 2.                            | Bruk riktig<br>dyppeteknikk, slik det<br>er beskrevet i<br>Analysere<br>rutineprøver, side 25.                                                                                   |

| Symptom   | Mulig årsak            | Handling                                                                                                    |
|-----------|------------------------|----------------------------------------------------------------------------------------------------|
| Error 51  | Kontrollresultatminnet | 200 kontrollresultater eller                                                                                       |
| (feil 51) | (51) eller             | ca. 500 pasientresultater                                                                                          |
| Error 52  | prøveresultatminnet    | er lagret i minnet og er                                                                                           |
| (feil 52) | (52) er nesten fullt.  | ikke blitt overført til en<br>datamaskin.                                                                          |
|           |                        | <ol> <li>Kontroller at<br/>datamaskinen er<br/>slått på.</li> </ol>                                                |
|           |                        | <ol> <li>Kontroller at<br/>grensesnittkabelen er<br/>koblet ordentlig til i<br/>begge ender.</li> </ol>            |
|           |                        | <ol> <li>Kontroller at<br/>oppsettparametrene<br/>for<br/>datamaskingrensesnit<br/>tet er riktige.</li> </ol>      |
|           |                        | <ol> <li>Noen av oppføringene<br/>må overføres.</li> </ol>                                                         |
|           |                        | <ol> <li>Hvis du ikke får<br/>overført<br/>oppføringene, tar du<br/>kontakt med lokal<br/>brukerstøtte.</li> </ol> |

| Symptom               | Mulig årsak                                     | На  | ndling                                          |
|-----------------------|-------------------------------------------------|-----|-------------------------------------------------|
| Error 53<br>(feil 53) | Instrumentminnet har<br>nådd maksimal kapasitet | 1.  | Sjekk at verts-PC-en<br>eller LIS-/HIS-systemet |
| Error 54              | for lagring av                                  | 2   | har strøm                                       |
| (Tell 54)             | 500 pasientresultater, og                       | ۷.  | Sjekk at<br>kabelforbindelsene                  |
|                       | LIS-systemet eller skriveren                    |     | er i orden                                      |
|                       | er ikke tilgjengelig.                           | Hvi | s problemet ikke løser                          |
|                       | lestingen kan ikke                              | seg | , må du kontakte lokal                          |
|                       | eller sletter resultatene.                      | bru | ikerstøtte.                                     |
|                       | Feil 53 vises når                               |     |                                                 |
|                       | instrumentets                                   |     |                                                 |
|                       | kontrollminne er fullt.                         |     |                                                 |
|                       | instrumentets                                   |     |                                                 |
|                       | pasientminne er fullt.                          |     |                                                 |
| Error 55              | Begge områdene i                                | 1.  | Skriv ut en                                     |
| (feil 55)             | instrumentminnet der                            |     | oppsettrapport for å                            |
|                       | lagret er korrupte                              |     | vise<br>standardparametrene                     |
|                       | Produsentens                                    | 2.  | Hvis du tidligere har                           |
|                       | standardinnstillinger ble                       |     | skrevet ut og har tatt                          |
|                       | gjenopprettet.                                  |     | vare på en kopi av                              |
|                       |                                                 |     | oppsettrapporten for                            |
|                       |                                                 |     | kan du sammenligne                              |
|                       |                                                 |     | de 2 rapportene.                                |
|                       |                                                 | 3.  | Angi alternativene                              |
| Error 56-n            | Feil nå instrumentet                            | 1   | Som skar enures.<br>Slå av instrumentet         |
| (feil 56-n)           | r en på instrumentet.                           | 2.  | Vent noen sekunder.                             |
|                       |                                                 | 3.  | Slå på instrumentet.                            |
|                       |                                                 | 4.  | Hvis problemet                                  |
|                       |                                                 |     | gjentar seg, tar du                             |
|                       |                                                 |     | kontakt med lokal                               |
|                       |                                                 |     | טו עוגפו זנטנופ.                                |

# 7 Filbehandling

Instrumentet lagrer driftsparametrer, inkludert de som velges av brukeren, samt opptil 500 pasientresultater og 200 kontrollresultater. Instrumentet overskriver automatisk de eldste resultatene når kapasiteten overskrides.

Hvis du kobler instrumentet til en datamaskin, overføres resultatene automatisk etter en kjøring. Se Avsnitt 8, *Systemkonfigurasjon* for mer informasjon om hvordan du kobler instrumentet til en datamaskin.

Hvis instrumentet er koblet til en datamaskin, eller hvis du ved et uhell setter Computer port (datamaskinport) til Computer port (datamaskinport), Ethernetport (Ethernet-port) eller Both (begge), forventer datamaskinen en bekreftelse etter at den har forsøkt å sende resultatene. Hvis den ikke mottar en bekreftelse, fortsetter den å lagre resultatene i minnet i stedet for å overskrive dem. Instrumentet genererer feil når minnet nærmer seg maksimal kapasitet. Se Avsnitt 6, *Feilsøking* hvis du vil ha informasjon om feilmeldinger og forslag til hvordan de løses. ilbehandling

# 8 Systemkonfigurasjon

# Installering

# Oversikt

Denne delen gir detaljerte installeringsinstruksjoner for CLINITEK Advantus-instrumentet. Du må følge installeringstrinnene nøye for å sikre riktig installering, drift og service.

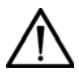

## FORSIKTIG

Instrumentet må ikke slippes og må håndteres med forsiktighet. Hvis ikke kan dette forstyrre den interne kalibrerte optikken og elektronikken, eller det kan forårsake annen skade. Håndter alltid instrumentet med forsiktighet. CLINITEK Advantus-instrumentet er et presisjonsinstrument, og må behandles deretter.

Plasser instrumentet på et sted der det ikke utsettes for ekstreme temperaturvariasjoner. Ikke la det stå i nærheten av åpne vinduer, direkte sollys, ovner, varmeplater, åpne brennere, radiatorer eller tørre isbad.

Ikke plasser det på samme benk som en vibrasjonskilde, f.eks. en sentrifuge.

CLINITEK Advantus-instrumentet må ikke brukes i eksplosive omgivelser.

Benkeområdet bør være stort nok til at det er fri luftsirkulasjon rundt instrumentet (7,6 cm / 3 tommer på alle sider).

## Pakke ut instrumentet

CLINITEK Advantus-instrumentet leveres i én transporteske.

- 1. Ta forsiktig ut innholdet i transportesken.
- 2. Undersøk esken og instrumentet for tegn på synlig skade.
- 3. Hvis det er skade på instrumentet, send umiddelbart en klage til transportøren.

- 4. Sørg for at alle deler følger med instrumentet, og behold dem for fremtidig bruk.
  - Stasjonær plattform og låseplate
  - 2 skyvere
  - Glidebrett
  - Kvalitetspakke med trykte dokumenter
  - Eske med 5 avfallsbeholdere
  - Rull med papir til skriver
  - 2 strømledninger
  - CD med brukerhåndbøker

#### Figur 8-1: Instrumentdeler

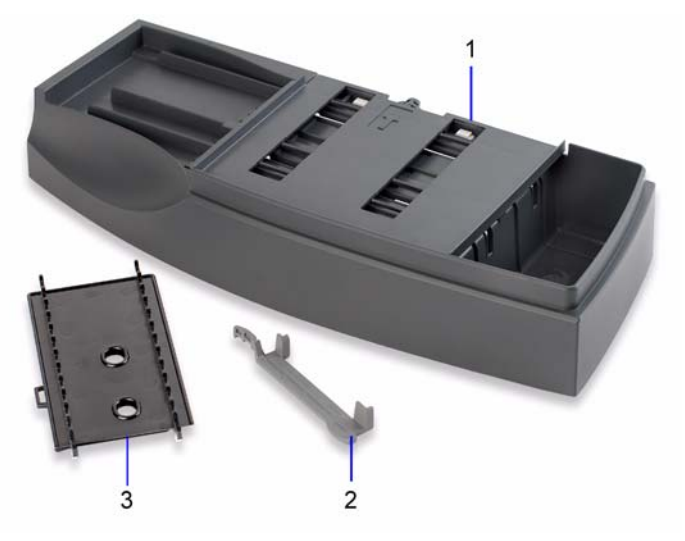

- 1. Stasjonær plattform og låseplate
- 2. Skyver
- 3. Glidebrett

5. Behold CLINITEK Advantus-transportesken og emballasjen i noen uker.

Hvis du trenger å transportere instrumentet, vil transportesken gi den beste beskyttelsen mot skade.

- 6. Sett instrumentet på en fast, plan overflate i arbeidsområdet.
- 7. Sørg for at instrumentet står plant, og at baksiden og siden på instrumentet er minst 7,6 cm (3 tommer) fra nærmeste vegg eller andre instrumenter.
- 8. Finn frem til beskyttelsesskumplasten som ligger under leseområdedekslet.

Det er festet en rød merkelapp til skumplasten.

9. Fjern skumplasten ved forsiktig å dra den røde merkelappen ned og fremover.

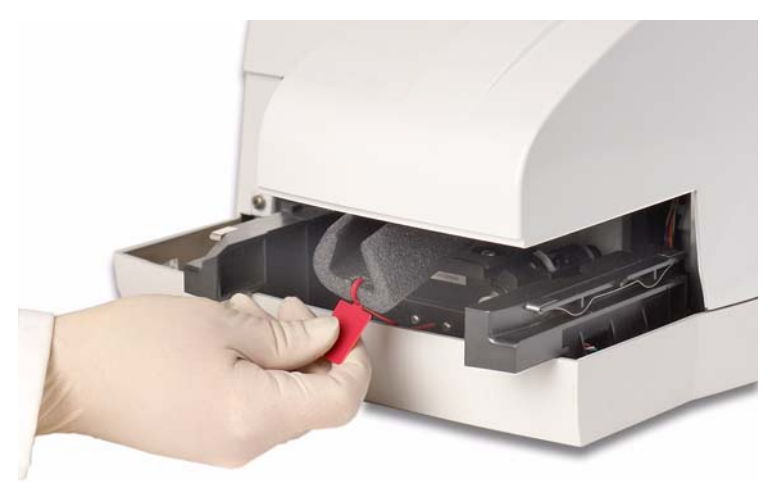

#### Figur 8-2: Fjerne skumplasten

### Installere instrumentet

#### Les garantiinformasjonen

1. Finn serienummeret.

Serienummeret finner du på innsiden av instrumentet i nærheten av venstre hjørne, på forsiden.

Figur 8-3: Finne serienummeret.

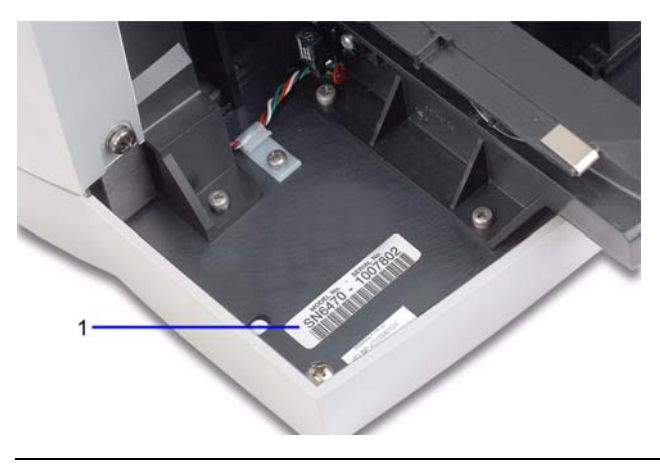

- 1. Serienummer
- 2. Skriv ut Kontrolliste til gjennomgang før service, side 150 og Garantiinformasjon, side 149.
- 3. Angi installasjonsdato og serienummer der det er gjort plass i Kontrolliste til gjennomgang før service, side 150 og i Garantiinformasjon, side 149.
- 4. Ta kontakt med Siemens-representanten for garantiinformasjon hvis denne pakken ikke følger med brukerveiledningen.

#### Installere glidebrettet

- 1. Hold platen slik at den lille rektangulære tappen vender bakover.
- 2. Juster de 2 sporene nede på platen i linje med kantene på plattformen som platen hviler på.
- 3. Skyv forsiktig platen på plass inntil du hører tappen knepper i og låses.
- 4. Kontroller at platen er sikret.

#### Figur 8-4: Installere glidebrettet

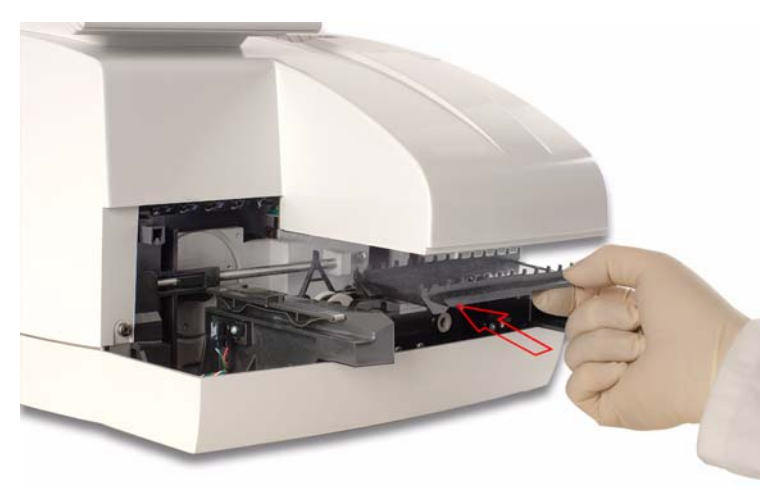

#### Installere låseplaten

- 1. Plasser låseplaten slik at siden med pilen vender opp, og pilen peker bakover.
- 2. La tappen på forsiden av låseplaten føres inn i hullet på forsiden av den stasjonære plattformen.
- 3. Juster tappen på baksiden av låseplaten med sporet på baksiden av plattformen.
- 4. Knepp låseplaten på plass. Når du hører et høyt klikk, skal platen være riktig satt på plass.
- 5. Sikre at de hvite kalibreringsputene er synlige.

Figur 8-5: Installere låseplaten

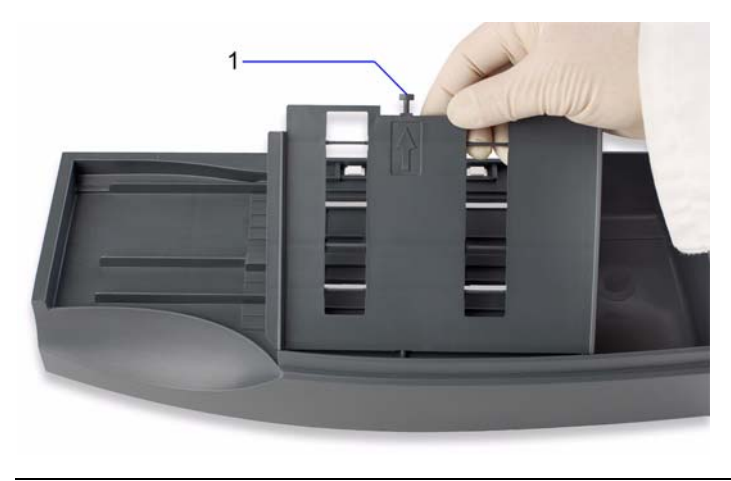

1. Tapp

#### Installere den stasjonære plattformen

1. Juster de 2 sporene nede på den stasjonære plattformen med armene utvidet forover fra instrumentet.

Flensene på siden av låseplaten er justert slik at de passer akkurat utenfor leseområdedekslet. Den øvre kanten på plattformen passer akkurat under dekslet.

2. Skyv forsiktig plattformen inn så langt som mulig.

Skyv forbi sporet for å sette plattformen ordentlig på plass.

# 

Ikke tving plattformen i posisjon. Sørg for at glidebrettet sitter som det skal, før du forsøker å sette på plass den stasjonære plattformen. Hvis du tvinger plattformen på plass, kan du skade glidebrettet eller den stasjonære plattformen.

Ved første installering kan det hende du må presse litt hardere når du skyver plattformen de siste 1,3 cm (0,5 tommer). Plattformen må settes nøyaktig på plass og ikke stå skjevt. Da kan strimlene sette seg fast når de skyves over plattformen.

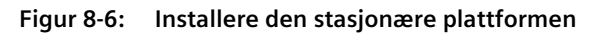

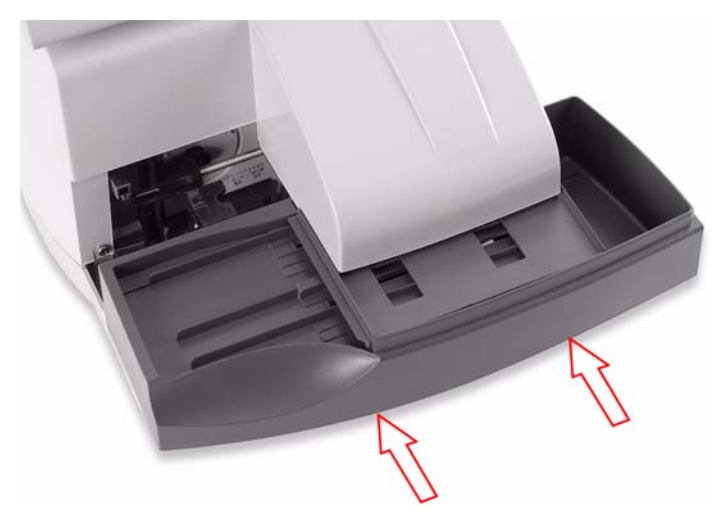

#### Installere skyveren

- 1. Hold skyveren i enden ved innskjæringen.
- 2. Hold denne enden litt oppover, og før tappen på den andre enden av stangen inn i åpningen i skyvemekanismen.
- 3. Senk skyveren ned og på plass.

#### Figur 8-7: Installere skyveren

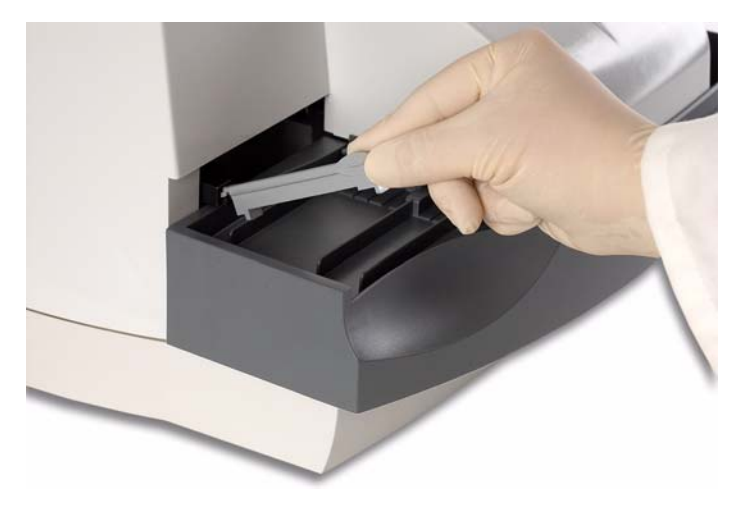

#### Installere avfallsbeholderen

- 1. Ta ut en avfallsbeholder fra pakningen som fulgte med instrumentet.
- 2. Sett den på plass i avfallsbeholderen.

#### Figur 8-8: Installere avfallsbeholderen

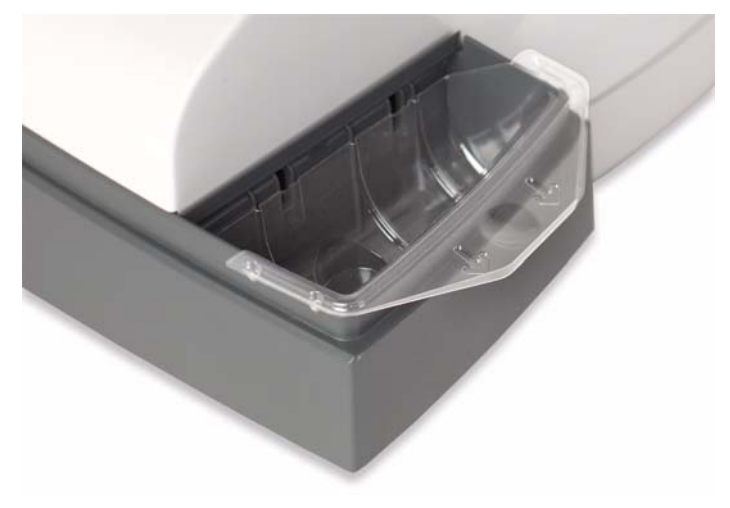

## Installere tilkoblinger

#### Figur 8-9: Instrumenttilkoblinger

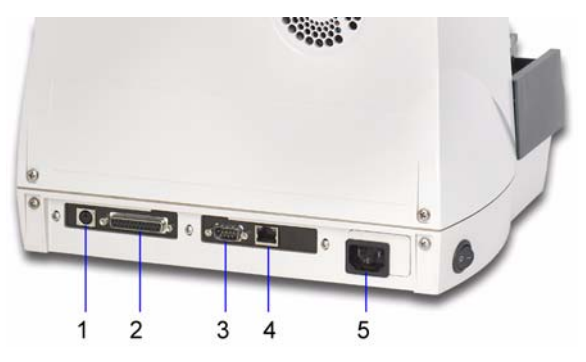

- 1. Grensesnittkontakt for tastatur og strekkodeleser
- 2. Grensesnittkontakt for skriver
- 3. Seriell grensesnittkontakt
- 4. Ethernet-grensesnittkontakt
- 5. Strømkontakt

#### Koble instrumentet til strøm

- 1. Kontroller at instrumentets av/på-knapp er slått av.
- 2. Bruk riktig strømledning.

Det følger to strømledninger med instrumentet.

- 3. Koble strømledningen til instrumentet og til en egnet nettstrømkontakt som er jordet.
- 4. Ta vare på den andre strømledningen.

#### Koble til en skriver

Du kan bruke de fleste 80-kolonneskrivere, skrivere med fortløpende papirmating, eller CLINITEK-skjemaskriver med CLINITEK Advantusinstrumentet.

Hos noen skrivere følger det med en grensesnittkabel som kan kobles til skriverporten, på baksiden av instrumentet. Hvis ikke må du kjøpe en separat kabel. Se *Vedlegg F, Datamaskin- og skrivergrensesnitt* hvis du vil se pluggspesifikasjonene for hannkontakten. Betingelsene for den andre enden av kabelen avhenger av skriveren. Egnede kabler er tilgjengelige hos de fleste dataforhandlere.

- 1. Koble den riktige enden av grensesnittkabelen til skriverporten med 25 pinner på CLINITEK Advantus-instrumentet.
- 2. Koble den andre enden til skriveren.
- 3. Les nøye i brukerhåndboken som følger med skriveren, og gjør deg kjent med hvordan den betjenes før du begynner å bruke den.

#### Koble til en datamaskin

Du kan koble CLINITEK Advantus-instrumentet til en vertsmaskin eller et LIS-system via den serielle porten og en nullmodemkabel eller via en Ethernet-kabel. Se Vedlegg F, Datamaskin- og skrivergrensesnitt hvis du vil ha informasjon om krav til kabler ved tilkobling til en datamaskin.

#### Tilkobling via den serielle porten

- Koble riktig ende av grensesnittkabelen til datamaskinporten med 9 pinner på baksiden av CLINITEK Advantus-instrumentet.
- 2. Koble den andre enden av kabelen til riktig port på datamaskinen. Følg instruksjonene som fulgte med datamaskinen.

#### Tilkobling via Ethernet-porten

- 1. Koble riktig ende av grensesnittkabelen til Ethernet-porten på baksiden av CLINITEK Advantus-instrumentet.
- Koble den andre enden av kabelen til riktig port på datamaskinen.
   Følg instruksjonene som fulgte med datamaskinen.

#### Koble til et datamaskintastatur

Du kan bruke et hvilket som helst US QWERTY-tastatur med en PS2tilkobling, sammen med CLINITEK Advantus-instrumentet. Koble den riktige enden av tastaturkabelen til tastaturporten.

#### Koble til en strekkodeleser

En håndholdt strekkodeleser er tilgjengelig for bruk sammen med CLINITEK Advantus-urinanalyseinstrumentet. Koble den via PS2strekkodeleserporten på baksiden av instrumentet. Se Vedlegg E, Strekkodeleser.

### Installere strekkodeleserkonsollen

Det følger en strekkodeleserholder med strekkodeleseren. Se *Vedlegg E, Strekkodeleser* hvis du vil ha instruksjoner for hvordan du fester konsollen på instrumentet.

## Sette inn en papirrull i skriveren

Sett inn en rull med papir, og sett skriverdekslet på plass igjen. Se *Bytte papir*, side 60.

# Innledende kontroll av instrumentet

Når CLINITEK Advantus-instrumentet er riktig installert, kjøres følgende innledende kontroll. Hvis det oppstår problemer under denne prosedyren eller hvis det vises noen feilmeldinger, se Avsnitt 6, *Feilsøking*.

1. Slå på instrumentet.

Skyveren beveger seg, og skjermen viser instrumentnavnet og en rekke prikker mens instrumentet starter opp. Deretter vises tittelskjermen som angir programvareversjonsnumre og instrumentnavn, samt copyrightinformasjon. Instrumentet utfører deretter noen interne kontroller og prosedyrer. Hver kontroll og tilhørende status vises mens testingen pågår.

2. Undersøk om viften er på ved å kontrollere luftstrømmen fra instrumentet.

Viften er plassert oppe til venstre på baksiden av instrumentet.

**Merk** Hvis det oppstår feil, vises en feilmelding som angir at du må slå strømmen av og på igjen etter flere sekunder, eller at du må ta kontakt med Siemens-brukerstøtte.

Skjermen går over i skjermbildet Ready/Run (klar/kjør).

Skjermen viser standardinnstillingen for den primære urinstrimmelen som brukes på instrumentet.

3. Hvis du vil angi informasjon om strimmellot, må du sjekke at de primære og alternative Siemens reagensstrimlene for urinalyse som vises, tilsvarer de strimmeltypene du faktisk bruker. Hvis strimmeltypene ikke samsvarer, må du bytte valgt strimmeltype.

Se Strip (Strimmel), side 116 hvis du vil ha instruksjoner for hvordan du endrer strimmeltypen du bruker på instrumentet.

# 

Bare bruk urinstrimler fra Siemens. Bruk av andre strimler kan gi feilaktige resultater.

 Alle reagensputene på en Siemens-reagensstrimmel for urinanalyse må dyppes godt i negativ kontrolløsning, f.eks. Chek-Stix negativ kontrolløsning.

- 5. Ta ut urinstrimmelen umiddelbart.
- 6. Når du tar ut strimmelen, fører du kanten mot siden av beholderen.

Dette fjerner overflødig væske.

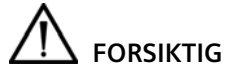

Ikke lag flekker på kanten av strimmelen. Dette kan påvirke resultatene.

7. Legg urinstrimmelen på stativet i strimmelinnlastingsstasjonen. Reagensputene skal vende opp.

Legg strimmelen til høyre for og parallelt med skyveren. Sørg for at enden av strimmelen ligger mot bakveggen på plattformen, og at den ikke berører bunnen av strimmelinnlastingsstasjonen.

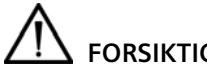

# FORSIKTIG

Feil plassering kan føre til at strimmelen setter seg fast, eller at den ikke er på linje med lesehodene.

Skyveskiven begynner å bevege seg nesten umiddelbart, og skyver strimmelen til leseområdet. De fleste tastene på skjermen blir inaktive.
#### Figur 8-10: Plassere urinstrimmelen

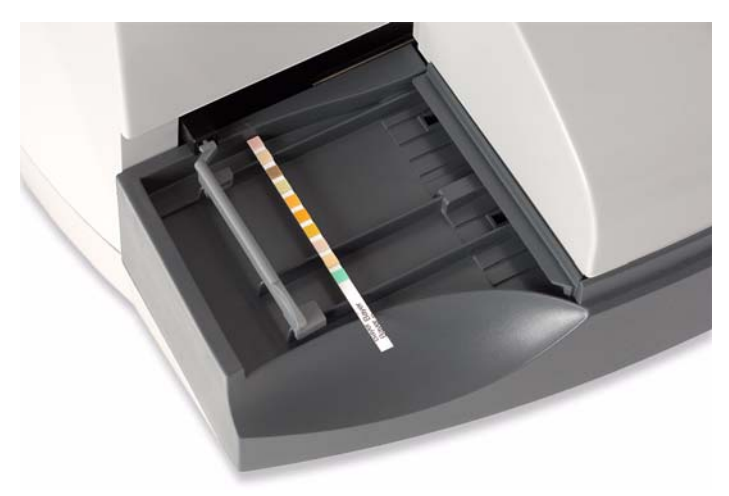

Når strimmelen er avlest, skriver den interne skriveren ut testresultatene. Instrumentet produserer et resultat for hver reagenspute som er innenfor grenseverdiene angitt i pakningsinnlegget for kontrolløsningen.

8. Hvis instrumentet ikke fungerer som det skal, eller hvis det ikke skriver ut resultater som samsvarer med de forventede verdiene, se Avsnitt 6, *Feilsøking*.

Når den innledende kontrollen er fullført, er CLINITEK Advantusinstrumentet klar for rutinetesting.

- 9. I skjermbildet Ready/Run (klar/kjør) velger du Menu (meny).
- 10. Velg Setup (oppsett).
- 11. Bruk informasjonen i *Oppsettinformasjon* til å tilpasse programvaren for ditt laboratorium.

# Oppsettinformasjon

Bruk Set Options (angi alternativer) for å tilpasse instrumentet for bruk i ditt laboratorium.

- 1. I skjermbildet Ready/Run (klar/kjør) velger du Menu (meny).
- 2. Velg **Setup** (oppsett) for å vise den første menyen for oppsettalternativer.

Minnet kan slettes hvis det er gjort endringer i enkelte av oppsettalternativene. Alle resultater og arbeidslistede ID-numre som er lagret i minnet, slettes hvis det gjøres endringer. Først vises det en advarsel, slik at du får muligheten til ikke å gjøre endringer i oppsettalternativet, og lagre de lagrede resultatene og numrene.

Sørg for at alle pasient- og kontrollresultater skrives ut eller overføres, og at det ikke er lagret en arbeidsliste i minnet før du gjør endringene.

# Menyen Setup 1 (oppsett)

Bruk den første oppsettmenyen til å endre dato og klokkeslett, aktivere og deaktivere datamaskinporten eller angi utskriftsalternativer og justere skjermkontrasten.

| Menyalternativer                     | Standardinnstilling                                                                                             |
|--------------------------------------|----------------------------------------------------------------------------------------------------|
| Date (dato)                          | N/A (current) (ikke tilgjengelig – for øyeblikket)                                                              |
| Time (klokkeslett)                   | N/A (current) (ikke tilgjengelig – for øyeblikket)                                                              |
| Computer port<br>(datamaskinport)    | Off (av)                                                                                                    |
| Printer (skriver)                    | Internal: On, 2 blank lines between patient<br>results (intern: på, 2 tomme linjer mellom<br>pasientresultater) |
|                                      | External: Off (ekstern: av)                                                                                     |
| Display contrast<br>(skjermkontrast) | N/A (ikke relevant)                                                                                             |

Velg tastesymbolet som vises ved siden av alternativet, for å endre alternativet. Hvert alternativ beskrives nedenfor.

### Date (dato)

Bruk dette alternativet til å angi gjeldende dato.

Du kan endre Date Format (datoformat) og Separator (skilletegn) i Setup Menu 3 (oppsettmeny 3).

1. Velg Date (dato).

Visningen endrer seg og viser gjeldende dato, samt det numeriske tastaturet.

2. Angi datoen.

Bruk tastene **Gå til venstre** og **Gå til høyre** for å flytte markøren til tallene, og endre og angi det riktige tallet.

Meldingen endres når du går fra første del av datoen til den neste, og viser ledeteksten **Enter day** (angi dag), **Enter month** (angi måned) eller **Enter year** (angi år). Angi datoen i rekkefølgen angitt i ledeteksten. Angi en innledende 0 der det er nødvendig.

3. Velg Enter.

#### Time (klokkeslett)

Bruk dette alternativet til å angi gjeldende klokkeslett.

Du kan endre Time Format (tidsformat) og Separator (skilletegn) i Setup Menu 3 (oppsettmeny 3).

1. Velg Time (klokkeslett).

Visningen endrer seg og viser gjeldende klokkeslett, samt det numeriske tastaturet.

2. Angi klokkeslettet.

Bruk tastene **Gå til venstre** og **Gå til høyre** for å flytte markøren til tallene, og endre og angi det riktige tallet.

Meldingene endres når du går fra første del av klokkeslettet til neste, og viser ledeteksten **Enter hour** (angi time) og **Enter minutes** (angi minutter). Angi en innledende 0 der det er nødvendig.

3. Hvis tidsformatet er 12-timersformat, velger du syklustasten **AM/PM** for å angi klokkeslettet til AM eller PM.

Syklustasten AM/PM er bare aktiv hvis tidsformatet er 12-timersformat.

4. Velg Enter.

#### Computer port (datamaskinport)

Bruk syklustasten **Computer port (datamaskinport)** for å angi alternativer for datamaskinporten.

| maskinport) |
|-------------|
| let-polit)  |
|             |

Spesifikasjonene for datamaskinporten angis i Setup Menu 8 (oppsettmeny 8).

#### Printer (skriver)

Velg Printer (skriver) for å angi flere skriveralternativer.

#### Intern

Den interne skriveren brukes til å skrive ut pasientresultater.

Bruk syklustasten Internal (intern) til å angi alternativer for den interne skriveren.

| Hvis du vil                  | Velg                                                                                                    |
|------------------------------|----------------------------------------------------------------------------------------------------|
| stoppe den interne skriveren | Off (av)                                                                                                    |
| slå på skriveren             | <b>On, 2 blank lines between patient<br/>results</b> (på, 12 tomme linjer mellom<br>pasientresultater)        |
|                              | <b>On, 6 blank lines between patient<br/>results</b> (på, 12 tomme linjer mellom<br>pasientresultater)        |
|                              | <b>On, 12 blank lines between</b><br><b>patient results</b> (på, 12 tomme linjer<br>mellom pasientresultater) |

Merk Kontrollresultatsett skilles alltid med 2 tomme linjer.

#### Custom Header (tilpasset overskrift)

Bruk denne prosedyren hvis du vil angi en tilpasset rapportoverskrift.

Hvis du velger 12 tomme linjer mellom pasientresultatsettene for den interne skriveren, skriver den ut en overskrift på slutten av hver utskrevne rapport. Standardoverskriften er MICROSCOPICS. Du kan tilpasse overskriften eller angi den til bare å inneholde tomme linjer hvis du ikke vil ha en overskrift.

- 1. Velg Custom header (tilpasset overskrift).
- 2. Angi opptil 24 bokstaver og mellomrom.

Bruk **Gå til venstre** for å slette eventuell eksisterende tekst.

3. Velg Enter.

#### External (ekstern)

Du kan koble til og konfigurere en ekstern skriver. Denne skriveren kan være en skjemaskriver eller en 80-kolonneskriver, med fortløpende papirmating.

Bruk syklustasten External (ekstern) for å angi en ekstern skriver.

| Hvis du vil bruke                                                                                      | Velg                                               |
|----------------------------------------------------------------------------------------------------|----------------------------------------------------|
| Ingen eksterne skrivere                                                                                | Off (av)                                           |
| 80-kolonneskriver                                                                                      | <b>On, 80 column</b> (på, 80-kolonne)              |
| Skriverproduktene skjemaskriver,<br>80-kolonneskriver som skriver ut<br>enkeltoppføringer på hver side | <b>On, Form printer 1</b><br>(på, skjemaskriver 3) |
| CLINITEK-skjemaskriver <sup>a</sup>                                                                    | <b>On, Form printer 2</b><br>(på, skjemaskriver 3) |
| Star-skjemaskriver                                                                                     | <b>On, Form printer 3</b><br>(på, skjemaskriver 3) |

a. Hvis du bruker CLINITEK-skjemaskriveren, setter du modusbrytere på skriveren til Computer (både DS1-1- og DS1-2-bryteren ned).

Hvis det er nødvendig, bruk denne prosedyren når du skal avgjøre hvilken skjemaskriver du skal velge.

1. Skriv ut en oppføring for hvert alternativ.

2. Velg det som gir best plassering av de utskrevne resultatene i skjemaet, og som fungerer med skjemaskriveren.

Se Vedlegg F, Datamaskin- og skrivergrensesnitt hvis du vil ha mer informasjon om de 3 formatene.

3. Velg Enter.

#### **Display Contrast (skjermkontrast)**

Bruk denne prosedyren for å justere kontrasten på instrumentskjermen.

- 1. Velg **Display contrast** (skjermkontrast).
- 2. Bruk tastene + og for å øke eller redusere kontrasten.
- 3. Velg **Forrige skjermbilde** for å bekrefte innstillingen og gå tilbake til den første menyen Setup (oppsett).

## Menyen Setup 2 (oppsett)

Bruk den andre menyen Setup (oppsett) til å velge Language (språk), Result Units (resultatenheter) og Test Strips (teststrimler).

- 1. I den første menyen Setup (oppsett) velger du **Neste skjermbilde** for å få tilgang til den andre menyen Setup (oppsett).
- 2. Hvis det er angitt en passordbeskyttelse, må du oppgi passordet.
- 3. Velg Enter.

| Menyalternativer                      | Standardinnstilling                  |
|---------------------------------------|--------------------------------------|
| Language (språk)                      | English (engelsk)                    |
| Result units (resultatenheter)        | Conventional <b>(k</b> onvensjonell) |
| Plus System (plus-system)             | Off (av)                             |
| Strip (strimmel)                      | MULTISTIX 10 SG                      |
| Alternate strip (alternativ strimmel) | None (ingen)                         |

#### Language (språk)

Bruk syklustasten **Language** (språk) til å velge språk for brukergrensesnittet. Alle skjermbilder vises på det valgte språket.

| Tast             | Alternativer     |
|------------------|------------------|
| Language (språk) | English          |
|                  | Français         |
|                  | Deutsch          |
|                  | Italiano         |
|                  | Kanji (Japanese) |
|                  | Español          |
|                  | Português        |
|                  | Chinese          |
|                  | Svenska          |

Standardvalget for flere andre alternativer kan endres, avhengig av hvilket språk som er valgt. Dette gjelder blant annet for dato- og klokkeslettformat, strimmelnavn og navn på alternative strimler og fargerapportering.

#### **Result Units (resultatenheter)**

Flere av språkene har alternativer for enhetene som resultatene vises i. Se *Resultattabeller*, side 159 hvis du vil ha mer informasjon om resultatene som vises og skrives ut for hvert alternativ. Som ved Language (språk), kan standardvalgene for andre alternativer endres avhengig av hvilke resultatenheter som er valgt.

Bruk syklustasten **Result units** (resultatenheter) for å angi resultatenheter.

| Tast                           | Alternativer                                                                                             |
|--------------------------------|----------------------------------------------------------------------------------------------------|
| Result units (resultatenheter) | Conventional (konvensjonell)<br>S.I. <sup>a</sup><br>Nordic (nordisk) <sup>b</sup><br>JCCLS <sup>c</sup> |

a. Ikke tilgjengelig på japansk

b. Bare engelsk og svensk

c. Bare japansk

#### Plus System (plus-system)

Bruk syklustasten **Plus system** for å vise og skrive ut resultater i Plussystemet som bruker +-symboler i stedet for kliniske enheter, f.eks. mg/dL.

| Tast                      | Alternativer |
|---------------------------|--------------|
| Plus System (plus-system) | Off (av)     |
|                           | On (på)      |

#### Strip (strimmel)

Enkelte Siemens-urinstrimler har ID-merker som kan være hvite eller fargede. Når du bruker disse strimlene, er det ikke nødvendig å bruke denne prosedyren med mindre du ønsker å angi informasjon om strimmellot.

Det finnes mange konfigurasjoner av Siemens-reagensstrimler for urinanalyse som er tilgjengelig for CLINITEK Advantus-instrumentet. Men ikke alle konfigurasjoner er tilgjengelige i alle land.

Bruk syklustasten **Strip** (strimmel) for å velge den primære teststrimmelen.

Hvis du legger inn informasjon om strimmellot, må du passe på at urinstrimmelen som er valgt stemmer overens med navnet på Siemens-reagensstrimmelen for urinanalyse som brukes som primær urinstrimmel på instrumentet.

| Tast                          | Alternativer                         |
|-------------------------------|--------------------------------------|
| Strip (strimmel) <sup>a</sup> | MULTISTIX 10 SG                      |
|                               | (standardinnstilling) <sup>b</sup>   |
|                               | MULTISTIX 9 SG                       |
|                               | MULTISTIX 8 SG <sup>b</sup>          |
|                               | MULTISTIX SG                         |
|                               | MULTISTIX SG L                       |
|                               | MULTISTIX                            |
|                               | NEPHROSTIX L                         |
|                               | URO-HEMA-COMBISTIX SG L              |
|                               | URO-LABSTIX SG L                     |
|                               | MULTISTIX 9                          |
|                               | URO-HEMA-COMBISTIX                   |
|                               | HEMA-COMBISTIX-LONG                  |
|                               | URO-LABSTIX                          |
|                               | LIFESTIX                             |
|                               | MULTISTIX PRO 11 <sup>b</sup>        |
|                               | MULTISTIX PRO 10 LS <sup>b</sup>     |
|                               | N-MULTISTIX SG L                     |
|                               | CLINITEK MICROALBUMIN 9 <sup>b</sup> |

a. Ikke alle urinstrimler er tilgjengelige i alle land.

b. Alternative strimler er bare tilgjengelig når en av følgende konfigurasjoner er valgt som primær strimmel.

**Merk** I enkelte land er Multistix GP-urinstrimmelen også tilgjengelig for bruk på CLINITEK Advantus-systemet. Denne strimmelen registreres automatisk av instrumentet, og informasjon om strimmellot legges ikke inn. **Merk** Den japanske versjonen av CLINITEK Advantus-programvaren omfatter en Auto ID (automatisk ID)-innstilling. Valg av alternativ strimmel er ikke tilgjengelig når valg av primær strimmel har Auto ID (automatisk ID)-innstilling, og ingen strimmellotinformasjon skrives ut eller sendes til LIS-systemet.

#### Alternate Strip (alternativ strimmel)

Når du tester pasientprøver, kan du velge den alternative urinstrimmeltypen uten å åpne Setup Menu (oppsettmenyen).

Bruk syklustasten **Alternative strip** (alternativ strimmel) for å velge den alternative urinstrimmelen. Denne funksjonen er bare tilgjengelig med enkelte konfigurasjoner av primær strimmel.

Hvis du angir forskjellige strimler for primær og alternativ urinstrimmel, kan du bytte mellom testene. Når Alternate (alternativ) strimmel er valgt, kan bare en enkelt alternativ strimmel testes. Du kan teste flere alternative strimler, men da må du velge Alternate (alternativ) for hver enkelt.

Siemens-urinstrimler har ID-merker som kan være hvite eller fargede. Når du bruker disse strimlene, er det ikke nødvendig å bruke denne prosedyren med mindre du ønsker å angi informasjon om strimmellot.

Sørg for at urinstrimmelen som velges, samsvarer med navnet på Siemens-reagensstrimmelen for urinanalyse som brukes som akternativ urinstrimmel.

| Tast                                               | Alternativer            |
|----------------------------------------------------|-------------------------|
| Alternate strip (alternativ strimmel) <sup>a</sup> | None (ingen)            |
|                                                    | MULTISTIX 10 SG         |
|                                                    | MULTISTIX 8 SG          |
|                                                    | MULTISTIX PRO 11        |
|                                                    | MULTISTIX PRO 10 LS     |
|                                                    | CLINITEK MICROALBUMIN 9 |

a. Ikke alle urinstrimler er tilgjengelige i alle land.

# Menyen Setup 3 (oppsett)

Bruk den tredje menyen Setup (oppsett) til å velge skilletegn og format for dato og klokkeslett.

I den andre menyen Setup (oppsett) velger du **Neste skjermbilde** for å få tilgang til den tredje menyen Setup (oppsett).

| Menyalternativer                          | Standardinnstilling              |
|-------------------------------------------|----------------------------------|
| Date Format (datoformat)                  | Month/Day/Year<br>(måned/dag/år) |
| Date separator (datoskilletegn)           | -                                |
| Time Format (klokkeslettformat)           | 12 Hour (12-timersklokke)        |
| Time separator<br>(klokkeslettskilletegn) | :                                |

Bruk syklustastene ved siden av hvert av elementene for å velge et alternativ.

| Tast                            | Alternativer              |
|---------------------------------|---------------------------|
| Date Format (datoformat)        | Month/Day/Year            |
|                                 | (maned/dag/ar)            |
|                                 | Day/Month/Year            |
|                                 | (dag/måned/år)            |
|                                 | Year/Month/Day            |
|                                 | (år/måned/dag)            |
| Date separator (datoskilletegn) | - (standard)              |
|                                 |                           |
|                                 | 1                         |
| Time Format (klokkeslettformat) | 12 Hour (12-timersklokke) |
|                                 | 24 Hour (24-timersklokke) |
| Time separator                  | : (standardinnstilling)   |
| (klokkeslettskilletegn)         | ,                         |
|                                 |                           |

# Menyen Setup 4 (oppsett)

Bruk den fjerde menyen Setup (oppsett) til å velge tester som skal rapporteres og testrekkefølgen, angi merking av positive, angi positive nivåer for tester og angi normalområdet for SG, pH og CRE.

Den primære urinstrimmelen du velger, bestemmer hvilke alternativer som er tilgjengelige. Instrumentet bruker de samme innstillingene for den alternative reagensstrimmelen hvis innstillingene er relevante for den valgte urinstrimmelen.

I den tredje menyen Setup (oppsett) velger du **Neste skjermbilde** for å få tilgang til den fjerde menyen Setup (oppsett).

| Menyalternativer                                                                       | Standardinnstilling |
|----------------------------------------------------------------------------------------|---------------------|
| Tests to report and their order<br>(tester som skal rapporteres og<br>testrekkefølgen) | N/A (Ikke relevant) |
| Mark positives (merk positive)                                                         | On (på)             |
| Positive levels for tests (positive nivåer for tester)                                 | N/A (Ikke relevant) |
| Normal range for SG/pH<br>(normalområde for SG/pH)                                     | N/A (Ikke relevant) |
| Normal range for CRE<br>(normalområde for CRE)                                         | N/A (Ikke relevant) |

# Tests to Report and Order (tester som skal rapporteres og testrekkefølgen)

I skjermbildet Tests to Report and their Order (tester som skal rapporteres og testrekkefølgen) er det nå mulig å velge parametere som skal rapporteres. Instrumentet rapporterer resultater som hører til strimmelen som er i bruk.

Bruk denne prosedyren for å velge rekkefølgen for rapportering av analytter og fysiske parametrer. Du kan velge å ikke rapportere en test.

Disse valgene gjelder bare for testing med den primære urinstrimmelen. De gjelder ikke ved testing med den alternative urinstrimmelen. Alternative reagensresultater rapporteres alltid i en standardrekkefølge.

1. Velg **Tests to report and their order** (tester som skal rapporteres og testrekkefølgen) for å vise en serie syklustaster merket fra 1 til 14.

| Hvis du vil                                                                                  | Gjør som følger                                                                                                    |
|----------------------------------------------------------------------------------------------|----------------------------------------------------------------------------------------------------|
| beholde eksisterende tester<br>og rekkefølge                                                 | Velg <b>Forrige skjermbilde</b> .                                                                                                    |
| velge tester som skal<br>rapporteres,<br>testrekkefølgen og posisjon<br>for farge og klarhet | <ol> <li>Bruk syklustasten i første posisjon<br/>du vil endre for å velge en test,<br/>farge eller klarhet.</li> <li>Eventuelle tester som ikke<br/>allerede finnes i listen, vises først.<br/>Deretter vises en tom, og alle<br/>testene fra denne posisjonen<br/>slettes og må angis på nytt.</li> <li>Ettersom hver test blir valgt, blir<br/>den neste testen i listen den første<br/>som blir vist i den følgende<br/>posisjonen.</li> <li>Velg en test for hver av de<br/>gjenværende posisjonene.</li> <li>Når du er ferdig, velger du Forrige<br/>skjermbilde.</li> <li>Merk Hvis English (engelsk) er valgt<br/>språk og S.I. er valgt Results unit<br/>(resultatenhet), inkluderes farge<br/>automatisk som den siste testen. Du<br/>kan også legge den til manuelt for å<br/>avslutte listen. Du kan også velge å<br/>inkludere bestemt klarhet som et<br/>rapportresultat.</li> </ol> |
| fjerne en test fra<br>rapporteringsrekkefølgen                                               | Velg testene som skal rapporteres, og la<br>det være tomt i den siste posisjonen.                                                                                                    |

**Merk** Hvis du bruker Multistix PRO- eller Microalbumin 9.reagensstrimler for urinalyse, beregner instrumentet en protein-kreatinin-ratio (PC-ratio). PC-ratioen rapporteres alltid og vises alltid i den siste posisjonen for de rapporterte resultatene. Du kan ikke endre rekkefølgen, og derfor vises ikke denne testen i skjermbildet Tests to report and their order (tester som skal rapporteres og testrekkefølgen).

**Merk** Hvis du bruker en Microalbumin 9-reagensstrimmel for urinanalyse, beregner instrumentet en albumin-til-kreatinin-ratio (AC-ratio). AC-ratioen rapporteres alltid og vises alltid rett før PCratioen. Du kan ikke endre rekkefølgen, og derfor vises ikke denne testen i skjermbildet Tests to report and their order (tester som skal rapporteres og testrekkefølgen).

**Merk** Bare ett proteinresultat er rapportert i testene for lavt proteinnivå og høyt proteinnivå når du bruker Multistix PRO- og Microalbumin 9-reagensstrimler for urinanalyse.

#### Mark Positives (merk positive)

Instrumentet kan merke alle positive resultater med en stjerne (\*) i den viste og utskrevne rapporten, og i dataene som overføres til en datamaskin.

Bruk syklustasten **Mark Positives** (merk positive) for å angi dette alternativet.

| Hvis du vil              | Velg           |
|--------------------------|----------------|
| merke positive           | <b>On</b> (på) |
| la positive være umerket | Off (av)       |

**Merk** Hvis Mark Positives (merk positive) er satt til Off (av), er det flere andre alternativer du ikke kan velge.

#### Positive Levels for Tests (positive nivåer for tester)

Du kan bare velge dette alternativet hvis Mark Positives (merk positive) er satt til On (på).

Bruk denne prosedyren til å angi det laveste positive resultatet for hver kjemitest. Instrumentet bruker også disse nivåene til å bestemme hvilke prøver som oppfyller kriteriene for bekreftelses- og mikroskopirapportene. Hvis Mark Positives (merk positive) er satt til On (på), merker instrumentet positive resultater med en stjerne (\*) i den viste og utskrevne rapporten, og i dataene som overføres til en vertsmaskin.

#### 1. Velg Positive levels for tests (positive nivåer for tester).

Skjermen viser de laveste nivåene som anses som positive for tester valgt i Tests to report (tester som skal rapporteres).

Hvis Protein er valgt som en test som skal rapporteres, vil det første skjermbildet vise 3 ulike alternativer for Protein.

- Option 1 (alternativ 1) gjelder for tradisjonelle Siemensreagensstrimler for urinanalyse.
- Option 2 (alternativ 2) gjelder for alle Multistix PRO-strimler som kan velges.
- Option 3 (alternativ 3) gjelder for protein på Microalbumin 9-urinstrimler.

De rapporterte resultatene for proteiner varierer litt, avhengig av hvilken gruppe av urinstrimler som brukes.

Velg det første positive nivået for hver gruppe for å endre teststrimmelen uten å endre det første positive nivået for proteintesten.

Glukose og keton har også 2 alternativer for Microalbumin 9-urinstrimler og for de fleste andre strimler.

Nitritt er ikke angitt i listen fordi den bare har ett positivt nivå. Heller ikke PC- og AC-ratioene er angitt i listen, fordi disse resultatene allerede inkluderer en beskrivelse av Normal (normale) og Abnormal (unormale) resultater.

- 2. Bruk syklustasten til å angi nivået for hver test.
- 3. Hvis det er nødvendig, velg **Neste skjermbilde** for å vise et ekstra skjermbilde med tester.
- 4. Når du er ferdig, velger du Forrige skjermbilde.

#### Normal Range for SG/pH (normalområde for SG/pH)

Du kan bare velge dette alternativet hvis Mark Positives (merk positive) er satt til On (på), og hvis enten SG eller pH er valgt i skjermbildet Tests to report and their order (tester som skal rapporteres og testrekkefølgen). Bruk denne prosedyren til å angi øvre og nedre grense for normalområdet SG og pH. Angi hver av grensene for seg. Den øvre grensen må være høyere enn eller lik den nedre grensen.

- 1. Velg Normal range for SG/pH (normalområde for SG/pH)
- 2. Velg deretter tastene + eller for å øke eller redusere grensen.

Grensen endres med ett rapporteringsnivå, inntil den er lik den motsatte grensen eller er ved det høyeste eller laveste rapportnivået.

3. Velg Forrige skjermbilde.

## Normal Range for CRE (normalområde for CRE)

Du kan bare velge dette alternativet hvis CRE er valgt i skjermbildet Tests to report and their order (tester som skal rapporteres og testrekkefølgen), og hvis Mark Positives (merk positive) er satt til On (på).

Bruk denne prosedyren til å angi øvre og nedre grense for normalområdet for kreatinin. Den øvre grensen må være høyere eller lik den nedre grensen.

- 1. Velg Normal range for CRE (normalområde for CRE).
- 2. Velg deretter tastene + eller for å øke eller redusere grensen.

Grensen endres med ett rapporteringsnivå, inntil den er lik den motsatte grensen eller er ved høyeste eller laveste rapportnivå.

3. Velg Forrige skjermbilde.

# Menyen Setup 5 (oppsett)

l den fjerde menyen Setup (oppsett) velger du **Neste skjermbilde** for å få tilgang til den femte menyen Setup (oppsett).

| Menyalternativer                                                                  | Standardinnstilling                                                                                     |
|-----------------------------------------------------------------------------------|----------------------------------------------------------------------------------------------------|
| Color (farge)                                                                     | Determined by analyzer (bestemmes av instrumentet)                                                      |
| Color choices (fargevalg)                                                         | Yellow (gul), Orange (oransje), Red<br>(rød), Green (grønn), Blue (blå), Brown<br>(brun), Other (annet) |
| Clarity choices<br>(klarhetsvalg)                                                 | Clear (klar), SL Cloudy (SL uklar), Cloudy<br>(uklar), Turbid (grumset), Other (annet)                  |
| Use default COL/CLA during<br>run (bruk standard farge/<br>klarhet under kjøring) | On (på)                                                                                                 |

#### Color (farge)

Bruk syklustasten **Color** (farge) for å angi at instrumentet skal bestemme fargen eller tillate visuell betemmelse.

| Hvis du vil                                                                                            | Velg                                                         |
|----------------------------------------------------------------------------------------------------|--------------------------------------------------------------|
| at instrumentet skal bestemme<br>fargen automatisk                                                     | <b>Determined by analyzer</b><br>(bestemmes av instrumentet) |
| angi fargen som en del av en<br>manuelt angitt arbeidsliste eller<br>akkurat før testing av hver prøve | Entered by tech<br>(angis av bruker)                         |

**Merk** Instrumentet kan bare bestemme fargen hvis den anvendte Siemens-reagensstrimmelen for urinanalyse inneholder leukocyttesten. Resultatene som rapporteres av instrumentet kan være forskjellig fra den visuelle fargen. Dette er på grunn av forskjellene mellom det menneskelige øye og det optiske systemet til instrumentet.

#### **Color Choices (fargevalg)**

Hvis fargealternativet er Entered by tech (angis av bruker), kan du angi opptil 7 prøvefarger. Bruk denne prosedyren for å tilpasse beskrivelsene og fjerne standardinnstillinger fra rapporteringslisten.

Du kan bare velge dette alternativet hvis COL er valgt i skjermbildet Tests to report and their order (tester som skal rapporteres og testrekkefølgen).

- 1. Velg Color choices (fargevalg).
- 2. Rediger de første 4 standardfargene.
- 3. Velg **Next Screen** (neste skjermbilde) for å vise og redigere de siste 3 fargevalgene.

Standardfargene er Yellow (gul), Orange (oransje), Red (rød), Green (grønn), Blue (blå), Brown (brun) og Other (annet).

4. Fjern standardvalgene fra rapporteringslisten.

Fargene som er inkludert i listen merkes med et avkrysningmerke.

a. Velg avkrysningsmerket for å fjerne den og slette alternativet fra listen.

Det første alternativet velges alltid, og kan ikke deaktiveres.

- 5. Endre fargebeskrivelse:
  - Velg ordet som beskriver fargen, for å endre fargen.
     Et bokstavtastatur vises.
  - b. Bruk tasten Gå til venstre for å slette det eksisterende navnet.
  - c. Angi det nye navnet.Du kan bruke opptil 15 bokstaver og mellomrom.
  - d. Velg Enter.
- 6. Velg Forrige skjermbilde.

### Clarity Choices (klarhetsvalg)

Klarhet bestemmes bare visuelt. Du kan angi opptil 5 klarhetsbeskrivelser. Bruk denne prosedyren for å tilpasse beskrivelsene og fjerne standardinnstillinger fra rapporteringslisten.

Du kan bare velge dette alternativet hvis COL er valgt i skjermbildet Tests to report and their order (tester som skal rapporteres og testrekkefølgen).

1. Velg Clarity choices (klarhetsvalg).

Standard klarhetsbeskrivelser er Clear (klar), SL Cloudy (noe uklar), Cloudy (uklar), Turbid (grumset), Other (annet).

2. Fjern standardvalgene fra rapporteringslisten:

Klarhetsbeskrivelsene som er inkludert i listen, merkes med et avkrysningmerke.

a. Velg avkrysningsmerket for å fjerne den og slette alternativet fra listen.

Det første alternativet velges alltid, og kan ikke deaktiveres.

- 3. Endre klarhetsbeskrivelsen:
  - Velg ordet som beskriver klarheten, for å endre beskrivelsen.
     Et bokstavtastatur vises.
  - b. Bruk tasten Gå til venstre for å slette det eksisterende navnet.
  - c. Angi det nye navnet.Du kan bruke opptil 15 bokstaver og mellomrom.
  - d. Velg Enter.

4. Velg Forrige skjermbilde.

# Use Default COL/CLA During Run (bruk standard farge/klarhet under kjøring)

Dette alternativet er bare tilgjengelig hvis Color (farge) rapporteres og er satt til Entered by tech (angis av bruker), eller Clarity (klarhet) rapporteres.

Bruk syklustasten **Use default COL/CLA during run** (bruk standard farge/klarhet under kjøring) hvis du vil bruke en standardfarge og - klarhet.

| Hvis du vil                                                              | Velg           |
|--------------------------------------------------------------------------|----------------|
| at ingen standardverdier skal vises                                      | Off (av)       |
| angi den første verdien for en farge<br>og klarhet i listen som standard | <b>On</b> (på) |

Merk Den rapporterte verdien kan endres før testing av prøven.

## Menyen Setup 6 (oppsett)

I den femte menyen Setup (oppsett) velger du **Neste skjermbilde** for å få tilgang til den sjette menyen Setup (oppsett).

| Menyalternativer                                                | Standardinnstilling |
|-----------------------------------------------------------------|---------------------|
| Positive levels for COL/CLA (positive nivåer for farge/klarhet) | N/A (ikke relevant) |
| Flags for confirmatory test A (flagg for bekreftelsestest A)    | N/A (ikke relevant) |
| Flags for confirmatory test B (flagg for bekreftelsestest B)    | N/A (ikke relevant) |
| Flags for microscopics (flagg for<br>mikroskopi)                | N/A (ikke relevant) |
| Sample interference notes<br>(prøveinterferensmerknader)        | On (på)             |
| Set QC options (angi alternativer for kontroll)                 | N/A (ikke relevant) |

### Positive Levels for COL/CLA (positive nivåer for farge/klarhet)

Bruk denne prosedyren for å angi det laveste positive resultatet for farge og klarhet.

Instrumentet bruker også disse nivåene til å bestemme hvilke prøver som oppfyller kriteriene for bekreftelses- og mikroskopirapportene.

Hvis Mark Positives (merk positive) er satt til On (på), merker instrumentet positive resultater med en stjerne (\*) i den viste og utskrevne rapporten, og i dataene som overføres til en vertsmaskin.

Du kan bare velge dette alternativet hvis COL eller CLA er valgt i skjermbildet Tests to report and their order (tester som skal rapporteres og testrekkefølgen).

1. Velg Positive levels for COL/CLA (positive nivåer for farge/klarhet)

Det laveste nivået som anses som positivt for farge og klarhet, vises. De tilgjengelige valgene er de som er angitt tidligere.

- 2. Bruk syklustasten for hver innstilling for å angi det første nivået merket som positivt.
  - COL må være valgt for å endre COL-innstillingen
  - CLA må være valgt for å endre CLA-innstillingen

Alle resultater senere i listen er også merket positive.

3. Velg Forrige skjermbilde.

#### Flags for Confirmatory Test A (flagg for bekreftelsestest A)

I bekreftelsesrapportene finner du en liste over prøvene som krever bekreftende testing. Mark positives (merk positive) må være satt til On (på) for at disse rapportene skal utarbeides.

Bruk denne prosedyren for å velge opptil 5 tester for bekreftelsesrapport A.

- 1. Velg **Flags for confirmatory test A** (flagg for bekreftelsestest A) for å vise en liste over rapporterte tester.
- 2. Velg boksen ved siden av testene du vil inkludere i bekreftelsesrapporten.

Det vises et merke i boksen.

Velg boksen igjen for å fjerne merket.

3. Velg Forrige skjermbilde.

#### Flags for confirmatory test B (flagg for bekreftelsestest B)

Bruk denne prosedyren for å velge opptil 5 tester for bekreftelsesrapport B. Mark positives (merk positive) må være satt til On (på) for at disse rapportene skal utarbeides.

- 1. Velg **Flags for confirmatory test B** (flagg for bekreftelsestest B) for å vise rapporterte tester som ikke er valgt for bekreftelsesrapport A.
- 2. Velg boksen ved siden av testene du vil inkludere i bekreftelsesrapporten.

Det vises et merke i boksen.

Velg boksen igjen for å fjerne merket.

3. Velg Forrige skjermbilde.

#### Flags for Microscopics (flagg for mikroskopi)

I mikroskopirapporten finner du en liste over prøver som må undersøkes ved mikroskopi. Mark positives (merk positive) må være satt til On (på) for at denne rapporten skal utarbeides.

Bruk denne prosedyren for å velge opptil 5 tester for mikroskopirapporten.

- 1. Velg **Flags for microscopics** (flagg for mikroskopi) for å vise en liste over rapporterte tester.
- 2. Velg boksen ved siden av testene du vil inkludere i mikroskopirapporten.

Det vises et merke i boksen.

Velg boksen igjen for å fjerne merket.

3. Velg Forrige skjermbilde.

#### Sample Interference Notes (prøveinterferensmerknader)

Prøveinterferensmerknader gir viktig klinisk informasjon for enkelte tester.

Instrumentet kan avgi følgende prøveinterferensmerknader:

- High SG may cause falsely lowered GLU results (høy SG kan gi falskt lave GLU-resultater)
- Elevated GLU may cause falsely lowered LEU results (forhøyet GLU kan gi falskt lave LEU-resultater)
- Visibly bloody urine may cause falsely elevated PRO results (synlig blod i urinen kan gi falskt forhøyede PRO-resultater)
- High SG may cause falsely lowered LEU results (høy SG kan gi falskt lave LEU-resultater)
- High pH may cause falsely elevated PRO results (høy pH kan gi falskt forhøyede PRO-resultater)

Du kan aktivere eller deaktivere prøveinterferensmerknader fra skjermbildene Setup (oppsett). Standardinnstillingen er Enabled (aktivert).

Du kan kjøre en test med funksjonen deaktivert. Da vil det ikke komme merknader for den aktuelle testen. Hvis du aktiverer prøveinterferensmerknader og deretter henter testresultatene, vil instrumentet opprette prøveinterferensmerknader for pasienttesten om det finnes noen.

Bruk denne fremgangsmåten for å aktivere eller deaktivere prøveinterferensmerknader:

- 1. Velg Sample Interference Notes (prøveinterferensmerknader).
- 2. Bruk syklustasten for å velge om Sample Interference notes (prøveinterferensmerknader) skal være ON (på) eller OFF (av).
- Bruk syklustasten for å velge om Print notes on internal printer (utskriftsmerknader for intern skriver) skal være ON (på) eller OFF (av).
- 4. Velg Forrige skjermbilde.

#### Set QC Options (angi alternativer for kontroll)

Du kan angi informasjon om innstilling av kvalitetskontrollens utløpsdato og intervall.

1. Velg Set QC Options (angi alternativer for kontroll).

#### Set QC Expiration (angi kontrollens utløpsdato)

Du kan også angi kvalitetskontrollens lot og utløpsdato via et PC-tastatur, eller du kan skanne strekkoden ved hjelp av den håndholdte strekkodeleseren.

Merk Instrumentet krever innlegging av kontrollotinformasjon.

Bruk syklustasten **QC expiration date** (kontrollens utløpsdato) for å angi dette alternativet.

| Hvis du vil                                                      | Velg           |
|------------------------------------------------------------------|----------------|
| deaktivere angivelse av informasjon<br>om kontrollens utløpsdato | Off (av)       |
| tvinge angivelse av informasjon om<br>kontrollens utløpsdato     | <b>On</b> (på) |

#### Set QC Interval (angi kontrollintervall)

Bruk denne prosedyren for å angi påminnelse om regelmessig kontrolltesting. Du kan angi intervaller for kontrolltester, fra 1 time til 99 dager.

Det vises en QC Reminder (kontrollpåminnelse) på slutten av det angitte kontrollintervallet når en test er fullført eller en arbeidslistetesting er fullført. Du kan forhindre testing når det er tid for en kontroll.

1. Bruk syklustasten til å velge et alternativ for kontroll.

| Hvis du vil                       | Velg                                                       |
|-----------------------------------|------------------------------------------------------------|
| unngå å angi et kontrollintervall | <b>No regular QC test</b> (ingen regelmessig kontrolltest) |

| Hvis du vil                                                              | Velg                                                                           |
|--------------------------------------------------------------------------|--------------------------------------------------------------------------------|
| bli påmint om når det skal kjøres en<br>kontrolltest                     | <b>Prompted regular QC test</b><br>(påminnelse om regelmessig<br>kontrolltest) |
| forhindre testing av pasientprøver<br>når det er tid for en kontrolltest | <b>Compulsory regular QC test</b><br>(tvungen regelmessig<br>kontrolltest)     |

- Hvis du vil angi et intervall for Prompted regular QC test (påminnelse om regelmessig kontrolltest) eller Compulsory regular QC test (tvungen regelmessig kontrolltest):
  - a. Velg Set QC interval (angi kontrollintervall).
  - b. Bruk syklustasten til å velge Hours (timer) eller Days (dager).
  - c. Angi kontrollintervallet.
  - d. Velg Enter.

## Menyen Setup 7 (oppsett)

I den sjette menyen Setup (oppsett) velger du **Neste skjermbilde** for å få tilgang til den sjuende menyen Setup (oppsett).

| Menyalternativer                                      | Standardinnstilling |
|-------------------------------------------------------|---------------------|
| Strip lot information (informasjon om strimmellot)    | Off (av)            |
| Microscopics setup<br>(mikroskopioppsett)             | N/A (ikke relevant) |
| Edit flagged results (rediger<br>flaggede resultater) | Off (av)            |
| Enter sample IDs (angi prøve-IDer)                    | Off (av)            |
| Tech ID (bruker-ID)                                   | Off (av)            |

# Angi strimmellot og utløpsdato

Du kan aktivere eller deaktivere angivelse av strimmellot og utløpsdato. Standardinnstillingen er Disabled (deaktivert).

Informasjon om lot og utløpsdato kan bare legges inn for primære og alternative strimmeltyper som er valgt for instrumentet. Bruk syklustasten **Strip lot information** (informasjon om strimmellot) for å angi dette alternativet.

| Hvis du vil                                                           | Velg           |
|-----------------------------------------------------------------------|----------------|
| deaktivere informasjon om<br>angivelse av strimmellot og<br>utløsdato | Off (av)       |
| tvinge angivelse av informasjon om<br>strimmellot og utløpsdato       | <b>On</b> (på) |

#### Microscopics Setup (mikroskopioppsett)

Gjør det mulig med angivelse av mikroskopiresultater.

1. Velg Microscopics setup (mikroskopioppsett).

Skjermen viser hvor du kan velge 5 overskrifter og tilhørende enheter. Det sjette utvalget gir deg muligheten til å tilpasse data og enheter.

2. Bruk de første 5 syklustastene til å velge overskrifter og tilhørende enheter for mikroskopiresultatene.

| Tast               | Alternativer |                 |
|--------------------|--------------|-----------------|
| Syklustast 1 til 5 | RBC /µL      | PATH CASTS /HPF |
|                    | RBC /HPF     | PATH CASTS /LPF |
|                    | RBC /LPF     | CRYSTALS        |
|                    | WBC /µL      | CRYSTALS /HPF   |
|                    | WBC /HPF     | CRYSTALS /LPF   |
|                    | WBC /LPF     | YEAST           |
|                    | EC /µL       | YEAST /HPF      |
|                    | EC /HPF      | YEAST /LPF      |
|                    | EC /LPF      | SPERM           |
|                    | BACT /µL     | SRC             |
|                    | BACT /HPF    | OTHER           |
|                    | BACT /LPF    | TOTAL COUNT     |
|                    | CASTS /µL    | NONE            |
|                    | CASTS /HPF   |                 |
|                    | CASTS /LPF   |                 |
|                    | PATH CASTS   |                 |

- 3. Velg den sjette tasten på skjermen for å tilpasse data og enheter:
  - a. Angi en tilpasset overskrift.
  - b. Bruk syklustasten til å angi enheter:

| Tast         | Alternativer |
|--------------|--------------|
| Syklustast 6 | /µL          |
|              | /HPF         |
|              | /LPF         |
|              | mS/cm        |
|              | NONE         |

- c. Velg Enter.
- 4. Når du er ferdig, velger du Forrige skjermbilde.

#### Edit Flagged Results (redigere flaggede resultater)

Bruk syklustasten **Edit flagged results** (rediger flaggede resultater) for å angi redigering av resultater som er flagget som positive, og er valgt for bekreftelsesrapporter. Du kan velge dette alternativet hvis Mark Positives (merk positive) er satt til On (på), og det er angitt bekreftelsesflagg.

| Hvis du vil                                    | Velg           |
|------------------------------------------------|----------------|
| deaktivere redigering                          | Off (av)       |
| tillate redigering på<br>bekreftelsesrapporter | <b>On</b> (på) |

#### Enter Sample IDs (angi prøve-ID-er)

Du kan angi prøveidentifikasjonsnumre som en del av en manuelt angitt arbeidsliste, eller umiddelbart før testing av prøven.

Bruk syklustasten **Enter sample IDs** (angi prøve-ID-er) for å angi prøveidentifikasjonsnumre.

| Hvis du vil                                          | Velg           |
|------------------------------------------------------|----------------|
| deaktivere angivelse av<br>prøveidentifikasjonsnumre | Off (av)       |
| tvinge angivelse av<br>prøveidentifikasjonsnumre     | <b>On</b> (på) |

#### Tech ID (bruker-ID)

Identifiserer brukeren som utfører testene. Tech ID (bruker-ID) vises bare i skjermbildet Ready/Run (klar/kjør) og på kontrollresultater, eller både på pasient- og kontrollresultater.

Bruk syklustasten **Tech ID** (bruker-ID) til å angi visning av Tech ID (bruker-ID).

| Hvis du vil                                   | Velg                                 |
|-----------------------------------------------|--------------------------------------|
| deaktivere visning av Tech ID<br>(bruker-ID): | Off (av)                             |
| vise Tech ID (bruker-ID) på                   | <b>On, control results only</b> (på, |
| kontrollresultater                            | bare kontrollresultater)             |
| vise Tech ID (bruker-ID) på                   | <b>On, both patient and control</b>  |
| kontrollresultater og                         | results (på, både pasient- og        |
| pasientresultater:                            | kontrollresultater)                  |

## Menyen Setup 8 (oppsett)

I den sjuende menyen Setup (oppsett) velger du **Neste skjermbilde** for å få tilgang til den åttende menyen Setup (oppsett).

| Menyalternativer                                             | Standardinnstilling |
|--------------------------------------------------------------|---------------------|
| Password for setup (passord for oppsett)                     | Off (av)            |
| Set or reset password (angi eller<br>angi nytt passord)      | N/A (ikke relevant) |
| Computer port options (alternativer for datamaskinport)      | N/A (ikke relevant) |
| Network settings<br>(nettverksinnstillinger)                 | N/A (ikke relevant) |
| Bar code reader options<br>(alternativer for strekkodeleser) | N/A (ikke relevant) |

#### Password for Setup (passord for oppsett)

Bruk syklustasten **Password for setup** (passord for oppsett) for bare å tillate tilgang til den første oppsettmenyen. De andre menyene vil ikke være tilgjengelige med mindre det angis riktig passord.

| Hvis du vil                                                                   | Velg           |
|-------------------------------------------------------------------------------|----------------|
| tillate ubegrenset tilgang til alle oppsettmenyer                             | Off (av)       |
| at det skal angis et passord for å få<br>tilgang til de fleste oppsettmenyene | <b>On</b> (på) |

#### Set or Reset Password (angi eller angi nytt passord)

Bruk denne prosedyren for å angi et personlig passord eller for å bytte passord. Instrumentet har standardpassordet 84437, som alltid er aktivt.

- 1. Velg Set or reset password (angi eller angi nytt passord).
- 2. Angi opptil 6 sifre.
- 3. Velg Enter.
- 4. Når du blir bedt om det, angir du passordet.

#### Computer Port Options (alternativer for datamaskinport)

Bruk denne prosedyren til å angi grensesnittparametrene som brukes under sending av resultater til en vertsmaskin eller et LIS.

1. Velg Computer port options (alternativer for datamaskinport).

| Tast                   | Alternativer                   |
|------------------------|--------------------------------|
| Port                   | Off (av)                       |
|                        | Computer port (datamaskinport) |
|                        | Ethernet port (Ethernet-port)  |
|                        | Both (Begge)                   |
| Baud                   | 1200                           |
|                        | 2400                           |
|                        | 4800                           |
|                        | 9600                           |
|                        | 19200                          |
| Data, Parity (paritet) | 8/None (ingen)                 |
|                        | 7/Even (lik)                   |
|                        | 7/Odd (ulik)                   |
|                        | 7/None (ingen)                 |

2. Bruk syklustastene for å angi de første 3 alternativene.

Porten må settes til Computer port (datamaskinport), Ethernet port (Ethernet-port) eller Both (begge) for å overføre resultater til en datamaskin.

Du kan også angi Computer port (datamaskinport) i den første menyen Setup (oppsett). Hvis portvalget endres i den første menyen, endres den automatisk i den andre menyen.

Se spesifikasjonene som fulgte med datamaskinen, hvis du vil ha informasjon om krav til parametrer når det gjelder Baud, Data og Parity (paritet).

3. Velg **Output format** (utdataformat).

4. Bruk syklustastene til å angi resultatformatet.

| Tast                                | Alternativer        |
|-------------------------------------|---------------------|
| Output format (utdataformat)        | CCS<br>CT200+       |
|                                     | CT200               |
| Checksum (kontrollsum) <sup>a</sup> | On (på)<br>Off (av) |
| Handshake (håndtrykk) <sup>a</sup>  | On (på)<br>Off (av) |

a. Ikke tilgjengelig i CCS-format.

CT200+- og CT200-formatene overfører 2 stoppbiter. CCS-formatet overfører 1 stoppbit.

5. Velg CCS for a overføre resultatene i CLINITEK Advantus-format.

Parametrene for dette formatet er tilgjengelig hos lokal brukerstøtte.

**Merk** Du må sette Computer port (datamaskinport) til CSS for å laste ned arbeidslister fra en datamaskin eller et LIS.

 Velg CT200+ eller CT200 for å overføre resultatene i samme format som et CLINITEK 200+- eller et CLINITEK 200urinkjemiinstrument.

Resultatene skrives ikke i det valgte formatet.

Hvis du bruker et CLINITEK 200+- eller et CLINITEK 200-instrument på ditt laboratorium, må du:

- Angi identiske parametrer for CLINITEK Advantus-instrumentet og CLINITEK 200-instrumentet eller CLINITEK 200+instrumentet. Dette er med å sikre at dataene overføres i samme format på alle instrumentene.
- Bruk Checksum (kontrollsum) og Handshake (håndtrykk). Se datamaskinens spesifikasjoner angående krav.

CT200-formatet støtter ikke følgende strimmeltyper:

• Multistix PRO 10 LS

- Multistix PRO 11
- Microalbumin 9
- Multistix GP

CT200-formatet støtter ikke følgende strimmeltyper:

- Microalbumin 9
- Multistix GP
- 7. Velg Forrige skjermbilde når du er ferdig.

#### Network Settings (nettverksinnstillinger)

Definer nettverksinnstillinger for å sende resultatene til et lokalt datamaskinnettverk.

- 1. Velg Network settings (nettverksinnstillinger).
- 2. Bruk syklustasten **IP configuration** (IP-konfigurasjon) til å angi innstillinger for konfigurasjonen.

| Hvis du vil                        | Velg             |
|------------------------------------|------------------|
| bruke dynamisk angitte IP-adresser | DHCP             |
| bruke en statisk IP-adresse        | Static (statisk) |

- 3. Hvis du velger Static (statisk), angi en statisk IP-adresse:
  - a. Velg IP address (IP-adresse).
  - b. Angi IP-adressen.

Overskriften viser tallene som er angitt, og legger til stopptegn på de riktige stedene.

- c. Velg Enter.
- 4. Hvis du valgte DHCP, angi et DHCP-navn:
  - a. Velg **DHCP name** (DHCP-navn).
  - b. Angi et DHCP-navn på opptil 16 bokstaver.
  - c. Velg Enter.
- Du går til den neste Network Settings-menyen (nettverksinnstillinger) ved å velge Neste skjermbilde.

 Hvis du velger Static (statisk) under IP-konfigurasjonen, bruk syklustasten Subnet mask (nettverksmaske) til å angi nettverksmaskenummer.

| Tast                         | Alternativer    |
|------------------------------|-----------------|
| Subnet mask (nettverksmaske) | 255.255.255.000 |
|                              | 255.255.000.000 |
|                              | 255.000.000.000 |

7. Bruk syklustasten Gateway for å aktivere en gatewayadresse.

| Hvis du vil                     | Velg            |
|---------------------------------|-----------------|
| unngå å bruke en gatewayadresse | No (nei)        |
| gjøre gatewayadressen aktiv     | <b>Yes</b> (ja) |

- 8. Hvis du velger Yes (ja), velg Gateway address (gatewayadresse):
  - a. Angi gatewayadressen.

Overskriften viser tallene som er angitt, og legger til stopptegn på de riktige stedene.

b. Velg Enter.

Den riktige Mac-adressen vises på skjermen.

- 9. Du går tilbake til den første Network Settings-menyen (nettverksinnstillinger) ved å velge **Forrige skjermbilde**.
- 10. Velg Forrige skjermbilde.

#### Barcode Reader Options (alternativer for strekkodeleser)

Hvis du bruker den håndholdte strekkodeleseren (tilleggsutstyr), bruker du denne prosedyren for å angi parametrer basert på strekkodeetikettene som brukes.

- 1. Velg Bar code reader options (alternativer for strekkodeleser).
- 2. Kontroller at strekkodeetiketten er leselig:
  - Velg Test bar code (test strekkode).
     Meldingen Scan bar code label (skann strekkodeetikett) vises.

- b. Skann en etikett som har samme kvalitet og størrelse som de som er i bruk, og som du kjenner de forventede resultatene for.
- c. Bekreft at informasjonen på skjermen er riktig.
- d. Sammenlign de viste resultatene med de kjente verdiene for etiketten, og avgjør om noen av tegnene må ignoreres.
  Den håndholdte strekkodeleseren kan lese en strekkode som inneholder opptil 30 tegn, der maksimalt 13 tegn vises, lagres og overføres av instrumentet. Alle tegn over 13 må ignoreres, opptil maksimalt 18. Du kan angi at instrumentet skal ignorere tegn i begynnelsen og slutten av strekkoden, eller en kombinasjon av begge.

#### e. Velg Forrige skjermbilde.

**Merk** Det kan hende du vil teste mer enn én etikett, særlig hvis de skrives ut fra ulike kilder. Hvis du bruker mer enn ett format, test minst én etikett for hvert format. Se *Vedlegg E, Strekkodeleser*.

- 3. Bruk syklustasten **Leading char. to ignore** (innledende tegn som skal ignoreres) for å ignorere mellom 0 og 9 tegn i begynnelsen av strekkoden.
- 4. Bruk syklustasten **Trailing char. to ignore** (avsluttende tegn som skal ignoreres) for å ignorere mellom 0 og 9 tegn på slutten av strekkoden.
- 5. Velg Forrige skjermbilde.

# Menyen Setup 9 (oppsett)

I den åttende menyen Setup (oppsett) velger du neste skjermbilde for å få tilgang til den niende oppsettmenyen. Dette er den siste menyen Setup (oppsett).

| Standardinnstilling |
|---------------------|
| N/A (ikke relevant) |
| N/A (ikke relevant) |
|                     |

# Reset all Features to Defaults (tilbakestill alle funksjoner til standardinnstillinger)

 Hvis du vil tilbakestille alle alternativer i Setup menu (oppsettmeny) til standard fabrikksinnstillinger, velger du **Reset** all features to defaults (tilbakestill alle funksjoner til standardinnstillinger).

Hvis du tilbakestiller alternativene, vil alle lagrede resultater og arbeidsliste-ID-numre slettes.

| Hvis du vil                                 | Velg                                                                                                    |
|---------------------------------------------|----------------------------------------------------------------------------------------------------|
| tilbakestille til<br>standardinnstillingene | Yes, return to original<br>settings (ja, tilbakestill til<br>opprinnelige innstillinger)<br>(Dette vil slette alle<br>resultater og alle ID-er.) |
| beholde alle tilpassede innstillinger       | No, do not change settings<br>(nei, ikke gjør endringer i<br>innstillingene)                                                                     |

#### Perform Hardware Tests (kjøre maskinvaretester)

Hvis du vil kjøre én av de 6 ulike maskinvaretestene, velger du **Perform hardware tests** (kjør maskinvaretester). Det kan hende lokal brukerstøtte ber deg om å kjøre én eller flere av disse testene ved feilsøking.

**Merk** Skjermbildet Select Hardware Test (velg maskinvaretest) viser totalt antall strimler som instrumentet har avlest.

#### Strip Sensor (Strimmelsensor)

Bruk denne testen for å kontrollere om strimmelsensoren fungerer som den skal:

- 1. Velg **Strip sensor** (strimmelsensor).
- 2. Når du blir bedt om det, legger du på en teststrimmel.

Hvis strimmelsensoren oppdager at det ligger en strimmel på brettet, vises meldingen **Strip detected** (strimmel registrert).

3. Velg Forrige skjermbilde.

#### Serial Port (seriell port)

Bruk denne testen for å kontrollere om den serielle porten fungerer som den skal.

Denne testen sender data fra den serielle porten via en kontakt og tilbake til den samme porten. Dataene som sendes og mottas må være identiske.

1. Skaff en tilbakekoblingskontakt, enten ved å lage en egen eller ved å bestille en fra lokal brukerstøtte.

Kontakten er en seriell 9-pinners hannkontakt der pinnene 2 og 3 er koblet sammen og pinnene 4 og 6 er koblet sammen.

- 2. Velg **Serial port** (seriell port) for å vise testskjermbildet.
- 3. Sett tilbakekoblingskontakten i den serielle porten på baksiden av instrumentet.
- Du starter testen ved å velge tasten Loopback (tilbakekobling).
   Testen fortsetter inntil du avslutter skjermbildet.
- 5. Når du er ferdig, velger du Forrige skjermbilde.

#### Touch Screen (berøringsskjerm)

Bruk denne testen for å kontrollere om berøringsskjermen fungerer som den skal:

1. Velg Touch screen (berøringsskjerm).

Et skjermbilde som er fylt med små bokser, vises.

2. Velg midten av hver boks.

Ettersom hver av boksene velges, vises et avkrysningsmerke. Det forsvinner når den samme boksen velges om igjen.

3. Velg tasten Forrige skjermbilde når du er ferdig.

#### Barcode Reader (Strekkodeleser)

Denne testen er identisk med alternativet Test barcode (test strekkode) beskrevet under *Menyen Setup 8* (oppsett).

Hvis den håndholdte strekkodeleseren ikke leser etikettene, må du finne ut om det er problemer med etikettene du bruker, eller med leseren. Det følger med 2 ark med strekkodeetiketter i pakningen til strekkodeleseren. Disse er trykt i henhold til

minimumsspesifikasjonene for strekkodeleseren. Hvis disse etikettene ikke kan leses, er det sannsynlig at det er problemer med leseren. Hvis de kan leses, kan det hende at det er noe feil med etikettene du bruker.

#### Display (Skjerm)

Bruk denne testen til å kontrollere at alle belyste elementer på skjermen er opplyst og slått av på riktig måte:

1. Velg Display (skjerm).

Hele skjermen er opplyst i flere sekunder, og blir deretter tom.

Denne serien gjentas to ganger til før den går tilbake til den forrige menyen.

2. Hvis det eksisterer flere feilpiksler eller hvis de er plassert i kritiske områder, ta kontakt med lokal brukerstøtte for å få byttet skjermen.

#### Printer (Skriver)

Bruk denne testen til å kontrollere at den interne eller den eksterne 80kolonne-skriveren skriver ut alle tegn på riktig måte:

- 1. Hvis du bruker en ekstern skriver, sørg for at den er slått på.
- 2. Velg Printer (skriver).
- 3. Følg retningslinjene på skjermen.
- 4. Undersøk om utskriften er leselig.

Visningen går automatisk tilbake til den forrige menyen.

## Fullføre oppsett

1. Når du er ferdig med å angi oppsettparametrer,velger du Gå tilbake til Ready/Run (klar/kjør).

Oppsettparametrene lagres i CLINITEK Advantus-instrumentet.

Merk Endringene lagres bare hvis du velger Gå tilbake til Ready/Run (klar/kjør).
- 2. Skriv ut en kopi av oppsettrapporten for å bekrefte valgene og arkiver denne:
  - a. I skjermbildet Ready/Run (klar/kjør) velger du Menu (meny).
  - b. Velg Print (skriv ut).
  - c. Velg **Setup report** (oppsettrapport).

Hvis du skriver ut fra den interne skriveren, tar du en fotokopi av rapporten fordi den termiske utskriften kan forsvinne over tid. Hvis du har et nytt instrument, kan du bruke utskriften til å velge parametrer på det nye instrumentet.

## Vedlegg A: Sikkerhetsinformasjon

## Biologisk risiko og egenbeskyttelse

Denne delen gir et sammendrag av etablerte retningslinjer for håndtering av biologisk risiko i laboratorier. Dette sammendraget er basert på retningslinjer som er utviklet av Centers for Disease Control, Clinical and Laboratory Standards Institute og Occupational Safety and Health Administration.

Sammendraget må kun brukes som generell informasjon. Det er ikke ment som en erstatning for eller et tillegg til de gjeldende kontrollprosedyrene som brukes i forbindelse med biologisk risiko, på ditt laboratorium eller sykehus.

Definisjonen på et forhold som gir biologisk risiko, er en situasjon som involverer smittefarlige stoffer av biologisk art, f.eks. hepatitt B-virus, humant immundefektvirus og tuberkulosebakerier. Disse smittefarlige stoffene kan være til stede i blod og blodprodukter fra mennesker eller i andre kroppsvæsker.

Hovedkildene til kontaminering ved håndtering av smittsomme stoffer er:

- nålestikk
- hånd til munn-kontakt
- hånd til øye-kontakt
- direkte kontakt med overflatiske kutt, åpne sår eller andre hudtilstander som åpner for absorbering i de subkutane hudlagene
- sprut eller svevepartikler som kommer i kontakt med hud og øyne

Unngå utilsiktet kontaminering i kliniske laboratorier ved å følge prosedyrene nedenfor nøye:

- Bruk hansker ved vedlikehold av systemdeler som har vært i kontakt med kroppsvæsker, f.eks. serum, plasma, urin eller fullblod.
- Vask hendene før du går fra et kontaminert område til et ikkekontaminert område, eller når du tar av deg eller bytter hansker.
- Vær forsiktig når du utfører prosedyrene, slik at utvikling av svevepartikler holdes på et minimum.

- Bruk ansiktsvern hvis det er mulighet for sprut eller utvikling av svevepartikler.
- Bruk personlig verneutstyr, f.eks. vernebriller, hansker, laboratoriefrakker og forklær når du arbeider med stoffer som kan være kontaminert.
- Hold hendene unna ansiktet.
- Dekk til alle overflatiske kutt eller sår før du begynner å arbeide.
- Alt kontaminert materiale må kastes i henhold til laboratoriets kontrollprosedyrer for biologisk risiko.
- Desinfiser arbeidsområdet.
- Desinfiser verktøy og andre objekter som har vært i nærheten av systemdeler i prøvebanen eller avfallsområdet, med 10 % (v/v) blekemiddel.
- Ikke spis, drikk, røyk, bruk sminke eller ta på deg kontaktlinser når du er i laboratoriet.
- Ikke putt noen form for væske i munnen, inkludert vann.
- Ikke putt verktøy eller andre artikler i munnen.
- Ikke bruk vasker som anvendes i forbindelse med biologisk risikomateriell, til personlig rengjøring, f.eks. skylle kaffekopper eller vaske hendene.

Ikke sett på nytt deksel på, bøy, kutt av, brekk eller fjern noe fra engangssprøyter eller manipuler en nål for hånd på annen måte. Dette kan forårsake nålestikk.

### Referanser

- 1. Centers for Disease Control. Update: Universal precautions for prevention of transmission of human immunodeficiency virus, hepatitis B virus and other bloodborne pathogens in healthcare settings. 1988. MMWR, 37:377–382, 387, 388.
- Clinical and Laboratory Standards Institute (formerly NCCLS). Protection of Laboratory Workers from Occupationally Acquired Infections; Approved Guideline - Third Edition. Wayne, PA: Clinical and Laboratory Standards Institute; 2005. CLSI Document M29-A3. [ISBN 1-56238-567-4].
- 3. Federal Occupational Safety and Health Administration. Bloodborne Pathogens Standard. 29 CFR 1910. 1030.

## Vedlegg B: Garanti- og brukerstøtteinformasjon

## Juridisk informasjon

Hvis du vil kontakte den juridiske representanten for Siemens innenfor EU, tar du kontakt med en autorisert Siemens-representant. Hvis du trenger service, tar du kontakt med lokal brukerstøtte.

## Garantiinformasjon

### Installeringsdetaljer

Noter deg følgende informasjon, og ta vare på dette arket for fremtidig referanse.

Installeringsdato: Serienummer:

## Informasjon om brukerstøtte

Ring for å få hjelp:

- hvis en feilmelding ikke forsvinner etter at du har utført trinnene som er angitt på skjermen og i feilsøkingsoversikten
- hvis du trenger ekstra hjelp til å løse et problem med instrumentet
- hvis problemet ikke er omtalt i denne veiledningen
- hvis problemet ikke kan løses, og det er åpenbart at det er feil på instrumentet

Lokal brukerstøtte hjelper deg. Før du ringer, må du fylle ut *Kontrolliste til gjennomgang før service*, side 150. Ta først en kopi av kontrollisten. Denne informasjonen skal hjelpe den lokale brukerstøtten til å identifisere mulige årsaker til problemet.

## Kontrolliste til gjennomgang før service

Noter deg følgende informasjon, og ta vare på dette arket for fremtidig referanse.

| Installeringsdato: |
|--------------------|
| Serienummer:       |

**Merk** Når du har registrert informasjonen, tar du en fotokopi av denne siden før du ringer lokal brukerstøtte.

| 1. | Starter viften når du slår på instrumentet?                                                                                |  |
|----|----------------------------------------------------------------------------------------------------|--|
|    | Hvis IKKE: Er instrumentet korrekt koblet til en<br>nettstrømkontakt som virker?                                           |  |
| 2. | Fungerer berøringsskjermen som den skal?                                                                                   |  |
|    | Hvis IKKE:                                                                                                    |  |
|    | Har du testet berøringsskjermen ved hjelp av prosedyren i<br>Perform Hardware Tests (Kjøre maskinvaretester),<br>side 142? |  |
|    | Har du kalibrert berøringsskjermen ved hjelp av prosedyren<br>i <i>Kalibrere berøringsskjermen</i> , side 69?              |  |
| 3. | Fungerer instrumentet som det skal når urinstrimmelen<br>analyseres?                                                       |  |
| 4. | Fungerer skriveren som den skal? Blir aktuelle meldinger og pasientresultater skrevet ut?                                  |  |
|    | Hvis IKKE:                                                                                                    |  |
|    | Har du slått på en intern eller ekstern skriver ved hjelp av prosedyren i <i>Printer (skriver)</i> , side 112?             |  |
|    | Har du lagt papir i skriveren?                                                                                             |  |
|    | Har du testet skriveren ved hjelp av prosedyren i Perform<br>Hardware Tests (Kjøre maskinvaretester), side 142?            |  |
| 5. | Blir rimelige resultater vist og skrevet ut for kontroll og pasientprøver?                                                 |  |
|    | Hvis IKKE:                                                                                                    |  |
|    |                                                                                                    |  |

|      | Er Siemens-reagensstrimlene for urinanalyse innenfor utløpsdatoen?                                                                                                    |  |
|------|----------------------------------------------------------------------------------------------------|--|
|      | Er flasken med kontrollstrimler og kontrolløsning innenfor utløpsdatoen?                                                                                                    |  |
|      | Er instrumentet plassert i et egnet driftsmiljø som angitt i<br>Vedlegg D, Spesifikasjoner?                                                                                  |  |
|      | Er den stasjonære plattformen ren? Se Avsnitt 5,<br>Vedlikehold for rengjøringsinstruksjoner.                                                                                |  |
| 6.   | Hvilken programversjon er installert på instrumentet?<br>Slik finner du denne informasjonen:<br>1. Slå av instrumentet.                                                      |  |
|      | 2. Vent ca. 15 sekunder.                                                                                                    |  |
|      | 3. Slå på instrumentet.                                                                                                    |  |
|      | Programvareversjonen vises under initialisering av skjermen.                                                                                                    |  |
| 7.   | Vises det feilmeldinger eller advarsler?                                                                                                    |  |
|      | Hvis det gjør det, hva står det i dem? Lag en liste over<br>eventuelle feilbeskrivelser eller numre som vises.                                                               |  |
| 8.   | Har du fulgt angivelsene på skjermen for feil som vises?                                                                                                    |  |
| Hvis | det brukes en ekstern enhet:                                                                                                    |  |
| 9.   | Er skriveren eller vertsmaskinen/LIS koblet til og slått på?                                                                                                    |  |
| 10.  | Har du angitt riktige parametrer for overføring i oppsettmenyene?                                                                                                    |  |
| 11.  | Skriver den eksterne skriveren ut testresultatene på riktig<br>måte?                                                                                                    |  |
| 12.  | Mottar datamaskinen riktige data? Dette kan du kontrollere<br>ved å sammenligne resultatene på skjermen til<br>datamaskinen med resultatene på skjermen til<br>instrumentet. |  |

Garanti- og brukerstøtteinformasjon

## Vedlegg C: Bestillingsartikler

## Liste over tilbehør og tilleggsutstyr

Nedenfor finner du en liste over tilbehør og tilleggsutstyr som er tilgjengelig for CLINITEK Advantus-instrumentet.

| Katalognummer | Beskrivelse                                                        |
|---------------|--------------------------------------------------------------------|
| *             | Siemens-reagensstrimler for urinanalyse                            |
| 1364          | Chek-Stix-kombinasjonspakning med kontrollstrimler for urinanalyse |
| 1360          | Chek-Stix positive kontrollstrimler for<br>urinanalyse             |
| 1421          | CLINITEK Advantus håndholdt strekkodeleser                         |
| 5773          | Papir til termisk skriver (5 ruller)                               |
| 6472          | CLINITEK Advantus avfallsbeholder (5 stk.)                         |
| RC200P        | Fargebåndkassett for STAR-skjemaskriver                            |
| 5256          | Fargebåndkassett for CLINITEK-skjemaskriver                        |
| 5163A         | CLINITEK-skjemaer med 3 kopier (10 x 100)                          |
| 50336008      | Lubriplate-smøremiddel                                             |

### Siemens-reagensstrimler for urinanalyse

Du kan bruke mange forskjellige konfigurasjoner av Siemensreagensstrimlene på CLINITEK Advantus-instrumentet. Kontakt brukerstøtte lokalt hvis du vil vite hvilke konfigurasjoner som er tilgjengelige i ditt land.

# Chek-Stix positive og negative kontrollstrimler for urinanalyse

Kombinasjonspakning (PN 1364)

### Positive kontrollstrimler (PN 1360)

Med Chek-Stix positive og negative kontrollstrimler for urinanalyse kan du utføre en ytelsessjekk på CLINITEK Advantus-instrumentet/urinstrimmelsystemet. Med Chek-Stix-kontrollstrimler kan du kontrollere at urinstrimlene reagerer og avleses som de skal. Kontrollstrimlene kan også oppdage feil som skyldes brukerteknikk. Bestillingsartikler

Rekonstituer Chek-Stix-kontrollstrimlene i avionisert vann for å lage en Chek-Stix-kontrolløsning. Instruksjonene er angitt på pakningsvedlegget og på flaskeetiketten, og forventede resultater er angitt i pakningsvedlegget.

**Merk** Chek-Stix-kontrollstrimler er ikke egnet for bruk sammen med Multistix PRO- eller Microalbumin 9-reagensstrimler for urinalyse.

Kontrollstrimlene er tilgjengelige i en kombinasjonspakning som inneholder 1 boks med positive kontrollstrimler og 1 boks med negative kontrollstrimler (25 strimler/boks). De positive kontrollstrimlene er også tilgjengelige som et eget produkt (1 boks med 25 strimler).

### CLINITEK håndholdt strekkodeleser

Du kan koble den håndholdte CLINITEK-strekkodeleseren til strekkodeleserporten på CLINITEK Advantus-instrumentet. Leseren kan brukes til å angi identifikasjonsnumre fra strekkodeetiketter, i stedet for å angi numrene manuelt før prøven testes. Farge og klarhet kan også leses fra spesielle strekkoder som følger med strekkodeleseren.

### Installere en strekkodeleserholder

Det følger en strekkodeleserholder med strekkodeleseren. Se *Vedlegg E, Strekkodeleser* hvis du vil ha instruksjoner for hvordan du installerer holderen.

## CLINITEK Advantus-avfallsbeholder

CLINITEK Advantus-avfallsbeholdere er plastbeholdere som passer i CLINITEK Advantus-instrumentet. Dette er en praktisk og sikker metode å kaste brukte reagensstrimler på. Hver pakning inneholder 5 beholdere.

## Liste over reservedeler

Dette er en liste over reservedeler som er tilgjengelige for CLINITEK Advantus-instrumentet. Kontakt lokal brukerstøtte for å bestille.

- Nettstrømledning
- CLINITEK Advantus-brukerveiledning
- CLINITEK Advantus-brukerveiledning på CD flere språk
- Farge-/klarhetskort (for bruk sammen med håndholdt strekkodeleser)
- Stasjonær plattform og låseplate
- Låseplate
- Tilbakekoblingskontakt
- Glidebrett
- Skriver
- Skriverdeksel
- Skyver

estillingsartikler

## Vedlegg D: Spesifikasjoner

## Systemspesifikasjoner

Denne delen gir et sammendrag av designspesifikasjonene for CLINITEK Advantus-instrumentet.

### Sikkerhetssertifiseringer

Se DECLARATION OF CONFORMITY som fulgte med CLINITEK Advantus-instrumentet.

### EMC (elektromagnetisk kompatibilitet)

Se DECLARATION OF CONFORMITY som fulgte med CLINITEK Advantus-instrumentet.

| Mål    | Verdi                |
|--------|----------------------|
| Dybde  | 35 cm (13,75 tommer) |
| Høyde  | 32 cm (12,75 tommer) |
| Bredde | 39 cm (15,75 tommer) |
| Vekt   | 7,2 kg (16 pund)     |

### Instrumentets mål

## Miljøspesifikasjoner

| Spesifikasjoner                    | Verdi                                                                                                    |
|------------------------------------|----------------------------------------------------------------------------------------------------|
| Omgivelsestemperat<br>ur ved drift | 18° til 30°C (64° til 86°F).<br>Urobilinogen- og leukocyttresultater kan<br>reduseres ved temperaturer under 22°C (72°F)<br>og økes ved temperaturer over 26°C (79°F). |
| Optimal<br>driftstemperatur        | 22° til 26°C (72° til 79°F).                                                                                                    |
| Relativ fuktighet                  | 20 til 80 %, ikke-kondenserende, aktivt<br>kontrollert                                                                                                    |
| Optimal relativ<br>fuktighet       | 35 til 55 %                                                                                                    |
| Bare for innendørs<br>bruk         |                                                                                                    |

| Spesifikasjoner                           | Verdi            |  |  |  |
|-------------------------------------------|------------------|--|--|--|
| Høydenivå                                 | opptil 2000 moh. |  |  |  |
| Ventilasjon                               | 1709 BTU         |  |  |  |
| IEC 1010-1 installasjonskategori II       |                  |  |  |  |
| IEC 1010-1 utstyrsklassifisering klasse l |                  |  |  |  |
| IEC 1010-1 forurensningsgrad 2            |                  |  |  |  |

### Elektrisitetskrav

| Krav                       | Verdi                                                             |
|----------------------------|-------------------------------------------------------------------|
| Elektrisk klassifisering   | 100 til 240 VAC ± 10 %                                            |
| Strømkrav                  | 50 til 60 Hz                                                      |
| Maksimal<br>inngangseffekt | 72 VA                                                             |
| Sikringsklassifisering     | 2 A, 250 V, 2 AG, SB(T)                                           |
| Strømlekkasje              | < 0,5 mA under normale forhold<br>< 3,5 mA ved enkeltfeiltilstand |

## Resultattabeller

### Tabell D-1: Engelsk og kinesisk, enheter – standardsystem

| Test             | Printed | Units | Reported Results |          |               |    |
|------------------|---------|-------|------------------|----------|---------------|----|
|                  |         |       | Normal System    |          | PLUS System   |    |
| Glucose          | GLU     | mg/dL | NEGATIVE         | 500      | NEGATIVE      | 2+ |
|                  |         |       | 100              | >=1000   | TRACE         | 3+ |
|                  |         |       | 250              |          | 1+            |    |
| Bilirubin        | BIL     |       | NEGATIVE         | MODERATE | NEGATIVE      | 2+ |
|                  |         |       | SMALL            | LARGE    | 1+            | 3+ |
| Ketone           | KET     | mg/dL | NEGATIVE         | 40       | NEGATIVE      | 2+ |
|                  |         |       | TRACE            | >=80     | TRACE         | 3+ |
|                  |         |       | 15               |          | 1+            |    |
| Specific Gravity | SG      |       | <=1.005          | 1.020    | No Difference |    |
|                  |         |       | 1.010            | 1.025    |               |    |
|                  |         |       | 1.015            | >=1.030  |               |    |
| Occult Blood     | BLO     |       | NEGATIVE         | SMALL    | NEGATIVE      | 1+ |
|                  |         |       | TRACE-LYSED      | MODERATE | TRACE-LYSED   | 2+ |
|                  |         |       | TRACE-INTACT     | LARGE    | TRACE-INTACT  | 3+ |

| Test         | Printed | Units   | Reported Results         |                              |                           |    |
|--------------|---------|---------|--------------------------|------------------------------|---------------------------|----|
|              |         |         | Normal System            |                              | PLUS System               |    |
| рН           | рН      |         | 5.0                      | 7.5                          | No Difference             |    |
|              |         |         | 5.5                      | 8.0                          |                           |    |
|              |         |         | 6.0                      | 8.5                          |                           |    |
|              |         |         | 6.5                      | >=9.0                        |                           |    |
|              |         |         | 7.0                      |                              |                           |    |
| Urobilinogen | URO     | E.U./dL | 0.2                      | 4.0                          | No Difference             |    |
|              |         |         | 1.0                      | >=8.0                        |                           |    |
|              |         |         | 2.0                      |                              |                           |    |
| Nitrite      | NIT     |         | NEGATIVE                 | POSITIVE                     | No Difference             |    |
| Leukocytes   | LEU     |         | NEGATIVE                 | MODERATE                     | NEGATIVE                  | 2+ |
|              |         |         | TRACE                    | LARGE                        | TRACE                     | 3+ |
|              |         |         | SMALL                    |                              | 1+                        |    |
| Protein      | PRO     | mg/dL   | NEGATIVE                 | 100                          | NEGATIVE                  | 2+ |
|              |         |         | TRACE (15 <sup>a</sup> ) | >=300<br>(300 <sup>a</sup> ) | TRACE (LOW <sup>a</sup> ) | 3+ |
|              |         |         | 30                       |                              | 1+                        |    |

| Test                          | Printed | Units | Reported Results           |        | sults         |
|-------------------------------|---------|-------|----------------------------|--------|---------------|
|                               |         |       | Normal System              |        | PLUS System   |
| Creatinine <sup>a</sup>       | CRE     | mg/dL | 10                         | 200    | No Difference |
|                               |         |       | 50                         | 300    |               |
|                               |         |       | 100                        |        |               |
| Protein-to-                   | P:C     | mg/g  | NORMAL DILUTE <sup>b</sup> |        | No Difference |
| Creatinine Ratio <sup>a</sup> |         |       | NORMAL                     |        |               |
|                               |         |       | 150 ABNORMAL               |        |               |
|                               |         |       | 300 ABNORMAL               |        |               |
|                               |         |       | >500 ABNORMAL              |        |               |
| Color <sup>c</sup>            | COL     |       | YELLOW                     | GREEN  | No Difference |
|                               |         |       | ORANGE                     | BLUE   |               |
|                               |         |       | RED                        | BROWN  |               |
| Clarity <sup>d</sup>          | CLA     |       | CLEAR                      | TURBID | No Difference |
|                               |         |       | SL CLOUDY                  | OTHER  |               |
|                               |         |       | CLOUDY                     |        |               |

a. These tests and results are only available when using Multistix PRO Reagent Strips for Urinalysis.

b. Specimen is too dilute to accurately determine ratio result. Repeat test on new specimen.

c. Color may be preceded with LT or DK when determined by the analyzer. If determined visually, default descriptions can be changed by the user. Other can also be reported.

d. Determined visually. Reported results are default descriptions that can be changed by the user.

| Test             | Printed | Units  |                 | Reported Valu | es            |    |
|------------------|---------|--------|-----------------|---------------|---------------|----|
|                  |         |        | Standard System |               | PLUS System   |    |
| Glucose          | GLU     | mmol/L | NEGATIVE        | 28            | NEGATIVE      | 2+ |
|                  |         |        | 5.5             | >=55          | TRACE         | 3+ |
|                  |         |        | 14              |               | 1+            |    |
| Bilirubin        | BIL     |        | NEGATIVE        | MODERATE      | NEGATIVE      | 2+ |
|                  |         |        | SMALL           | LARGE         | 1+            | 3+ |
| Ketone           | KET     | mmol/L | NEGATIVE        | 3.9           | NEGATIVE      | 2+ |
|                  |         |        | TRACE           | >=7.8         | TRACE         | 3+ |
|                  |         |        | 1.5             |               | 1+            |    |
| Specific Gravity | SG      |        | <=1.005         | 1.020         | No Difference |    |
|                  |         |        | 1.010           | 1.025         |               |    |
|                  |         |        | 1.015           | >=1.030       |               |    |
| Occult Blood     | BLD     | Ery/µL | NEGATIVE        | Ca 25         | NEGATIVE      | 1+ |
|                  |         |        | TRACE-LYSED     | Ca 80         | TRACE-LYSED   | 2+ |
|                  |         |        | TRACE-INTACT    | Ca 200        | TRACE-INTACT  | 3+ |

#### Tabell D-2: Engelsk og kinesisk, enheter – internasjonalt system (SI)

| Test         | Printed | Units  |                            | Reported Valu             | es                        |    |
|--------------|---------|--------|----------------------------|---------------------------|---------------------------|----|
|              |         |        | Standard System            |                           | PLUS System               |    |
| рН           | рН      |        | 5.0                        | 7.5                       | No Difference             |    |
|              |         |        | 5.5                        | 8.0                       |                           |    |
|              |         |        | 6.0                        | 8.5                       |                           |    |
|              |         |        | 6.5                        | >=9.0                     |                           |    |
|              |         |        | 7.0                        |                           |                           |    |
| Urobilinogen | UBG     | µmol/L | 3.2                        | 66                        | No Difference             |    |
|              |         |        | 16                         | >=131                     |                           |    |
|              |         |        | 33                         |                           |                           |    |
| Nitrite      | NIT     |        | NEGATIVE                   | POSITIVE                  | No Difference             |    |
| Leukocytes   | LEU     | Leu/µL | NEGATIVE                   | Ca 125                    | NEGATIVE                  | 2+ |
|              |         |        | Ca 15                      | Ca 500                    | TRACE                     | 3+ |
|              |         |        | Ca 70                      |                           | 1+                        |    |
| Protein      | PRO     | g/L    | NEGATIVE                   | 1.0                       | NEGATIVE                  | 2+ |
|              |         |        | TRACE (0.15 <sup>a</sup> ) | >=3.0 (3.0 <sup>a</sup> ) | TRACE (LOW <sup>a</sup> ) | 3+ |
|              |         |        | 0.3                        |                           | 1+                        |    |

| Test                    | Printed | Units   |                            | Reported Valu | es            |
|-------------------------|---------|---------|----------------------------|---------------|---------------|
|                         |         |         | Standard System            |               | PLUS System   |
| Creatinine <sup>a</sup> | CRE     | mmol/L  | 0.9                        | 17.7          | No Difference |
|                         |         |         | 4.4                        | 26.5          |               |
|                         |         |         | 8.8                        |               |               |
| Protein-to-Creatinine   | P:C     | mg/mmol | NORMAL DILUTE <sup>b</sup> |               | No Difference |
| Ratio <sup>a</sup>      |         |         | NORMAL                     |               |               |
|                         |         |         | 17.0 ABNORMAL              |               |               |
|                         |         |         | 33.9 ABNORMAL              |               |               |
|                         |         |         | > 56.6 ABNORMAL            |               |               |
| Color <sup>c</sup>      | COL     |         | YELLOW                     | GREEN         | No Difference |
|                         |         |         | ORANGE                     | BLUE          |               |
|                         |         |         | RED                        | BROWN         |               |
| Clarity <sup>d</sup>    | CLA     |         | CLEAR                      | TURBID        | No Difference |
|                         |         |         | SL CLOUDY                  | OTHER         |               |
|                         |         |         | CLOUDY                     |               |               |

a. These tests and results are only available when using Multistix PRO Reagent Strips for Urinalysis.

b. Specimen is too dilute to accurately determine ratio result. Repeat test on new specimen.

c. Color may be preceded with LT or DK when determined by the analyzer. If determined visually, default descriptions can be changed by the user. Other can also be reported.

d. Determined visually. Reported results are default descriptions that can be changed by the user.

| Test             | Printed | Units | Reported Results |         |               |    |
|------------------|---------|-------|------------------|---------|---------------|----|
|                  |         |       | Normal System    |         | PLUS System   |    |
| Glucose          | GLU     |       | NEGATIVE         | 3+      | NEGATIVE      | 2+ |
|                  |         |       | 1+               | 4+      | TRACE         | 3+ |
|                  |         |       | 2+               |         | 1+            |    |
| Bilirubin        | BIL     |       | NEGATIVE         | 2+      | No Difference |    |
|                  |         |       | 1+               | 3+      |               |    |
| Ketone           | KET     |       | NEGATIVE         | 3+      | NEGATIVE      | 2+ |
|                  |         |       | 1+               | 4+      | TRACE         | 3+ |
|                  |         |       | 2+               |         | 1+            |    |
| Specific Gravity | SG      |       | <=1.005          | 1.020   | No Difference |    |
|                  |         |       | 1.010            | 1.025   |               |    |
|                  |         |       | 1.015            | >=1.030 |               |    |
| Occult Blood     | BLD     |       | NEGATIVE         | 1+      | No Difference |    |
|                  |         |       | +/-              | 2+      |               |    |
|                  |         |       | +/- INTACT       | 3+      |               |    |

### Tabell D-3: Engelsk nordisk, enheter – Nordisk Plus-system

| Test         | Printed | Units  |                         | Reported | Results                   |    |
|--------------|---------|--------|-------------------------|----------|---------------------------|----|
|              |         |        | Normal System           | ı        | PLUS System               |    |
| рН           | рН      |        | 5.0                     | 7.5      | No Difference             |    |
|              |         |        | 5.5                     | 8.0      |                           |    |
|              |         |        | 6.0                     | 8.5      |                           |    |
|              |         |        | 6.5                     | >=9.0    |                           |    |
|              |         |        | 7.0                     |          |                           |    |
| Urobilinogen | UBG     | µmol/L | 3.2                     | 66       | No Difference             |    |
|              |         |        | 16                      | >=131    |                           |    |
|              |         |        | 33                      |          |                           |    |
| Nitrite      | NIT     |        | NEGATIVE                | POSITIVE | No Difference             |    |
| Leukocytes   | LEU     |        | NEGATIVE                | 3+       | NEGATIVE                  | 2+ |
|              |         |        | 1+                      | 4+       | TRACE                     | 3+ |
|              |         |        | 2+                      |          | 1+                        |    |
| Protein      | PRO     |        | NEGATIVE                | 2+       | NEGATIVE                  | 2+ |
|              |         |        | +/- (LOW <sup>a</sup> ) | 3+       | TRACE (LOW <sup>a</sup> ) | 3+ |
|              |         |        | 1+                      |          | 1+                        |    |

| Test                          | Printed | Units   |                            | Reported Re | sults         |
|-------------------------------|---------|---------|----------------------------|-------------|---------------|
|                               |         |         | Normal System              |             | PLUS System   |
| Creatinine <sup>a</sup>       | CRE     | mmol/L  | 0.9                        | 17.7        | No Difference |
|                               |         |         | 4.4                        | 26.5        |               |
|                               |         |         | 8.8                        |             |               |
| Protein-to-                   | P:C     | mg/mmol | NORMAL DILUTE <sup>b</sup> |             | No Difference |
| Creatinine Ratio <sup>a</sup> |         |         | NORMAL                     |             |               |
|                               |         |         | 17.0 ABNORMAL              |             |               |
|                               |         |         | 33.9 ABNORMAL              |             |               |
|                               |         |         | > 56.6 ABNORMAL            |             |               |
| Color <sup>c</sup>            | COL     |         | YELLOW                     | GREEN       | No Difference |
|                               |         |         | ORANGE                     | BLUE        |               |
|                               |         |         | RED                        | BROWN       |               |
| Clarity <sup>d</sup>          | CLA     |         | CLEAR                      | TURBID      | No Difference |
|                               |         |         | SL CLOUDY                  | OTHER       |               |
|                               |         |         | CLOUDY                     |             |               |

a. These tests and results are only available when using Multistix PRO Reagent Strips for Urinalysis.

b. Specimen is too dilute to accurately determine ratio result. Repeat test on new specimen.

c. Color may be preceded with LT or DK when determined by the analyzer. If determined visually, default descriptions can be changed by the user. Other can also be reported.

d. Determined visually. Reported results are default descriptions that can be changed by the user.

#### Tabell D-4: Tyske konvensjonelle enheter

|              |           |           |              | Angegebe | ne Werte    |    |
|--------------|-----------|-----------|--------------|----------|-------------|----|
| Test         | Abkürzung | Einheiten | Normales Sys | stem     | Plus System |    |
| Glucose      | GLU       | mg/dL     | NEGATIV      | 500      | NEGATIV     | 2+ |
|              |           |           | 100          | >=1000   | SPUR        | 3+ |
|              |           |           | 250          |          | 1+          |    |
| Bilirubin    | BIL       |           | NEGATIV      | MAESSIG  | NEGATIV     | 2+ |
|              |           |           | SCHWACH      | STARK    | 1+          | 3+ |
| Keton        | KET       | mg/dL     | NEGATIV      | 40       | NEGATIV     | 2+ |
|              |           |           | SPUR         | >=80     | SPUR        | 3+ |
|              |           |           | 15           |          | 1+          |    |
| Spezifisches | SG        |           | <=1.005      | 1.020    | gleich      |    |
| Gewicht      |           |           | 1.010        | 1.025    |             |    |
|              |           |           | 1.015        | >=1.030  |             |    |
| Blut         | OBL       | Ery/µL    | 0            | Ca 80    | NEGATIV     | 1+ |
|              |           |           | Ca 10        | Ca 200   | SPUR-LYSE   | 2+ |
|              |           |           | Ca 25        |          | SPUR-ZELLEN | 3+ |

|              |           |           | Angegebene Werte        |                           |                            |    |
|--------------|-----------|-----------|-------------------------|---------------------------|----------------------------|----|
| Test         | Abkürzung | Einheiten | Normales Sys            | stem                      | Plus System                |    |
| рН           | рН        |           | 5.0                     | 7.5                       | gleich                     |    |
|              |           |           | 5.5                     | 8.0                       |                            |    |
|              |           |           | 6.0                     | 8.5                       |                            |    |
|              |           |           | 6.5                     | >=9.0                     |                            |    |
|              |           |           | 7.0                     |                           |                            |    |
| Urobilinogen | UBG       | mg/dL     | 0.2                     | 4.0                       | gleich                     |    |
|              |           |           | 1.0                     | >=8.0                     |                            |    |
|              |           |           | 2.0                     |                           |                            |    |
| Nitrit       | NIT       |           | NEGATIV                 | POSITIV                   | gleich                     |    |
| Leukozyten   | LEU       | Leu/µL    | 0                       | Ca 125                    | NEGATIV                    | 2+ |
|              |           |           | Ca 15                   | Ca 500                    | SPUR                       | 3+ |
|              |           |           | Ca 70                   |                           | 1+                         |    |
| Protein      | PRO       | mg/dL     | NEGATIV                 | 100                       | NEGATIV                    | 2+ |
|              |           |           | SPUR (15 <sup>a</sup> ) | >=300 (300 <sup>a</sup> ) | SPUR (WENIG <sup>a</sup> ) | 3+ |
|              |           |           | 30                      |                           | 1+                         |    |

|                         |           |           |               | Angegebe        | ene Werte   |
|-------------------------|-----------|-----------|---------------|-----------------|-------------|
| Test                    | Abkürzung | Einheiten | Normales Sy   | rstem           | Plus System |
| Kreatinin <sup>a</sup>  | KRE       | mg/dL     | 10            | 200             | gleich      |
|                         |           |           | 50            | 300             |             |
|                         |           |           | 100           |                 |             |
| Protein-Kreatinin-      | P:K       | mg/g      | P OK / K GERI | NG <sup>b</sup> | gleich      |
| Verhältnis <sup>a</sup> |           |           | NORMAL        |                 |             |
|                         |           |           | 150 ABNORMAL  |                 |             |
|                         |           |           | 300 ABNORM    | 1AL             |             |
|                         |           |           | >500 ABNOR    | MAL             |             |
| Farbe <sup>c</sup>      | COL       |           | GELB          | GRUEN           | gleich      |
|                         |           |           | ORANGE        | BLAU            |             |
|                         |           |           | ROT           | BRAUN           |             |
| Klarheit <sup>d</sup>   | CLA       |           | KLAR          | TRUEB           | gleich      |
|                         |           |           | FLOCKIG       | ANDERS          |             |
|                         |           |           | S. FLOCKIG    |                 |             |

a. Diese Tests und Ergebnisse stehen nur bei Verwendung von Multistix Pro Teststreifen zur Verfügung.

b. Probe ist zu stark verdünnt, um den Quotienten genau zu bestimmen. Test an neuer Probe wiederholen.

c. Vor der Farbe kann HELL oder DUNK stehen, wenn die Auswertung durch das System erfolgt. Bei visueller Bestimmung können die vom System vorgegebenen Farben vom Bediener verändert werden. "ANDERS" kann auch angegeben werden.

d. Wird visuell bestimmt. Die angegebenen Ergebnisse sind Standardbeschreibungen, die vom Benutzer geändert werden können.

|                      |           |           |               | Angegebene | Werte       |    |
|----------------------|-----------|-----------|---------------|------------|-------------|----|
| Test                 | Abkürzung | Einheiten | Normales Syst | em         | Plus System |    |
| Glucose              | GLU       | mmol/L    | NEGATIV       | 28         | NEGATIV     | 2+ |
|                      |           |           | 5.5           | >=55       | SPUR        | 3+ |
|                      |           |           | 14            |            | 1+          |    |
| Bilirubin            | BIL       |           | NEGATIV       | MAESSIG    | NEGATIV     | 2+ |
|                      |           |           | SCHWACH       | STARK      | 1+          | 3+ |
| Keton                | KET       | mmol/L    | NEGATIV       | 3.9        | NEGATIV     | 2+ |
|                      |           |           | SPUR          | >=7.8      | SPUR        | 3+ |
|                      |           |           | 1.5           |            | 1+          |    |
| Spezifisches Gewicht | SG        |           | <=1.005       | 1.020      | gleich      |    |
|                      |           |           | 1.015         | >=1.030    |             |    |
| Blut                 | OBL       | Ery/µL    | 0             | Ca 80      | NEGATIV     | 1+ |
|                      |           |           | Ca 10         | Ca 200     | SPUR-LYSE   | 2+ |
|                      |           |           | Ca 25         |            | SPUR-ZELLEN | 3+ |

#### Tabell D-5: Tyske internasjonale enheter (SI)

|              |           |           |                           | Angegebene               | Werte                      |    |
|--------------|-----------|-----------|---------------------------|--------------------------|----------------------------|----|
| Test         | Abkürzung | Einheiten | Normales Syst             | em                       | Plus System                |    |
| рН           | рH        |           | 5.0                       | 7.5                      | gleich                     |    |
|              |           |           | 5.5                       | 8.0                      |                            |    |
|              |           |           | 6.0                       | 8.5                      |                            |    |
|              |           |           | 6.5                       | >=9.0                    |                            |    |
|              |           |           | 7.0                       |                          |                            |    |
| Urobilinogen | UBG       | µmol/L    | 3.2                       | 66                       | gleich                     |    |
|              |           |           | 16                        | >=131                    |                            |    |
|              |           |           | 33                        |                          |                            |    |
| Nitrit       | NIT       |           | NEGATIV                   | POSITIV                  | gleich                     |    |
| Leukozyten   | LEU       | Leu/µL    | 0                         | Ca 125                   | NEGATIV                    | 2+ |
|              |           |           | Ca 15                     | Ca 500                   | SPUR                       | 3+ |
|              |           |           | Ca 70                     |                          | 1+                         |    |
| Protein      | PRO       | g/L       | NEGATIV                   | 1.0                      | NEGATIV                    | 2+ |
|              |           |           | SPUR (0.15 <sup>a</sup> ) | >=3.0(3.0 <sup>a</sup> ) | SPUR (WENIG <sup>a</sup> ) | 3+ |
|              |           |           | 0.3                       |                          | 1+                         |    |

|                        |           |               |                | Angegebene     | e Werte     |
|------------------------|-----------|---------------|----------------|----------------|-------------|
| Test                   | Abkürzung | Einheiten     | Normales Syst  | tem            | Plus System |
| Kreatinin <sup>a</sup> | KRE       | mmol/L        | 0.9            | 17.7           | gleich      |
|                        |           |               | 4.4            | 26.5           |             |
|                        |           |               | 8.8            |                |             |
| Protein-Kreatinin-     | P:K       | mg/mmol       | P OK / K GERIN | G <sup>b</sup> | gleich      |
| Quotient <sup>a</sup>  |           |               | NORMAL         |                |             |
|                        |           | 17.0 ABNORMAL |                |                |             |
|                        |           |               | 33.9 ABNORM    | AL             |             |
|                        |           |               | >56.6 ABNORM   | IAL            |             |
| Farbe <sup>c</sup>     | COL       |               | GELB           | GRUEN          | gleich      |
|                        |           |               | ORANGE         | BLAU           |             |
|                        |           |               | ROT            | BRAUN          |             |
| Klarheit <sup>d</sup>  | CLA       |               | KLAR           | TRUEB          | gleich      |
|                        |           |               | FLOCKIG        | ANDERS         |             |
|                        |           |               | S. FLOCKIG     |                |             |

a. Diese Tests und Ergebnisse stehen nur bei Verwendung von Multistix PRO Teststreifen zur Verfügung.

b. Probe ist zu stark verdünnt, um den Quotienten genau zu bestimmen. Test an neuer Probe wiederholen.

c. Vor der Farbe kann HELL oder DUNK stehen, wenn die Auswertung durch das System erfolgt. Bei visueller Bestimmung können die vom System

vorgegebenen Farben vom Bediener verändert werden. "ANDERS" kann auch angegeben werden.

d. Wird visuell bestimmt. Die angegebenen Ergebnisse sind Standardbeschreibungen, die vom Benutzer geändert werden können.

### Tabell D-6: Franske konvensjonelle enheter

|                  |             |        |               | Valeurs indiqu | ées           |    |
|------------------|-------------|--------|---------------|----------------|---------------|----|
| Test             | Abréviation | Unités | Système usuel |                | Système croix |    |
| Glucose          | GLU         | g/dL   | NEGATIF       | 5,0            | NEGATIF       | 2+ |
|                  |             |        | TRACES        | >=10,0         | TRACES        | 3+ |
|                  |             |        | 2,5           |                | 1+            |    |
| Bilirubine       | BIL         |        | NEGATIF       | MOYEN          | NEGATIF       | 2+ |
|                  |             |        | FAIBLE        | FORT           | 1+            | 3+ |
| Corps cétoniques | CET         | g/dL   | NEGATIF       | 0,4            | NEGATIF       | 2+ |
|                  |             |        | TRACES        | >=0,8          | TRACES        | 3+ |
|                  |             |        | 0,15          |                | 1+            |    |
| Densité          | DEN         |        | <=1,005       | 1,020          | Identique     |    |
|                  |             |        | 1,010         | 1,025          |               |    |
|                  |             |        | 1,015         | >=1,030        |               |    |
| Sang             | SNG         | GR/µL  | NEGATIF       | env. 25        | NEGATIF       | 1+ |
|                  |             |        | TRACES-LYSE   | env. 80        | TRACES-LYSE   | 2+ |
|                  |             |        | TRACES-INTACT | env. 200       | TRACES-INTACT | 3+ |

|               |             |        | Valeurs indiquées           |                           |                               |    |
|---------------|-------------|--------|-----------------------------|---------------------------|-------------------------------|----|
| Test          | Abréviation | Unités | Système usuel               |                           | Système croix                 |    |
| рН            | рН          |        | 5,0                         | 7,5                       | Identique                     |    |
|               |             |        | 5,5                         | 8,0                       |                               |    |
|               |             |        | 6,0                         | 8,5                       |                               |    |
|               |             |        | 6,5                         | >=9,0                     |                               |    |
|               |             |        | 7,0                         |                           |                               |    |
| Urobilinogène | URO         | mg/dL  | 0,2                         | 4,0                       | Identique                     |    |
|               |             |        | 1,0                         | >=8,0                     |                               |    |
|               |             |        | 2,0                         |                           |                               |    |
| Nitrites      | NIT         |        | NEGATIF                     | POSITIF                   | Identique                     |    |
| Leucocytes    | LEU         | GB/µL  | NEGATIF                     | env. 125                  | NEGATIF                       | 2+ |
|               |             |        | env. 15                     | env. 500                  | TRACES                        | 3+ |
|               |             |        | env. 70                     |                           | 1+                            |    |
| Protéines     | PRO         | g/L    | NEGATIF                     | 1,0                       | NEGATIF                       | 2+ |
|               |             |        | TRACES (0,15 <sup>a</sup> ) | >=3,0 (3,0 <sup>a</sup> ) | TRACES (FAIBLE <sup>a</sup> ) | 3+ |
|               |             |        | 0,3                         |                           | 1+                            |    |

|                         |             |        |                             | Valeurs indiqu  | ées           |
|-------------------------|-------------|--------|-----------------------------|-----------------|---------------|
| Test                    | Abréviation | Unités | Système usuel               |                 | Système croix |
| Créatinine <sup>a</sup> | CRE         | mg/dL  | 10                          | 200             | Identique     |
|                         |             |        | 50                          | 300             |               |
|                         |             |        | 100                         |                 |               |
| Ratio protéines-        | P:C         | mg/g   | NORMAL, DILUEE <sup>b</sup> |                 | Identique     |
| créatinine <sup>a</sup> |             |        | NORMAL                      | 300 ANORMAL     |               |
|                         |             |        | 150 ANORMAL                 | >500<br>ANORMAL |               |
| Couleur <sup>c</sup>    | COL         |        | JAUNE                       | VERT            | Identique     |
|                         |             |        | ORANGE                      | BLEU            |               |
|                         |             |        | ROUGE                       | MARRON          |               |
| Aspect <sup>d</sup>     | ASP         |        | LIMPIDE                     | OPAQUE          | Identique     |
|                         |             |        | LEG TROUBLE                 | AUTRE           |               |
|                         |             |        | TROUBLE                     |                 |               |

a. Ces analyses et résultats sont disponibles uniquement lors de l'utilisation de bandelettes réactives Multistix PRO.

b. L'échantillon est trop dilué pour permettre de déterminer avec précision le résultat du rapport. L'analyse doit être effectuée sur un nouvel échantillon.

c. La couleur peut être précédée de la mention CLR. ou FONC. en cas de définition par l'analyseur. En cas de détermination visuelle, les descriptions par défaut peuvent être modifiées par l'utilisateur. La mention Autre peut également être indiquée.

d. Détermination visuelle. Les résultats rapportés sont des descriptions par défaut qui peuvent être modifiées par l'utilisateur.

|            |             |        | Valeurs indiquées |         |               |    |
|------------|-------------|--------|-------------------|---------|---------------|----|
| Test       | Abréviation | Unités | Système usuel     |         | Système croix |    |
| Glucose    | GLU         | mmol/L | NEGATIF           | 28      | NEGATIF       | 2+ |
|            |             |        | 5,5               | >=55    | TRACES        | 3+ |
|            |             |        | 14                |         | 1+            |    |
| Bilirubine | BIL         |        | NEGATIF           | MOYEN   | NEGATIF       | 2+ |
|            |             |        | FAIBLE            | FORT    | 1+            | 3+ |
| Corps      | CET         | mmol/L | NEGATIF           | 3,9     | NEGATIF       | 2+ |
| cétoniques |             |        | TRACES            | >=7,8   | TRACES        | 3+ |
|            |             |        | 1,5               |         | 1+            |    |
| Densité    | DEN         |        | <=1,005           | 1,020   | Identique     |    |
|            |             |        | 1,010             | 1,025   |               |    |
|            |             |        | 1,015             | >=1,030 |               |    |
| Sang       | SNG         |        | NEGATIF           | FAIBLE  | NEGATIF       | 1+ |
|            |             |        | TRACES-LYSE       | MOYEN   | TRACES-LYSE   | 2+ |
|            |             |        | TRACES-INTACT     | FORT    | TRACES-INTACT | 3+ |

### Tabell D-7: Franske internasjonale enheter (SI)

|               |             |        | Valeurs indiquées           |                           |                               |    |
|---------------|-------------|--------|-----------------------------|---------------------------|-------------------------------|----|
| Test          | Abréviation | Unités | Système usuel               |                           | Système croix                 |    |
| рН            | pН          |        | 5,0                         | 7,5                       | Identique                     |    |
|               |             |        | 5,5                         | 8,0                       |                               |    |
|               |             |        | 6,0                         | 8,5                       |                               |    |
|               |             |        | 6,5                         | >=9,0                     |                               |    |
|               |             |        | 7,0                         |                           |                               |    |
| Urobilinogène | URO         | µmol/L | 3,2                         | 66                        | Identique                     |    |
|               |             |        | 16                          | >=131                     |                               |    |
|               |             |        | 33                          |                           |                               |    |
| Nitrites      | NIT         |        | NEGATIF                     | POSITIF                   | Identique                     |    |
| Leucocytes    | LEU         |        | NEGATIF                     | MOYEN                     | NEGATIF                       | 2+ |
|               |             |        | TRACES                      | FORT                      | TRACES                        | 3+ |
|               |             |        | FAIBLE                      |                           | 1+                            |    |
| Protéines     | PRO         | g/L    | NEGATIF                     | 1,0                       | NEGATIF                       | 2+ |
|               |             |        | TRACES (0,15 <sup>a</sup> ) | >=3,0 (3,0 <sup>a</sup> ) | TRACES (FAIBLE <sup>a</sup> ) | 3+ |
|               |             |        | 0,3                         |                           | 1+                            |    |

|                         |             |         | Valeurs indiquées           |                  |               |
|-------------------------|-------------|---------|-----------------------------|------------------|---------------|
| Test                    | Abréviation | Unités  | Système usuel               |                  | Système croix |
| Créatinine <sup>a</sup> | CRE         | mmol/L  | 0,9                         | 17,7             | Identique     |
|                         |             |         | 4,4                         | 26,5             |               |
|                         |             |         | 8,8                         |                  |               |
| Ratio protéines-        | P:C         | mg/mmol | NORMAL, DILUEE <sup>b</sup> |                  | Identique     |
| créatinine <sup>a</sup> |             |         | NORMAL                      | 33,9 ANORMAL     |               |
|                         |             |         | 17,0 ANORMAL                | >56,6<br>ANORMAL |               |
| Couleur <sup>c</sup>    | COL         |         | JAUNE                       | VERT             | Identique     |
|                         |             |         | ORANGE                      | BLEU             |               |
|                         |             |         | ROUGE                       | MARRON           |               |
| Aspect <sup>d</sup>     | ASP         |         | LIMPIDE                     | OPAQUE           | Identique     |
|                         |             |         | LEG TROUBLE                 | AUTRE            |               |
|                         |             |         | TROUBLE                     |                  |               |

a. Ces analyses et résultats sont disponibles uniquement lors de l'utilisation de bandelettes réactives Multistix Pro.

b. L'échantillon est trop dilué pour permettre de déterminer avec précision le résultat du rapport. L'analyse doit être effectuée sur un nouvel échantillon.

c. La couleur peut être précédée de la mention CLR. ou FONC. en cas de définition par l'analyseur. En cas de détermination visuelle, les descriptions par défaut peuvent être modifiées par l'utilisateur. La mention Autre peut également être indiquée.

d. Détermination visuelle. Les résultats rapportés sont des descriptions par défaut qui peuvent être modifiées par l'utilisateur.

### Tabell D-8: Italienske konvensjonelle enheter

|                |          |       | Risultati refertati |         |              |    |
|----------------|----------|-------|---------------------|---------|--------------|----|
| Analisi        | Stampato | Unità | Sistema normale     | 9       | Plus System  |    |
| Glucosio       | GLU      | g/L   | NEGATIVO            | 5,0     | NEGATIVO     | 2+ |
|                |          |       | 1,0                 | >=10,0  | TRACCE       | 3+ |
|                |          |       | 2,5                 |         | 1+           |    |
| Bilirubina     | BIL      |       | NEGATIVO            | MEDIO   | NEGATIVO     | 2+ |
|                |          |       | LEGGERO             | FORTE   | 1+           | 3+ |
| Chetoni        | KET      | mg/dL | NEGATIVO            | 40      | NEGATIVO     | 2+ |
|                |          |       | TRACCE              | >=80    | TRACCE       | 3+ |
|                |          |       | 15                  |         | 1+           |    |
| Peso Specifico | PS       |       | <=1,005             | 1,020   | Uguale       |    |
|                |          |       | 1,010               | 1,025   |              |    |
|                |          |       | 1,015               | >=1,030 |              |    |
| Sangue occulto | SAN      |       | NEGATIVO            | LEGGERO | NEGATIVO     | 1+ |
|                |          |       | TRACCE(LIS.)        | MEDIO   | TRACCE(LIS.) | 2+ |
|                |          |       | TRACCE(INT.)        | FORTE   | TRACCE(INT.) | 3+ |
|               |          |         | Risultati refertati      |                          |                             |    |  |
|---------------|----------|---------|--------------------------|--------------------------|-----------------------------|----|--|
| Analisi       | Stampato | Unità   | Sistema normal           | e                        | Plus System                 |    |  |
| рН            | рН       |         | 5,0                      | 7,0                      | Uguale                      |    |  |
|               |          |         | 5,5                      | 7,5                      |                             |    |  |
|               |          |         | 6,0                      | 8,0                      |                             |    |  |
|               |          |         | 6,5                      | 8,5                      |                             |    |  |
|               |          |         |                          | >=9,0                    |                             |    |  |
| Urobilinogeno | URO      | E.U./dL | 0,2                      | 4,0                      | Uguale                      |    |  |
|               |          |         | 1,0                      | >=8,0                    |                             |    |  |
|               |          |         | 2,0                      |                          |                             |    |  |
| Nitriti       | NIT      |         | NEGATIVO                 | POSITIVO                 | Uguale                      |    |  |
| Leucociti     | LEU      | Cel/µL  | NEGATIVO                 | Ca 125                   | NEGATIVO                    | 2+ |  |
|               |          |         | Ca 15                    | Ca 500                   | TRACCE                      | 3+ |  |
|               |          |         | Ca 70                    |                          | 1+                          |    |  |
| Proteina      | PRO      | mg/dL   | NEGATIVO                 | 100                      | NEGATIVO                    | 2+ |  |
|               |          |         | TRACCE(15 <sup>a</sup> ) | >=300(300 <sup>a</sup> ) | TRACCE(BASSO <sup>a</sup> ) | 3+ |  |
|               |          |         | 30                       |                          | 1+                          |    |  |

|                                  |                              |       |                                     | Risultati re | fertati     |
|----------------------------------|------------------------------|-------|-------------------------------------|--------------|-------------|
| Analisi                          | Stampato                     | Unità | Sistema normale                     | 9            | Plus System |
| Creatinina <sup>a</sup>          | CRE                          | mg/dL | 10                                  | 200          | Uguale      |
|                                  |                              |       | 50                                  | 300          |             |
|                                  |                              |       | 100                                 |              |             |
| Rapporto                         | P:C                          | mg/g  | DILUITO NORMALE <sup>b</sup> Uguale |              | Uguale      |
| creatinina/proteine <sup>a</sup> | tinina/proteine <sup>a</sup> |       | NORMALE                             |              |             |
|                                  |                              |       | 150 ANORMALE                        |              |             |
|                                  |                              |       | 300 ANORMALE                        |              |             |
|                                  |                              |       | >500 ANORMALE                       |              |             |
| Colore <sup>c</sup>              | COL                          |       | GIALLO                              | VERDE        | Uguale      |
|                                  |                              |       | ARANCIONE                           | AZZURO       |             |
|                                  |                              |       | ROSSO                               | MARRONE      |             |
| Aspetto <sup>d</sup>             | ASP                          |       | LIMPIDA                             | MOL. TORB.   | Uguale      |
|                                  |                              |       | LEGG. TORBIDA                       | ALTRO        |             |
|                                  |                              |       | TORBIDA                             |              |             |

a. Queste analisi e risultati sono disponibili solo quando si utilizzano le strisce reattive Multistix Pro.

b. Il campione è troppo diluito per determinare con precisione un risultato accurato. Ripetere l'analisi con un nuovo campione.

c. Il colore può essere accompagnato da "LT" (Chiaro) o "DK" (Scuro) quando è determinato dallo strumento. Se si determina visivamente, le descrizioni di default possono essere cambiate dall'utente; i risultati possono refertare anche "ALTRO".

d. Determinato a vista. I risultati riportati sono le descrizioni predefinite modificabili dall'utente.

|                |          |        |                | Risultati | refertati    |    |
|----------------|----------|--------|----------------|-----------|--------------|----|
| Analisi        | Stampato | Unità  | Sistema normal | e         | Plus System  |    |
| Glucosio       | GLU      | mmol/L | NEGATIVO       | 28        | NEGATIVO     | 2+ |
|                |          |        | 5,5            | >=55      | TRACCE       | 3+ |
|                |          |        | 14             |           | 1+           |    |
| Bilirubina     | BIL      |        | NEGATIVO       | MEDIO     | NEGATIVO     | 2+ |
|                |          |        | LEGGERO        | FORTE     | 1+           | 3+ |
| Chetoni        | KET      | mmol/L | NEGATIVO       | 3,9       | NEGATIVO     | 2+ |
|                |          |        | TRACCE         | >=7,8     | TRACCE       | 3+ |
|                |          |        | 1,5            |           | 1+           |    |
| Peso Specifico | PS       |        | <=1,005        | 1,020     | Uguale       |    |
|                |          |        | 1,010          | 1,025     |              |    |
|                |          |        | 1,015          | >=1,030   |              |    |
| Sangue occulto | SAN      | eri/µL | 0              | Ca 80     | NEGATIVO     | 1+ |
|                |          |        | Ca 10          | Ca 200    | TRACCE(LIS.) | 2+ |
|                |          |        | Ca 25          |           | TRACCE(INT.) | 3+ |

### Tabell D-9: Italienske internasjonale enheter (SI)

|               |          |        |                             | Risultati ı              | refertati                    |    |
|---------------|----------|--------|-----------------------------|--------------------------|------------------------------|----|
| Analisi       | Stampato | Unità  | Sistema normal              | e                        | Plus System                  |    |
| рН            | рН       |        | 5,0                         | 7,5                      | Uguale                       |    |
|               |          |        | 5,5                         | 8,0                      |                              |    |
|               |          |        | 6,0                         | 8,5                      |                              |    |
|               |          |        | 6,5                         | >=9,0                    |                              |    |
|               |          |        | 7,0                         |                          |                              |    |
| Urobilinogeno | URO      | µmol/L | 3,2                         | 66                       | Uguale                       |    |
|               |          |        | 16                          | >=131                    |                              |    |
|               |          |        | 33                          |                          |                              |    |
| Nitriti       | NIT      |        | NEGATIVO                    | POSITIVO                 | Uguale                       |    |
| Leucociti     | LEU      | Cel/µL | 0                           | Ca 125                   | NEGATIVO                     | 2+ |
|               |          |        | Ca 15                       | Ca 500                   | TRACCE                       | 3+ |
|               |          |        | Ca 70                       |                          | 1+                           |    |
| Proteina      | PRO      | g/L    | NEGATIVO                    | 1,0                      | NEGATIVO                     | 2+ |
|               |          |        | TRACCE (0,15 <sup>a</sup> ) | >=3,0(3,0 <sup>a</sup> ) | TRACCE (BASSO <sup>a</sup> ) | 3+ |
|               |          |        | 0,3                         |                          | 1+                           |    |

|                                  |                         |         |                 | Risultati r    | efertati    |
|----------------------------------|-------------------------|---------|-----------------|----------------|-------------|
| Analisi                          | Stampato                | Unità   | Sistema normale | •              | Plus System |
| Creatinina <sup>a</sup>          | CRE                     | mmol/L  | 0,9             | 17,7           | Uguale      |
|                                  |                         |         | 4,4             | 26,5           |             |
|                                  |                         |         | 8,8             |                |             |
| Rapporto                         | P:C                     | mg/mmol | DILUITO NORMAL  | E <sup>b</sup> | Uguale      |
| creatinina/proteine <sup>a</sup> | a/proteine <sup>a</sup> |         | NORMALE         |                |             |
|                                  |                         |         | 17,0 ANORMALE   |                |             |
|                                  |                         |         | 33,9 ANORMALE   |                |             |
|                                  |                         |         | >56,6 ANORMALE  | <u>:</u>       |             |
| Colore <sup>c</sup>              | COL                     |         | GIALLO          | VERDE          | Uguale      |
|                                  |                         |         | ARANCIONE       | AZZURO         |             |
|                                  |                         |         | ROSSO           | MARRONE        |             |
| Aspetto <sup>d</sup>             | ASP                     |         | LIMPIDA         | MOL. TORB.     | Uguale      |
|                                  |                         |         | LEGG. TORBIDA   | ALTRO          |             |
|                                  |                         |         | TORBIDA         |                |             |

a. Queste analisi e risultati sono disponibili solo quando si utilizzano le strisce reattive Multistix Pro.

b. Il campione è troppo diluito per determinare con precisione un risultato accurato. Ripetere l'analisi con un nuovo campione..

c. Il colore può essere accompagnato da "LT" (Chiaro) o "DK" (Scuro) quando è determinato dallo strumento. Se si determina visivamente, le

descrizioni di default possono essere cambiate dall'utente; i risultati possono refertare anche "ALTRO".

d. Determinato a vista. I risultati riportati sono le descrizioni predefinite modificabili dall'utente.

|               | Abre-   |          | Valores Reportados |          |                    |    |
|---------------|---------|----------|--------------------|----------|--------------------|----|
| Análisis      | viatura | Unidades | Sistema Normal     |          | Sistema de Cruces  |    |
| Glucosa       | GLU     | mg/dL    | NEGATIVO           | 500      | NEGATIVO           | 2+ |
|               |         |          | 100                | >=1000   | INDICIOS           | 3+ |
|               |         |          | 250                |          | 1+                 |    |
| Bilirrubina   | BIL     |          | NEGATIVO           | MODERADO | NEGATIVO           | 2+ |
|               |         |          | BAJO               | ALTO     | 1+                 | 3+ |
| Cetona        | CET     | mg/dL    | NEGATIVO           | 40       | NEGATIVO           | 2+ |
|               |         |          | INDICIOS           | >=80     | INDICIOS           | 3+ |
|               |         |          | 15                 |          | 1+                 |    |
| Densidad      | DEN     |          | <=1.005            | 1.020    | Ninguna Diferencia |    |
| (Gravedad     |         |          | 1.010              | 1.025    |                    |    |
| especifica)   |         |          | 1.015              | >=1.030  |                    |    |
| Sangre oculta | SAN     | Hem/µL   | NEGATIVO           | Apr 25   | NEGATIVO           | 1+ |
|               |         |          | IND. HEMOLIZ.      | Apr 80   | IND. HEMOLIZ.      | 2+ |
|               |         |          | IND. INTACTOS      | Apr 200  | IND. INTACTOS      | 3+ |

### Tabell D-10: Spanske konvensjonelle enheter

|               | Abre-   |          |                             | Valores Repo             | rtados                        |    |
|---------------|---------|----------|-----------------------------|--------------------------|-------------------------------|----|
| Análisis      | viatura | Unidades | Sistema Normal              |                          | Sistema de Cruces             |    |
| рН            | рН      |          | 5.0                         | 7.5                      | Ninguna Diferencia            |    |
|               |         |          | 5.5                         | 8.0                      |                               |    |
|               |         |          | 6.0                         | 8.5                      |                               |    |
|               |         |          | 6.5                         | >=9.0                    |                               |    |
|               |         |          | 7.0                         |                          |                               |    |
| Urobilinógeno | URO     | E.U./dL  | 0.2                         | 4.0                      | Ninguna Diferencia            |    |
|               |         |          | 1.0                         | >=8.0                    |                               |    |
|               |         |          | 2.0                         |                          |                               |    |
| Nitrito       | NIT     |          | NEGATIVO                    | POSITIVO                 | Ninguna Diferencia            |    |
| Leucocitos    | LEU     | Leu/µL   | NEGATIVO                    | Apr 125                  | NEGATIVO                      | 2+ |
|               |         |          | Apr 15                      | Apr 500                  | INDICIOS                      | 3+ |
|               |         |          | Apr 70                      |                          | 1+                            |    |
| Proteínas     | PRO     | mg/dL    | NEGATIVO                    | 100                      | NEGATIVO                      | 2+ |
|               |         |          | INDICIOS (15 <sup>a</sup> ) | >=300(300 <sup>a</sup> ) | INDICIOS (BAJO <sup>a</sup> ) | 3+ |
|               |         |          | 30                          |                          | 1+                            |    |

|                         | Abre-   |          |                             | Valores Repo | rtados             |
|-------------------------|---------|----------|-----------------------------|--------------|--------------------|
| Análisis                | viatura | Unidades | Sistema Normal              |              | Sistema de Cruces  |
| Creatinina <sup>a</sup> | CRE     | mg/dL    | 10                          | 200          | Ninguna Diferencia |
|                         |         |          | 50                          | 300          |                    |
|                         |         |          | 100                         |              |                    |
| Cociente de             | P:C     | mg/g     | DILUIDO NORMAL <sup>b</sup> |              | Ninguna Diferencia |
| proteínas/              |         |          | NORMAL                      |              |                    |
| creatinina              |         |          | 150 ANORMAL                 |              |                    |
|                         |         |          | 300 ANORMAL                 |              |                    |
|                         |         |          | >500 ANORMAL                |              |                    |
| Color <sup>c</sup>      | COL     |          | AMARILLO                    | VERDE        | Ninguna Diferencia |
|                         |         |          | NARANJA                     | AZUL         |                    |
|                         |         |          | ROJO                        | MARRON       |                    |
| Aspecto <sup>d</sup>    | ASP     |          | CLARO                       | MUY TURBIO   | Ninguna Diferencia |
|                         |         |          | LIG. TURBIO                 | OTROS        |                    |
|                         |         |          | TURBIO                      |              |                    |

a. Estas pruebas y resultados sólo estarán disponibles si se utilizan tiras reactivas MULTISTIX PRO.

b. La muestra está demasiado diluida para determinar de forma exacta el resultado del cociente. Repetir la prueba con una muestra nueva.

c. El color puede ir precedido de CL. u OSC. cuando es determinado por el analizador. Si se determina visualmente, el usuario puede modificar las descripciones predeterminadas. El resultado también puede ser "Otros".

d. Determinado visualmente. Los resultados comunicados son descripciones predeterminadas que el usuario puede modificar.

|               | Abre-   |          |                | Valores Repor | tados              |    |
|---------------|---------|----------|----------------|---------------|--------------------|----|
| Análisis      | viatura | Unidades | Sistema Normal |               | Sistema de Cruces  |    |
| Glucosa       | GLU     | mmol/L   | NEGATIVO       | 28            | NEGATIVO           | 2+ |
|               |         |          | 5.5            | >=55          | INDICIOS           | 3+ |
|               |         |          | 14             |               | 1+                 |    |
| Bilirrubina   | BIL     |          | NEGATIVO       | MODERADO      | NEGATIVO           | 2+ |
|               |         |          | BAJO           | ALTO          | 1+                 | 3+ |
| Cetona        | CET     | mmol/L   | NEGATIVO       | 3.9           | NEGATIVO           | 2+ |
|               |         |          | INDICIOS       | >=7.8         | INDICIOS           | 3+ |
|               |         |          | 1.5            |               | 1+                 |    |
| Densidad      | DEN     |          | <=1.005        | 1.020         | Ninguna Diferencia |    |
| (Gravedad     |         |          | 1.010          | 1.025         |                    |    |
| especifica)   |         |          | 1.015          | >=1.030       |                    |    |
| Sangre oculta | SAN     | Eri/µL   | 0              | Apr 80        | NEGATIVO           | 1+ |
|               |         |          | Apr 10         | Apr 200       | IND.HEMOLIZ.       | 2+ |
|               |         |          | Apr 25         |               | IND.INTACTOS       | 3+ |

### Tabell D-11: Spanske internasjonale enheter (SI)

|                 | Abre-   |          |                               | Valores Repo             | rtados                        |    |
|-----------------|---------|----------|-------------------------------|--------------------------|-------------------------------|----|
| Análisis        | viatura | Unidades | Sistema Normal                |                          | Sistema de Cruces             |    |
| рН <sup>а</sup> | рН      |          | 5.0                           | 7.5                      | Ninguna Diferencia            |    |
|                 |         |          | 5.5                           | 8.0                      |                               |    |
|                 |         |          | 6.0                           | 8.5                      |                               |    |
|                 |         |          | 6.5                           | >=9.0                    |                               |    |
|                 |         |          | 7.0                           |                          |                               |    |
| Urobilinógeno   | URO     | µmol/L   | 3.2                           | 66                       | Ninguna Diferencia            |    |
|                 |         |          | 16                            | >=131                    |                               |    |
|                 |         |          | 33                            |                          |                               |    |
| Nitrito         | NIT     |          | NEGATIVO                      | POSITIVO                 | Ninguna Diferencia            |    |
| Leucocitos      | LEU     | Leu/µL   | NEGATIVO                      | Apr 125                  | NEGATIVO                      | 2+ |
|                 |         |          | Apr 15                        | Apr 500                  | INDICIOS                      | 3+ |
|                 |         |          | Apr 70                        |                          | 1+                            |    |
| Proteínas       | PRO     | g/L      | NEGATIVO                      | 1.0                      | NEGATIVO                      | 2+ |
|                 |         |          | INDICIOS (0.15 <sup>a</sup> ) | >=3.0(3.0 <sup>a</sup> ) | INDICIOS (BAJO <sup>a</sup> ) | 3+ |
|                 |         |          | 0.3                           |                          | 1+                            |    |

|                         | Abre-   |          |                             | Valores Repo | rtados             |
|-------------------------|---------|----------|-----------------------------|--------------|--------------------|
| Análisis                | viatura | Unidades | Sistema Normal              |              | Sistema de Cruces  |
| Creatinina <sup>a</sup> | CRE     | mmol/L   | 0.9                         | 17.7         | Ninguna Diferencia |
|                         |         |          | 4.4                         | 26.5         |                    |
|                         |         |          | 8.8                         |              |                    |
| Cociente de             | P:C     | mg/mmol  | DILUIDO NORMAL <sup>b</sup> |              | Ninguna Diferencia |
| proteínas/              |         |          | NORMAL                      |              |                    |
| creatinina              |         |          | 17.0 ANORMAL                |              |                    |
|                         |         |          | 33.9 ANORMAL                |              |                    |
|                         |         |          | >56.6 ANORMAL               |              |                    |
| Color <sup>c</sup>      | COL     |          | AMARILLO                    | VERDE        | Ninguna Diferencia |
|                         |         |          | NARANJA                     | AZUL         |                    |
|                         |         |          | ROJO                        | MARRON       |                    |
| Aspecto <sup>d</sup>    | ASP     |          | CLARO                       | MUY TURBIO   | Ninguna Diferencia |
|                         |         |          | LIG. TURBIO                 | OTROS        |                    |
|                         |         |          | TURBIO                      |              |                    |

a. Estas pruebas y resultados sólo estarán disponibles si se utilizan tiras reactivas MULTISTIX PRO.

b. La muestra está demasiado diluida para determinar de forma exacta el resultado del cociente. Repetir la prueba con una muestra nueva.

c. El color puede ir precedido de CL. u OSC. cuando es determinado por el analizador. Si se determina visualmente, el usuario puede modificar las descripciones predeterminadas. El resultado también puede ser "Otros".

d. Determinado visualmente. Los resultados comunicados son descripciones predeterminadas que el usuario puede modificar.

|               |          |          |                     | Valores rela | itados          |    |
|---------------|----------|----------|---------------------|--------------|-----------------|----|
| Exame         | Impresso | Unidades | Sistema padrão      |              | Sistema PLUS    |    |
| Glicose       | GLI      | mg/dL    | NEGATIVO            | 500          | NEGATIVO        | 2+ |
|               |          |          | 100                 | >=1000       | INDICIO         | 3+ |
|               |          |          | 250                 |              | 1+              |    |
| Bilirrubina   | BIL      |          | NEGATIVO            | MODERADO     | NEGATIVO        | 2+ |
|               |          |          | PEQUENO             | GRANDE       | 1+              | 3+ |
| Acetona       | CET      | mg/dL    | NEGATIVO            | 40           | NEGATIVO        | 2+ |
|               |          |          | INDICIO             | >=80         | INDICIO         | 3+ |
|               |          |          | 15                  |              | 1+              |    |
| Densidade     | DEN      |          | <=1,005             | 1,020        | Sem diferenças  |    |
|               |          |          | 1,010               | 1,025        |                 |    |
|               |          |          | 1,015               | >=1,030      |                 |    |
| Sangue oculto | SAN      |          | NEGATIVO            | PEQUENO      | NEGATIVO        | 1+ |
|               |          |          | INDICIO-LISADO      | MODERADO     | INDICIO-LISADO  | 2+ |
|               |          |          | INDICIO-<br>INTACTO | GRANDE       | INDICIO-INTACTO | 3+ |

### Tabell D-12: Portugusiske konvensjonelle enheter

|                |          |          |                            | Valores rel               | atados                        |    |  |  |
|----------------|----------|----------|----------------------------|---------------------------|-------------------------------|----|--|--|
| Exame          | Impresso | Unidades | Sistema padrão             | D                         | Sistema PLUS                  |    |  |  |
| рН             | рН       | рН       | 5,0                        | 7,5                       | Sem diferenças                |    |  |  |
|                |          |          | 5,5                        | 8,0                       |                               |    |  |  |
|                |          |          | 6,0                        | 8,5                       |                               |    |  |  |
|                |          |          | 6,5                        | >=9,0                     |                               |    |  |  |
|                |          |          | 7,0                        |                           |                               |    |  |  |
| Urobilinogênio | URO      | mg/dL    | 0,2                        | 4,0                       | Sem diferenças                |    |  |  |
|                |          |          | 1,0                        | >=8,0                     |                               |    |  |  |
|                |          |          | 2,0                        |                           |                               |    |  |  |
| Nitrito        | NIT      |          | NEGATIVO                   | POSITIVO                  | Sem diferenças                |    |  |  |
| Leucócitos     | LEU      |          | NEGATIVO                   | MODERADO                  | NEGATIVO                      | 2+ |  |  |
|                |          |          | INDICIO                    | GRANDE                    | INDICIO                       | 3+ |  |  |
|                |          |          | PEQUENO                    |                           | 1+                            |    |  |  |
| Proteína       | PRO      | mg/dL    | NEGATIVO                   | 100                       | NEGATIVO                      | 2+ |  |  |
|                |          |          | INDICIO (15 <sup>a</sup> ) | >=300 (300 <sup>a</sup> ) | INDICIO (BAIXO <sup>a</sup> ) | 3+ |  |  |
|                |          |          | 30                         |                           | 1+                            |    |  |  |

|                         |          |          |                   | Valores rela    | atados         |
|-------------------------|----------|----------|-------------------|-----------------|----------------|
| Exame                   | Impresso | Unidades | Sistema padrão    |                 | Sistema PLUS   |
| Creatinina <sup>a</sup> | CRE      | mg/dL    | 10                | 200             | Sem diferenças |
|                         |          |          | 50                | 300             |                |
|                         |          |          | 100               |                 |                |
| Relação proteína-       | P:C      | mg/g     | DILUIDO NORMA     | L <sup>b</sup>  | Sem diferenças |
| creatininaª             |          |          | NORMAL            | 300 ANORMAL     |                |
|                         |          |          | 150 ANORMAL       | >500<br>ANORMAL |                |
| Cor <sup>c</sup>        | COR      |          | AMARELO           | VERDE           | Sem diferenças |
|                         |          |          | LARANJA           | AZUL            |                |
|                         |          |          | VERMELHO          | MARROM          |                |
| Aspecto <sup>d</sup>    | ASP      |          | CLARO             | TURVO           | Sem diferenças |
|                         |          |          | POUCO<br>NEBULOSO | OUTROS          |                |
|                         |          |          | NEBULOSO          |                 |                |

a. Esses testes e resultados estão disponíveis apenas usando as tiras reagentes Multistix Pro.

b. A amostra está muito diluída para determinar um resultado de relação com precisão. Repita o teste em uma nova amostra.

c. A coloração pode ser precedida por CL. ou ES. quando determinada pelo analisador. Se forem determinadas visualmente, as descrições padrão poderão ser mudadas pelo usuário. Outras descrições também podem ser informadas.

d. Determinado visualmente. Os resultados informados são descrições padrão que podem ser mudadas pelo usuário.

|               |          |          | Valores relatados   |          |                 |    |
|---------------|----------|----------|---------------------|----------|-----------------|----|
| Exame         | Impresso | Unidades | Sistema padrão      |          | Sistema PLUS    |    |
| Glicose       | GLI      | mmol/L   | NEGATIVO            | 28       | NEGATIVO        | 2+ |
|               |          |          | 5,5                 | >=55     | INDICIO         | 3+ |
|               |          |          | 14                  |          | 1+              |    |
| Bilirrubina   | BIL      |          | NEGATIVO            | MODERADO | NEGATIVO        | 2+ |
|               |          |          | PEQUENO             | GRANDE   | 1+              | 3+ |
| Acetona       | CET      | mmol/L   | NEGATIVO            | 3,9      | NEGATIVO        | 2+ |
|               |          |          | INDICIO             | >=7,8    | INDICIO         | 3+ |
|               |          |          | 1,5                 |          | 1+              |    |
| Densidade     | DEN      |          | <=1,005             | 1,020    | Sem diferenças  |    |
|               |          |          | 1,010               | 1,025    |                 |    |
|               |          |          | 1,015               | >=1,030  |                 |    |
| Sangue oculto | SAN      |          | NEGATIVO            | PEQUENO  | NEGATIVO        | 1+ |
|               |          |          | INDICIO-LISADO      | MODERADO | INDICIO-LISADO  | 2+ |
|               |          |          | INDICIO-<br>INTACTO | GRANDE   | INDICIO-INTACTO | 3+ |

### Tabell D-13: Portugusiske internasjonale enheter (SI)

|                |          |          | Valores relatados            |                           |                               |    |
|----------------|----------|----------|------------------------------|---------------------------|-------------------------------|----|
| Exame          | Impresso | Unidades | Sistema padrão               |                           | Sistema PLUS                  |    |
| рН             | рH       |          | 5,0                          | 7,5                       | Sem diferenças                |    |
|                |          |          | 5,5                          | 8,0                       |                               |    |
|                |          |          | 6,0                          | 8,5                       |                               |    |
|                |          |          | 6,5                          | >=9,0                     |                               |    |
|                |          |          | 7,0                          |                           |                               |    |
| Urobilinogênio | URO      | µmol/L   | 3,2                          | 66                        | Sem diferenças                |    |
|                |          |          | 16                           | >=131                     |                               |    |
|                |          |          | 33                           |                           |                               |    |
| Nitrito        | NIT      |          | NEGATIVO                     | POSITIVO                  | Sem diferenças                |    |
| Leucócitos     | LEU      |          | NEGATIVO                     | MODERADO                  | NEGATIVO                      | 2+ |
|                |          |          | INDICIO                      | GRANDE                    | INDICIO                       | 3+ |
|                |          |          | PEQUENO                      |                           | 1+                            |    |
| Proteína       | PRO      | g/L      | NEGATIVO                     | 1,0                       | NEGATIVO                      | 2+ |
|                |          |          | INDICIO (0,15 <sup>a</sup> ) | >=3,0 (3,0 <sup>a</sup> ) | INDICIO (BAIXO <sup>a</sup> ) | 3+ |
|                |          |          | 0,3                          |                           | 1+                            |    |

|          |                                      |                                           | Valores relat                                                                                                    | ados                                                                                                    |
|----------|--------------------------------------|-------------------------------------------|----------------------------------------------------------------------------------------------------|----------------------------------------------------------------------------------------------------|
| Impresso | Unidades                             | Sistema padrão                            |                                                                                                    | Sistema PLUS                                                                                                    |
| CRE      | mmol/L                               | 0,9                                       | 17,7                                                                                                    | Sem diferenças                                                                                                    |
|          |                                      | 4,4                                       | 26,5                                                                                                    |                                                                                                    |
|          |                                      | 8,8                                       |                                                                                                    |                                                                                                    |
| P:C      | mg/mmol                              | DILUIDO NORMAL <sup>b</sup>               |                                                                                                    | Sem diferenças                                                                                                    |
|          |                                      | NORMAL                                    | 33,9 ANORMAL                                                                                                    |                                                                                                    |
|          |                                      | 17,0 ANORMAL                              | >56,6 ANORMAL                                                                                                    |                                                                                                    |
| COR      |                                      | AMARELO                                   | VERDE                                                                                                    | Sem diferenças                                                                                                    |
|          |                                      | LARANJA                                   | AZUL                                                                                                    |                                                                                                    |
|          |                                      | VERMELHO                                  | MARROM                                                                                                    |                                                                                                    |
| ASP      |                                      | CLARO                                     | TURVO                                                                                                    | Sem diferenças                                                                                                    |
|          |                                      |                                           | OUTROS                                                                                                    |                                                                                                    |
|          |                                      | NEBULOSO                                  |                                                                                                    |                                                                                                    |
|          | Impresso<br>CRE<br>P:C<br>COR<br>ASP | ImpressoUnidadesCREmmol/LP:Cmg/mmolCORASP | ImpressoUnidadesSistema padrãoCREmmol/L0,94,48,8P:Cmg/mmolDILUIDO NORMALNORMAL17,0 ANORMALCORAMARELOLARANJAVERMELHOASPCLAROPOUCONEBULOSONEBULOSO | ImpressoUnidadesSistema padrãoCREmmol/L0,917,74,426,58,8-P:Cmg/mmolDILUIDO NORMAL <sup>b</sup> P:Cmg/mmolNORMAL17,0 ANORMAL33,9 ANORMAL17,0 ANORMAL>56,6 ANORMALCORAMARELOVERDELARANJAAZULVERMELHOMARROMASPCLAROTURVOPOUCOOUTROSNEBULOSONEBULOSO |

a. Esses testes e resultados estão disponíveis apenas usando as tiras reagentes Multistix Pro.

b. A amostra está muito diluída para determinar um resultado de relação com precisão. Repita o teste em uma nova amostra.

c. A coloração pode ser precedida por CL. ou ES. quando determinada pelo analisador. Se forem determinadas visualmente, as descrições padrão poderão ser mudadas pelo usuário. Outras descrições também podem ser informadas.

d. Determinado visualmente. Os resultados informados são descrições padrão que podem ser mudadas pelo usuário.

### Tabell D-14: Svenske konvensjonelle enheter

|               |             |         |                | Rapporterade re | sultat         |    |
|---------------|-------------|---------|----------------|-----------------|----------------|----|
| Test          | Förkortning | Enheter | Normalt system |                 | Plussystem     |    |
| Glukos        | GLU         | mmol/L  | NEGATIV        | 500             | NEGATIV        | 2+ |
|               |             |         | 100            | >=1000          | SPAAR          | 3+ |
|               |             |         | 250            |                 | 1+             |    |
| Bilirubin     | BIL         |         | NEGATIV        | LAGOM           | NEGATIV        | 2+ |
|               |             |         | LITEN          | STOR            | 1+             | 3+ |
| Keton         | KET         | mg/dL   | NEGATIV        | 40              | NEGATIV        | 2+ |
|               |             |         | SPAAR          | >=80            | SPAAR          | 3+ |
|               |             |         | 15             |                 | 1+             |    |
| Specifik vikt | SG          |         | <=1,005        | 1,020           | Ingen skillnad |    |
|               |             |         | 1,010          | 1,025           |                |    |
|               |             |         | 1,015          | >=1,030         |                |    |
| Ockult blod   | BLD         |         | NEGATIV        | LITEN           | NEGATIV        | 1+ |
|               |             |         | SPAAR-LYSERAD  | LAGOM           | SPAAR-LYSERAD  | 2+ |
|               |             |         | SPAAR-INTAKT   | STOR            | SPAAR-INTAKT   | 3+ |

|              |             |         |                          | Rapporterade re           | esultat                    |    |
|--------------|-------------|---------|--------------------------|---------------------------|----------------------------|----|
| Test         | Förkortning | Enheter | Normalt system           |                           | Plussystem                 |    |
| рН           | рН          |         | 5,0                      | 7,5                       | Ingen skillnad             |    |
|              |             |         | 5,5                      | 8,0                       |                            |    |
|              |             |         | 6,0                      | 8,5                       |                            |    |
|              |             |         | 6,5                      | >=9,0                     |                            |    |
|              |             |         | 7,0                      |                           |                            |    |
| Urobilinogen | UBG         | E.U./dL | 0,2                      | 4,0                       | Ingen skillnad             |    |
|              |             |         | 1,0                      | >=8,0                     |                            |    |
|              |             |         | 2,0                      |                           |                            |    |
| Nitrit       | NIT         |         | NEGATIV                  | POSITIV                   | Ingen skillnad             |    |
| Leukocyter   | LEU         |         | NEGATIV                  | LAGOM                     | NEGATIV                    | 2+ |
|              |             |         | SPAAR                    | STOR                      | SPAAR                      | 3+ |
|              |             |         | LITEN                    |                           | 1+                         |    |
| Protein      | PRO         | mg/dL   | NEGATIV                  | 100                       | NEGATIV                    | 2+ |
|              |             |         | SPAAR (15 <sup>a</sup> ) | >=300 (300 <sup>a</sup> ) | SPAAR (LAAG <sup>a</sup> ) | 3+ |
|              |             |         | 30                       |                           | 1+                         |    |

|                             |                           |         |                  | Rapporterade re | esultat        |
|-----------------------------|---------------------------|---------|------------------|-----------------|----------------|
| Test                        | Förkortning               | Enheter | Normalt system   |                 | Plussystem     |
| Kreatinin <sup>a</sup>      | CRE                       | mg/dL   | 10               | 200             | Ingen skillnad |
|                             |                           |         | 50               | 300             |                |
|                             |                           |         | 100              |                 |                |
| Protein-                    | P:C                       | mg/g    | NORMAL SPAEDNING | b               | Ingen skillnad |
| kreatinin-kvot <sup>a</sup> | eatinin-kvot <sup>a</sup> |         | NORMAL           |                 |                |
|                             |                           |         | 150 ONORMAL      |                 |                |
|                             |                           |         | 300 ONORMAL      |                 |                |
|                             |                           |         | >500 ONORMAL     |                 |                |
| Färg <sup>c</sup>           | COL                       |         | GUL              | GROEN           | Ingen skillnad |
|                             |                           |         | ORANGE           | BLAA            |                |
|                             |                           |         | ROED             | BRUN            |                |
| Klarhet <sup>d</sup>        | CLA                       |         | KLAR             | GRUMLIG         | Ingen skillnad |
|                             |                           |         | ANINGEN OKLAR    | ANNAT           |                |
|                             |                           |         | OKLAR            |                 |                |

a. De här testerna och resultaten finns endast om du använder Multistix-Pro reagensstickor.

b. Det går inte att bestämma rätt kvotresultat eftersom proverna är för utspädda. Upprepa testet med ett nytt prov.

c. Färg kan föregås av CL eller DK när den bestäms med analysinstrumentet. Om färgen bestäms med ögat kan standardbeskrivningar ändras av användaren. Även annat kan rapporteras.

d. Bestämd med ögat. Rapporterade resultat är standardbeskrivningar som kan ändras av användaren.

|             |           |         | Rapporterade värden |         |                |    |
|-------------|-----------|---------|---------------------|---------|----------------|----|
| Test        | Utskrivna | Enheter | Standardsystem      |         | PLUS-system    |    |
| Glukos      | GLU       | mmol/L  | NEGATIV             | 28      | NEGATIV        | 2+ |
|             |           |         | 5,5                 | >=55    | SPAAR          | 3+ |
|             |           |         | 14                  |         | 1+             |    |
| Bilirubin   | BIL       |         | NEGATIV             | LAGOM   | NEGATIV        | 2+ |
|             |           |         | LITEN               | STOR    | 1+             | 3+ |
| Keton       | KET       | mmol/L  | NEGATIV             | 3,9     | NEGATIV        | 2+ |
|             |           |         | SPAAR               | >=7,8   | SPAAR          | 3+ |
|             |           |         | 1,5                 |         | 1+             |    |
| Specifik    | DEN       |         | <=1,005             | 1,020   | Ingen skillnad |    |
| gravitet    |           |         | 1,010               | 1,025   |                |    |
|             |           |         | 1,015               | >=1,030 |                |    |
| Ockult blod | BLD       | Ery/µL  | NEGATIV             | Ca 25   | NEGATIV        | 1+ |
|             |           |         | SPAAR-LYSERAD       | Ca 80   | SPAAR-LYSERAD  | 2+ |
|             |           |         | SPAAR-INTAKT        | Ca 200  | SPAAR-INTAKT   | 3+ |

### Tabell D-15: Svenske internasjonale enheter (SI)

|              |           |         | Rapporterade värden        |                           |                            |    |
|--------------|-----------|---------|----------------------------|---------------------------|----------------------------|----|
| Test         | Utskrivna | Enheter | Standardsystem             |                           | PLUS-system                |    |
| рН           | рН        |         | 5,0                        | 7,5                       | Ingen skillnad             |    |
|              |           |         | 5,5                        | 8,0                       |                            |    |
|              |           |         | 6,0                        | 8,5                       |                            |    |
|              |           |         | 6,5                        | >=9,0                     |                            |    |
|              |           |         | 7,0                        |                           |                            |    |
| Urobilinogen | UBG       | µmol/L  | 3,2                        | 66                        | Ingen skillnad             |    |
|              |           |         | 16                         | >=131                     |                            |    |
|              |           |         | 33                         |                           |                            |    |
| Nitrit       | NIT       |         | NEGATIV                    | POSITIV                   | Ingen skillnad             |    |
| Leukocyter   | LEU       | Leu/µL  | NEGATIV                    | Ca 125                    | NEGATIV                    | 2+ |
|              |           |         | Ca 15                      | Ca 500                    | SPAAR                      | 3+ |
|              |           |         | Ca 70                      |                           | 1+                         |    |
| Protein      | PRO       | g/L     | NEGATIV                    | 1,0                       | NEGATIV                    | 2+ |
|              |           |         | SPAAR (0,15 <sup>a</sup> ) | >=3,0 (3,0 <sup>a</sup> ) | SPAAR (LAAG <sup>a</sup> ) | 3+ |
|              |           |         | 0,3                        |                           | 1+                         |    |

|                             |           |         |                 | Rapporterade    | värden         |
|-----------------------------|-----------|---------|-----------------|-----------------|----------------|
| Test                        | Utskrivna | Enheter | Standardsystem  |                 | PLUS-system    |
| Kreatinin <sup>a</sup>      | CRE       | mmol/L  | 0,9             | 17,7            | Ingen skillnad |
|                             |           |         | 4,4             | 26,5            |                |
|                             |           |         | 8,8             |                 |                |
| Protein-                    | P:C       | mg/mmol | NORMAL SPAEDNIN | 1G <sup>b</sup> | Ingen skillnad |
| kreatinin-kvot <sup>a</sup> |           |         | NORMAL          |                 |                |
|                             |           |         | 17,0 ONORMAL    |                 |                |
|                             |           |         | 33,9 ONORMAL    |                 |                |
|                             |           |         | >56,6 ONORMAL   |                 |                |
| Faerg <sup>c</sup>          | COL       |         | GUL             | GROEN           | Ingen skillnad |
|                             |           |         | ORANGE          | BLAA            |                |
|                             |           |         | ROED            | BRUN            |                |
| Klarhet <sup>d</sup>        | CLA       |         | KLAR            | GRUMLIG         | Ingen skillnad |
|                             |           |         | ANINGEN OKLAR   | ANNAT           |                |
|                             |           |         | OKLAR           |                 |                |

a. De här testerna och resultaten finns endast om du använder Multistix-Pro reagensstickor.

b. Det går inte att bestämma rätt kvotresultat eftersom proverna är för utspädda. Upprepa testet med ett nytt prov.

c. Färg kan föregås av CL eller DK när den bestäms med analysinstrumentet. Om färgen bestäms med ögat kan standardbeskrivningar ändras av användaren. Även annat kan rapporteras.

d. Bestämd med ögat. Rapporterade resultat är standardbeskrivningar som kan ändras av användaren.

|                   |           |         |               | Rapporterade | resultat       |    |
|-------------------|-----------|---------|---------------|--------------|----------------|----|
| Test              | Utskrivna | Enheter | Normal-system |              | PLUS-system    |    |
| Glukos            | GLU       |         | NEGATIV       | 3+           | NEGATIV        | 2+ |
|                   |           |         | 1+            | 4+           | SPAAR          | 3+ |
|                   |           |         | 2+            |              | 1+             |    |
| Bilirubin         | BIL       |         | NEGATIV       | 2+           | Ingen skillnad |    |
|                   |           |         | 1+            | 3+           |                |    |
| Keton             | KET       |         | NEGATIV       | 3+           | NEGATIV        | 2+ |
|                   |           |         | 1+            | 4+           | SPAAR          | 3+ |
|                   |           |         | 2+            |              | 1+             |    |
| Specifik gravitet | DEN       |         | <=1,005       | 1,020        | Ingen skillnad |    |
|                   |           |         | 1,010         | 1,025        |                |    |
|                   |           |         | 1,015         | >=1,030      |                |    |
| Ockult blod       | BLD       |         | NEGATIV       | 1+           | Ingen skillnad |    |
|                   |           |         | +/-           | 2+           |                |    |
|                   |           |         | +/- INTAKT    | 3+           |                |    |

### Tabell D-16: Svenske enheter – nordisk Plus-system

|              |           |         | Rapporterade resultat    |         |                            |    |
|--------------|-----------|---------|--------------------------|---------|----------------------------|----|
| Test         | Utskrivna | Enheter | Normal-system            |         | PLUS-system                |    |
| рН           | рН        |         | 5,0                      | 7,5     | Ingen skillnad             |    |
|              |           |         | 5,5                      | 8,0     |                            |    |
|              |           |         | 6,0                      | 8,5     |                            |    |
|              |           |         | 6,5                      | >=9,0   |                            |    |
|              |           |         | 7,0                      |         |                            |    |
| Urobilinogen | URO       | µmol/L  | 3,2                      | 66      | Ingen skillnad             |    |
|              |           |         | 16                       | >=131   |                            |    |
|              |           |         | 33                       |         |                            |    |
| Nitrit       | NIT       |         | NEGATIV                  | POSITIV | Ingen skillnad             |    |
| Leukocyter   | LEU       |         | NEGATIV                  | 3+      | NEGATIV                    | 2+ |
|              |           |         | 1+                       | 4+      | SPAAR                      | 3+ |
|              |           |         | 2+                       |         | 1+                         |    |
| Protein      | PRO       |         | NEGATIV                  | 2+      | NEGATIV                    | 2+ |
|              |           |         | +/- (LAAG <sup>a</sup> ) | 3+      | SPAAR (LAAG <sup>a</sup> ) | 3+ |
|              |           |         | 1+                       |         | 1+                         |    |

|                                         |           |         |                                  | Rapporterade  | resultat       |
|-----------------------------------------|-----------|---------|----------------------------------|---------------|----------------|
| Test                                    | Utskrivna | Enheter | Normal-system                    |               | PLUS-system    |
| Kreatinin <sup>a</sup>                  | KRE       | mmol/L  | 0,9                              | 17,7          | Ingen skillnad |
|                                         |           |         | 4,4                              | 26,5          |                |
|                                         |           |         | 8,8                              |               |                |
| Protein-<br>kreatinin-kvot <sup>a</sup> | P:K       | mg/mmol | NORMAL<br>SPAEDNING <sup>b</sup> |               | Ingen skillnad |
|                                         |           |         | NORMAL                           | 33,9 ONORMAL  |                |
|                                         |           |         | 17,0 ONORMAL                     | >56,6 ONORMAL |                |
| Faerg <sup>c</sup>                      | COL       |         | GUL                              | GROEN         | Ingen skillnad |
|                                         |           |         | ORANGE                           | BLAA          |                |
|                                         |           |         | ROED                             | BRUN          |                |
| Klarhet <sup>d</sup>                    | CLA       |         | KLAR                             | GRUMLIG       | Ingen skillnad |
|                                         |           |         | ANINGEN<br>OKLAR                 | ANNAT         |                |
|                                         |           |         | OKLAR                            |               |                |

a. De här testerna och resultaten finns endast om du använder Multistix-Pro reagensstickor.

b. Det går inte att bestämma rätt kvotresultat eftersom proverna är för utspädda. Upprepa testet med ett nytt prov.

c. Färg kan föregås av CL eller DK när den bestäms med analysinstrumentet. Om färgen bestäms med ögat kan standardbeskrivningar ändras av användaren. Även annat kan rapporteras.

d. Bestämd med ögat. Rapporterade resultat är standardbeskrivningar som kan ändras av användaren.

|                          |     |      |            | 報告された結  | 果      |    |
|--------------------------|-----|------|------------|---------|--------|----|
| 検査                       | 印刷  | 単位   | 標準システム     |         | プラスシステ | Д  |
| Glucose                  | GLU | g/dL | -          | 0.5     | -      | 2+ |
| (ブドワ糖)                   |     |      | 0.1        | >=1.0   | +/-    | 3+ |
|                          |     |      | 0.25       |         | 1+     |    |
| Bilirubin                | BIL |      | -          | 2+      | 同左     |    |
| (ビリルビン)                  |     |      | 1+         | 3+      |        |    |
| Ketone                   | KET |      | -          | 2+      | 同左     |    |
| (ケトン体)                   |     |      | +/-        | 3+      |        |    |
|                          |     |      | 1+         |         |        |    |
| Specific Gravity         | SG  |      | <=1.005    | 1.020   | 同左     |    |
| (比重)<br>(屈垢蒸_0_005 選択単位) |     |      | 1.010      | 1.025   |        |    |
| (油扒竿-0.005 迭扒单位)         |     |      | 1.015      | >=1.030 |        |    |
| Occult Blood             | OB  |      | -          | 1+      | 同左     |    |
| (潜血)                     |     |      | +/- LYSED  | 2+      |        |    |
|                          |     |      | +/- INTACT | 3+      |        |    |

### Tabell D-17: Japanske konvensjonelle enheter

|                   |     |         |                        | 報告された約                    | 結果                     |    |
|-------------------|-----|---------|------------------------|---------------------------|------------------------|----|
| 検査                | 印刷  | 単位      | 標準システム                 |                           | プラスシステ                 | FД |
| рН                | pН  |         | 5.0                    | 7.5                       | 同左                     |    |
|                   |     |         | 5.5                    | 8.0                       |                        |    |
|                   |     |         | 6.0                    | 8.5                       |                        |    |
|                   |     |         | 6.5                    | >=9.0                     |                        |    |
|                   |     |         | 7.0                    |                           |                        |    |
| Protein           | PRO | mg/dL   | -                      | 100                       | -                      | 2+ |
| (蛋白質)             |     |         | +/- (15 <sup>a</sup> ) | >=300 (300 <sup>a</sup> ) | +/-(LOW <sup>a</sup> ) | 3+ |
|                   |     |         | 30                     |                           | 1+                     |    |
| Urobilinogen      | URO | E.U./dL | 0.1                    | 4.0                       | 同左                     |    |
| (ウロビリノーゲン)<br>    |     |         | 1.0                    | >=8.0                     |                        |    |
|                   |     |         | 2.0                    |                           |                        |    |
| Nitrite<br>(亜硝酸塩) | NIT |         | -                      | +                         | 同左                     |    |
| Leukocytes        | WBC |         | -                      | 2+                        | 同左                     |    |
| (白血球)             |     |         | +/-                    | 3+                        |                        |    |
|                   |     |         | 1+                     |                           |                        |    |

|                             |     |       |                            | 報告された結        | 果       |
|-----------------------------|-----|-------|----------------------------|---------------|---------|
| 検査                          | 印刷  | 単位    | 標準システム                     |               | プラスシステム |
| Creatinine                  | CRE | mg/dL | 10                         | 200           | 同左      |
| (クレアチニン)。                   |     |       | 50                         | 300           |         |
|                             |     |       | 100                        |               |         |
| Protein-to-Creatinine Ratio | P:C | mg/g  | NORMAL DILUTE <sup>b</sup> |               | 同左      |
| (蛋白 / クレアチニン比)。             |     |       | NORMAL                     | 300 ABNORMAL  |         |
|                             |     |       | 150 ABNORMAL               | >500 ABNORMAL |         |
| Color                       | COL |       | YELLOW                     | GREEN         | 同左      |
| (色調)                        |     |       | ORANGE                     | BLUE          |         |
|                             |     |       | RED                        | BROWN         |         |
| Clarity                     | CLA |       | -                          | 2+            | 同左      |
| (混濁) <sup>a</sup>           |     |       | +/-                        | OTHER         |         |
|                             |     |       | 1+                         |               |         |

a. MULTISTIX PRO 試験紙を使用した場合のみ、これらの検査を実施して結果を得ることができます。

b. 尿検体が希薄すぎます。正確な結果を得ることができません。新たに採取した検体 (早朝第一尿が望ましい)で再検査してください。

c. 色調を尿分析器で測定する場合、"LT."(Light)または "DK."(Dark)を表示することがあります。

見た目で判断する場合、ユーザーが初期設定の説明を変更することができます。"OTHER" もレポートできます。

d. 目視判定します。目視判定する場合、ユーザーが初期設定の表示値を変更することができます。

## Tabell D-18: Japanske JCCLS-enheter

|                      |     |       |            | 報告された結  | 課     |    |
|----------------------|-----|-------|------------|---------|-------|----|
| 検査                   | 印刷  | 単位    | 標準システム     |         | プラスシス | テム |
| Glucose              | GLU | mg/dL | -          | 500     | -     | 3+ |
| (ブドウ糖)               |     |       | 100        | >=1000  | 1+    | 4+ |
|                      |     |       | 250        |         | 2+    |    |
| Bilirubin            | BIL |       | -          | 2+      | 同左    |    |
| (ビリルビン)              |     |       | 1+         | 3+      |       |    |
| Ketone               | KET |       | -          | 2+      | 同左    |    |
| (ケトン体)               |     |       | +/-        | 3+      |       |    |
|                      |     |       | 1+         |         |       |    |
| Specific Gravity     | SG  |       | <=1.005    | 1.020   | 同左    |    |
| (比重)<br>(屈垢率 - 0 005 |     |       | 1.010      | 1.025   |       |    |
| (油扒牛=0.005 医扒牛位)     |     |       | 1.015      | >=1.030 |       |    |
| Occult Blood (潜血)    | OB  |       | -          | 1+      | 同左    |    |
|                      |     |       | +/- LYSED  | 2+      |       |    |
|                      |     |       | +/- INTACT | 3+      |       |    |

|                   |     |         |                        | 報告された                    | 結果                     |    |
|-------------------|-----|---------|------------------------|--------------------------|------------------------|----|
| 検査                | 印刷  | 単位      | 標準システム                 | A                        | プラスシス                  | テム |
| рН                | pН  |         | 5.0                    | 7.5                      | 同左                     |    |
|                   |     |         | 5.5                    | 8.0                      |                        |    |
|                   |     |         | 6.0                    | 8.5                      |                        |    |
|                   |     |         | 6.5                    | >=9.0                    |                        |    |
|                   |     |         | 7.0                    |                          |                        |    |
| Protein           | PRO | mg/dL   | -                      | 100                      | -                      | 2+ |
| (蛋白質)             |     |         | +/- (15 <sup>a</sup> ) | >=300(300 <sup>a</sup> ) | +/-(LOW <sup>a</sup> ) | 3+ |
|                   |     |         | 30                     |                          | 1+                     |    |
| Urobilinogen      | URO | E.U./dL | 0.1                    | 4.0                      | 同左                     |    |
| (ウロビリノーゲン)        |     |         | 1.0                    | >=8.0                    |                        |    |
|                   |     |         | 2.0                    |                          |                        |    |
| Nitrite<br>(亜硝酸塩) | NIT |         | -                      | +                        | 同左                     |    |
| Leukocytes        | WBC |         | -                      | 2+                       | 同左                     |    |
| (白血球)             |     |         | +/-                    | 3+                       |                        |    |
|                   |     |         | 1+                     |                          |                        |    |

|                             |     |       |                            | 報告された結 | 課       |
|-----------------------------|-----|-------|----------------------------|--------|---------|
| 検査                          | 印刷  | 単位    | 標準システム                     |        | プラスシステム |
| Creatinine                  | CRE | mg/dL | 10                         | 200    | 同左      |
|                             |     |       | 50                         | 300    |         |
|                             |     |       | 100                        |        |         |
| Protein-to-Creatinine Ratio | P:C | mg/g  | NORMAL DILUTE <sup>b</sup> |        | 同左      |
| (蛋白 / クレアチニン比)。             |     |       | NORMAL                     |        |         |
|                             |     |       | 150 ABNORMAL               |        |         |
|                             |     |       | 300 ABNORMAL               |        |         |
|                             |     |       | >500 ABNORMAL              |        |         |
| Color                       | COL |       | YELLOW                     | GREEN  | 同左      |
| (色調) <sup>C</sup>           |     |       | ORANGE                     | BLUE   |         |
|                             |     |       | RED                        | BROWN  |         |
| Clarity                     | CLA |       | -                          | 2+     | 同左      |
| (混濁) <sup>u</sup>           |     |       | +/-                        | OTHER  |         |
|                             |     |       | 1+                         |        |         |

a. MULTISTIX PRO 試験紙を使用した場合のみ、これらの検査を実施して結果を得ることができます。

b. 尿検体が希薄すぎます。正確な結果を得ることができません。新たに採取した検体 (早朝第一尿が望ましい)で再検査してください。

c. 色調を尿分析器で測定する場合、"LT." (Light) または "DK." (Dark) を表示することがあります。

見た目で判断する場合、ユーザーが初期設定の説明を変更することができます。"OTHER" もレポートできます。

d. 目視判定します。目視判定する場合、ユーザーが初期設定の表示値を変更することができます。

# CLINITEK Microalbumin 9 – parameterresultater for reagensstrimmel for urinalyse

CLINITEK Microalbumin 9-reagensstrimler for urinanalyse brukes for å teste følgende parametere: Glukose, keton, pH, okkult blod, nitritt, leukocytter, protein, albumin, kreatinin, farge, klarhet, A/K-forhold og P:C Ratio.

Merk Plus-systemet overstyrer valg av Normal eller SI-enhet.

**Merk** Når Mark Positives (merk positive) er angitt til YES, merkes resultatene i det skyggelagte området med en stjerne (\*).

| Test<br>Abbreviation | Units | Normal                                | Plus System                         |
|----------------------|-------|---------------------------------------|-------------------------------------|
| PRO                  | mg/dL | NEGATIVE                              | NEGATIVE                            |
|                      |       | 15<br>30<br>100<br>300                | LOW<br>1+<br>2+<br>3+               |
| GLU                  | mg/dL | NEGATIVE                              | NEGATIVE                            |
|                      | -     | 100<br>250<br>500<br>1000<br>>=2000   | TRACE<br>1+<br>2+<br>3+<br>4+       |
| KET                  | mg/dL | NEGATIVE<br>TRACE<br>15<br>40<br>>=80 | NEGATIVE<br>TRACE<br>1+<br>2+<br>3+ |

 Tabell D-19:
 CLINITEK Microalbumin 9 – engelske konvensjonelle

 enheter

| Test<br>Abbreviation | Units | Normal                                                                        | Plus System   |
|----------------------|-------|-------------------------------------------------------------------------------|---------------|
| A:C                  | mg/g  | NORMAL<br>DILUTE<br>< 30<br>NORMAL                                            | No Difference |
|                      |       | 30–300<br>ABNORMAL<br>> 300<br>HIGH<br>ABNORMAL                               |               |
| P:C                  | mg/g  | NORMAL<br>DILUTE<br>NORMAL                                                    | No Difference |
|                      |       | 300<br>ABNORMAL<br>1500<br>ABNORMAL<br>3000<br>ABNORMAL<br>>=5000<br>ABNORMAL |               |

## Tabell D-20: CLINITEK Microalbumin 9 – engelske og kinesiske Slenheter

| Test<br>Abbreviation | Units  | Normal   | Plus System |
|----------------------|--------|----------|-------------|
| PRO                  | g/L    | NEGATIVE | NEGATIVE    |
|                      |        | 0.15     | LOW         |
|                      |        | 0.3      | 1+          |
|                      |        | 1.0      | 2+          |
|                      |        | 3.0      | 3+          |
| GLU                  | mmol/L | NEGATIVE | NEGATIVE    |
|                      |        | 5.5      | TRACE       |
|                      |        | 14       | 1+          |
|                      |        | 28       | 2+          |
|                      |        | 55       | 3+          |
|                      |        | >=110    | 4+          |

| Test<br>Abbreviation | Units           | Normal   | Plus System   |
|----------------------|-----------------|----------|---------------|
| KET                  | mmol/L          | NEGATIVE | NEGATIVE      |
|                      |                 | TRACE    | TRACE         |
|                      |                 | 1.5      | 1+            |
|                      |                 | 3.9      | 2+            |
| A.C.                 | ma a lma ma a l | >=7.8    | 3+            |
| A:C                  | mg/mmoi         |          | No Difference |
|                      |                 | < 3.4    |               |
|                      |                 | NORMAL   |               |
|                      |                 | 3.4–33.9 |               |
|                      |                 | ABNORMAL |               |
|                      |                 | > 33.9   |               |
|                      |                 |          |               |
| P:C                  | mg/mmol         | NORMAL   | No Difference |
|                      |                 | DILUTE   |               |
|                      |                 | NORMAL   |               |
|                      |                 |          |               |
|                      |                 |          |               |
|                      |                 | ABNORMAI |               |
|                      |                 | 339      |               |
|                      |                 | ABNORMAL |               |
|                      |                 | >=566    |               |
|                      |                 | ABNORMAL |               |

# Tabell D-21: CLINITEK Microalbumin 9 – engelske og nordiske enheter

| Test<br>Abbreviation | Units | Normal   | Plus System   |
|----------------------|-------|----------|---------------|
| PRO                  | none  | NEGATIVE | No Difference |
|                      |       | LOW      |               |
|                      |       | 1+       |               |
|                      |       | 2+       |               |
|                      |       | 3+       |               |

| Test         | Units   | Normal                                                                                                    | Plus System   |
|--------------|---------|----------------------------------------------------------------------------------------------------|---------------|
| Abbreviation |         |                                                                                                    |               |
| GLU          | none    | NEGATIVE                                                                                                  | NEGATIVE      |
|              |         | 1+                                                                                                    | TRACE         |
|              |         | 2+                                                                                                    | 1+            |
|              |         | 3+                                                                                                    | 2+            |
|              |         | 4+                                                                                                    | 3+            |
|              |         | 5+                                                                                                    | 4+            |
| KET          | none    | NEGATIVE                                                                                                  | NEGATIVE      |
|              |         | +1                                                                                                    | TRACE         |
|              |         | +2                                                                                                    | 1+            |
|              |         | +3                                                                                                    | 2+            |
|              |         | +4                                                                                                    | 3+            |
| A:C          | mg/mmol | NORMAL<br>DILUTE<br>< 3.4<br>NORMAL<br>3.4–33.9<br>ABNORMAL<br>> 33.9<br>HIGH<br>ABNORMAL                 | No Difference |
| P:C          | mg/mmol | NORMAL<br>DILUTE<br>NORMAL<br>33.9<br>ABNORMAL<br>170<br>ABNORMAL<br>339<br>ABNORMAL<br>>=566<br>ABNORMAL | No Difference |
| Testabkürzung | Einheiten | Normal   | Plus-System   |
|---------------|-----------|----------|---------------|
| PRO           | mg/dL     | NEGATIV  | NEGATIV       |
|               |           | 15       | WENIG         |
|               |           | 30       | 1+            |
|               |           | 100      | 2+            |
|               |           | 300      | 3+            |
| GLU           | mg/dL     | NEGATIV  | NEGATIV       |
|               |           | 100      | SPUR          |
|               |           | 250      | 1+            |
|               |           | 500      | 2+            |
|               |           | 1000     | 3+            |
|               |           | >=2000   | 4+<br>NECATIV |
| KEI           | mg/aL     |          |               |
|               |           | SPUR     | SPUR          |
|               |           | 15       | 1+            |
|               |           | 40       | 2+            |
|               | mala      | >=80     | 3+            |
| A.K           | mg/g      | A OK / K | gleich        |
|               |           | ~30      |               |
|               |           |          |               |
|               |           | 30-300   |               |
|               |           | ABNORMAL |               |
|               |           | >300     |               |
|               |           | STARK    |               |
|               |           | ABNORMAL |               |
| P:K           | mg/g      | P OK / K | gleich        |
|               | 5.5       | GERING   | -             |
|               |           | NORMAL   |               |
|               |           | 300      |               |
|               |           | ABNORMAL |               |
|               |           | 1500     |               |
|               |           | ABNORMAL |               |
|               |           | 3000     |               |
|               |           | ABNORMAL |               |
|               |           | >=5000   |               |
|               |           | ABNORMAL |               |

Tabell D-22: CLINITEK Microalbumin 9 – tyske konvensjonelle enheter

| Testabkürzung | Einheiten | Normal   | Plus-System |
|---------------|-----------|----------|-------------|
| PRO           | g/L       | NEGATIV  | NEGATIV     |
|               |           | 0.15     | WENIG       |
|               |           | 0.3      | 1+          |
|               |           | 1.0      | 2+          |
|               |           | 3.0      | 3+          |
| GLU           | mmol/L    | NEGATIV  | NEGATIV     |
|               |           | 5.5      | SPUR        |
|               |           | 14       | 1+          |
|               |           | 28       | 2+          |
|               |           | 55       | 3+          |
|               |           | >=110    | 4+          |
| KET           | mmol/L    | NEGATIV  | NEGATIV     |
|               |           | SPUR     | SPUR        |
|               |           | 1.5      | 1+          |
|               |           | 3.9      | 2+          |
|               |           | >=7.8    | 3+          |
| A:K           | mg/mmol   | A OK / K | gleich      |
|               |           | GERING   |             |
|               |           | <3.4     |             |
|               |           |          |             |
|               |           |          |             |
|               |           |          |             |
|               |           |          |             |
|               |           |          |             |
| P:K           | mg/mmol   | P OK / K | gleich      |
|               | 5         | GERING   | 5           |
|               |           | NORMAL   |             |
|               |           | 33.9     |             |
|               |           | ABNORMAL |             |
|               |           | 170      |             |
|               |           | ABNORMAL |             |
|               |           | 339      |             |
|               |           | ABNORMAL |             |
|               |           | >=566    |             |
|               |           | ABNORMAL |             |

#### Tabell D-23: CLINITEK Microalbumin 9 – tyske SI-enheter

| Abréviation |        |          |              |
|-------------|--------|----------|--------------|
| du test     | Unités | Normal   | Système Plus |
| PRO         | g/L    | NEGATIF  | NEGATIF      |
|             |        | 0.15     | FAIBLE       |
|             |        | 0.3      | 1+           |
|             |        | 1.0      | 2+           |
|             |        | 3.0      | 3+           |
| GLU         | g/L    | NEGATIF  | NEGATIF      |
|             |        | TRACES   | TRACES       |
|             |        | 2.5      | 1+           |
|             |        | 5.0      | 2+           |
|             |        | 10       | 3+           |
|             |        | >=20.0   | 4+           |
| CET         | g/L    | NEGATIF  | NEGATIF      |
|             |        | TRACES   | TRACES       |
|             |        | 0.15     | 1+           |
|             |        | 0.4      | 2+           |
|             |        | >=0.8    | 3+           |
| A:C         | mg/g   | NORMAL   | Identique    |
|             |        | DILUEE   |              |
|             |        | <30      |              |
|             |        | NORMAL   |              |
|             |        | 30-300   |              |
|             |        | ANORMAL  |              |
|             |        | >300     |              |
|             |        | ANORMAL  |              |
| <b>.</b>    |        | ELEVE    |              |
| P:C         | mg/g   | NORMAL   | Identique    |
|             |        | DILUEE   |              |
|             |        | NORMAL   |              |
|             |        |          |              |
|             |        |          |              |
|             |        |          |              |
|             |        | ANUKIMAL |              |
|             |        | 3000     |              |
|             |        | ANORMAL  |              |
|             |        | >=5000   |              |
|             |        | ANORMAL  |              |

 Tabell D-24:
 CLINITEK Microalbumin 9 – franske konvensjonelle enheter

| Abréviation |         |                     |              |
|-------------|---------|---------------------|--------------|
| du test     | Unités  | Normal              | Système Plus |
| PRO         | g/L     | NEGATIF             | NEGATIF      |
|             |         | 0.15                | FAIBLE       |
|             |         | 0.3                 | 1+           |
|             |         | 1.0                 | 2+           |
|             |         | 3.0                 | 3+           |
| GLU         | mmol/L  | NEGATIF             | NEGATIF      |
|             |         | 5.5                 | TRACES       |
|             |         | 14                  | 1+           |
|             |         | 28                  | 2+           |
|             |         | 55                  | 3+           |
|             | 1/1     | >=110               | 4+           |
| KEI         | mmol/L  | NEGATIF             | NEGATIF      |
|             |         | TRACES              | TRACES       |
|             |         | 1.5                 | 1+           |
|             |         | 3.9                 | 2+           |
|             |         | >=7.8               | 3+           |
| A:C         | mg/mmol | DILUEE              | Identique    |
|             |         | NORMAL              |              |
|             |         | <3.4                |              |
|             |         | NORMAL              |              |
|             |         | 5.4-55.9<br>ANODAAI |              |
|             |         |                     |              |
|             |         | >33.9               |              |
|             |         |                     |              |
| P·C         | ma/mmol |                     | Identique    |
|             |         | NORMAL              |              |
|             |         | NORMAI              |              |
|             |         | 33.9                |              |
|             |         | ANORMAL             |              |
|             |         | 170                 |              |
|             |         | ANORMAL             |              |
|             |         | 339                 |              |
|             |         | ANORMAL             |              |
|             |         | >=566               |              |
|             |         | ANORMAL             |              |

#### Tabell D-25: CLINITEK Microalbumin 9 – franske SI-enheter

| Abbreviazione |       |               |              |
|---------------|-------|---------------|--------------|
| analisi       | Unità | Normale       | Sistema Plus |
| PRO           | mg/dL | NEGATIVO      | NEGATIVO     |
|               |       | 15            | BASSO        |
|               |       | 30            | 1+           |
|               |       | 100           | 2+           |
|               |       | 300           | 3+           |
| GLU           | g/L   | NEGATIVO      | NEGATIVO     |
|               |       | 1.0           | TRACCE       |
|               |       | 2.5           | 1+           |
|               |       | 5.0           | 2+           |
|               |       | 10.0          | 3+           |
|               |       | >=20.0        | 4+           |
| KET           | mg/dL | NEGATIVO      | NEGATIVO     |
|               |       | TRACCE        | TRACCE       |
|               |       | 15            | 1+           |
|               |       | 40            | 2+           |
| A.C           | mala  | >=80          | 3+<br>Hauple |
| A.C           | mg/g  |               | Uguale       |
|               |       |               |              |
|               |       |               |              |
|               |       |               |              |
|               |       |               |              |
|               |       |               |              |
|               |       |               |              |
|               |       | ANORMALL      |              |
| P:C           | mg/g  | URINA DILUITA | Uguale       |
|               |       | NORMALE       |              |
|               |       | 300           |              |
|               |       | ANORMALE      |              |
|               |       | 1500          |              |
|               |       | ANORMALE      |              |
|               |       | 3000          |              |
|               |       | ANORMALE      |              |
|               |       | >=5000        |              |
|               |       | ANORMALE      |              |

Tabell D-26: CLINITEK Microalbumin 9 italienske konvensjonelle enheter

| Abbreviazione |         |                          |              |
|---------------|---------|--------------------------|--------------|
| analisi       | Unità   | Normale                  | Sistema Plus |
| PRO           | g/L     | NEGATIVO                 | NEGATIVO     |
|               |         | 0.15                     | BASSO        |
|               |         | 0.3                      | 1+           |
|               |         | 1.0                      | 2+           |
|               |         | 3.0                      | 3+           |
| GLU           | mmol/L  | NEGATIVO                 | NEGATIVO     |
|               |         | 5.5                      | TRACCE       |
|               |         | 14                       | 1+           |
|               |         | 28                       | 2+           |
|               |         | 55                       | 3+           |
|               |         | >=110                    | 4+           |
| KET           | mmol/L  | NEGATIVO                 | NEGATIVO     |
|               |         | TRACCE                   | TRACCE       |
|               |         | 1.5                      | 1+           |
|               |         | 3.9                      | 2+           |
|               |         | >=7.8                    | 3+           |
| A:C           | mg/mmol | URINA DILUITA<br><3.4    | Uguale       |
|               |         | NORMALE                  |              |
|               |         | 3.4-33.9                 |              |
|               |         | ANORMALE                 |              |
|               |         | >33.9                    |              |
|               |         | MOLTO                    |              |
|               |         | ANORMALE                 |              |
|               |         |                          |              |
| P:C           | mg/mmol | URINA DILUITA<br>NORMALE | Uguale       |
|               |         | 33.9                     |              |
|               |         | ANORMALE                 |              |
|               |         | 170                      |              |
|               |         | ANORMALE                 |              |
|               |         | 339                      |              |
|               |         | ANORMALE                 |              |
|               |         | >=566                    |              |
|               |         | ANORMALE                 |              |

#### Tabell D-27: CLINITEK Microalbumin 9 – italienske SI-enheter

| Abreviatura  |          |           |              |
|--------------|----------|-----------|--------------|
| del análisis | Unidades | Normal    | Sistema Plus |
| PRO          | mg/dL    | NEGATIVO  | NEGATIVO     |
|              |          | 15        | Вајо         |
|              |          | 30        | 1+           |
|              |          | 100       | 2+           |
|              |          | 300       | 3+           |
| GLU          | mg/dL    | NEGATIVO  | NEGATIVO     |
|              |          | 100       | INDICIOS     |
|              |          | 250       | 1+           |
|              |          | 500       | 2+           |
|              |          | 1000      | 3+           |
|              |          | >=2000    | 4+           |
| CET          | mg/dL    | NEGATIVO  | NEGATIVO     |
|              |          | INDICIOS  | INDICIOS     |
|              |          | 15        | 1+           |
|              |          | 40        | 2+           |
|              |          | >=80      | 3+           |
| A:C          | mg/g     | DILUIDO   | Ninguna      |
|              |          | NORMAL    | Diferencia   |
|              |          | <30       |              |
|              |          | NORMAL    |              |
|              |          | 30-300    |              |
|              |          | ANORMAL   |              |
|              |          | >300      |              |
|              |          | ALFAMENTE |              |
| P·C          | mala     |           | Ninguna      |
| 1.0          | iiig/g   | NORMAI    | Diferencia   |
|              |          | NORMAL    | Bilereneia   |
|              |          | 300       |              |
|              |          | ANORMAL   |              |
|              |          | 1500      |              |
|              |          | ANORMAI   |              |
|              |          | 3000      |              |
|              |          | ANORMAL   |              |
|              |          | >-5000    |              |
|              |          |           |              |
|              |          | ANUKIVIAL |              |

 Tabell D-28:
 CLINITEK Microalbumin 9 – spanske konvensjonelle enheter

| Abreviatura  |          |          |              |
|--------------|----------|----------|--------------|
| del análisis | Unidades | Normal   | Sistema Plus |
| PRO          | g/L      | NEGATIVO | NEGATIVO     |
|              |          | 0.15     | Вајо         |
|              |          | 0.3      | 1+           |
|              |          | 1.0      | 2+           |
|              |          | 3.0      | 3+           |
| GLU          | mmol/L   | NEGATIVO | NEGATIVO     |
|              |          | 5.5      | INDICIOS     |
|              |          | 14       | 1+           |
|              |          | 28       | 2+           |
|              |          | 55       | 3+           |
| CET          | 10       | >=110    | 4+           |
| CEI          | mmol/L   | NEGATIVO | NEGATIVO     |
|              |          |          |              |
|              |          | 1.5      | 1+           |
|              |          | 3.9      | 2+           |
|              | , ,      | >=7.8    | 3+           |
| A:C          | mg/mmol  |          | Ninguna      |
|              |          |          | Diferencia   |
|              |          | <3.4     |              |
|              |          |          |              |
|              |          |          |              |
|              |          |          |              |
|              |          | >>>.Y    |              |
|              |          |          |              |
| P:C          | ma/mmol  |          | Ninguna      |
|              |          | NORMAL   | Diferencia   |
|              |          | NORMAI   |              |
|              |          | 33.9     |              |
|              |          | ANORMAL  |              |
|              |          | 170      |              |
|              |          | ANORMAL  |              |
|              |          | 339      |              |
|              |          | ANORMAL  |              |
|              |          | >=566    |              |
|              |          | ANORMAL  |              |

#### Tabell D-29: CLINITEK Microalbumin 9 – spanske SI-enheter

| Abreviatura |          |          |              |
|-------------|----------|----------|--------------|
| do teste    | Unidades | Normal   | Sistema Plus |
| PRO         | mg/dL    | NEGATIVO | NEGATIVO     |
|             |          | 15       | Baixo        |
|             |          | 30       | 1+           |
|             |          | 100      | 2+           |
|             |          | 300      | 3+           |
| GL          | mg/dL    | NEGATIVO | NEGATIVO     |
|             |          | 100      | Indicio      |
|             |          | 250      | 1+           |
|             |          | 500      | 2+           |
|             |          | 1000     | 3+           |
|             |          | >=2000   | 4+           |
| CET         | mg/dL    | NEGATIVO | NEGATIVO     |
|             |          | Indicio  | Indicio      |
|             |          | 15       | 1+           |
|             |          | 40       | 2+           |
|             |          | >=80     | 3+           |
| A:C         | mg/g     | DILUIDO  | Sem          |
|             |          | NORMAL   | diferenças   |
|             |          | <30      |              |
|             |          | NORMAL   |              |
|             |          | 30-300   |              |
|             |          | ANORMAL  |              |
|             |          | >300     |              |
|             |          | ANORMAL  |              |
|             |          | ALTO     |              |
| P:C         | mg/g     | DILUIDO  | Sem          |
|             |          | NORMAL   | diferenças   |
|             |          | NORMAL   |              |
|             |          | 300      |              |
|             |          | ANORMAL  |              |
|             |          | 1500     |              |
|             |          | ANORMAL  |              |
|             |          | 3000     |              |
|             |          | ANORMAL  |              |
|             |          | >=5000   |              |
|             |          | ANORMAL  |              |

 
 Tabell D-30:
 CLINITEK Microalbumin 9 – portugisiske konvensjonelle enheter

| Abreviatura |          |          |              |
|-------------|----------|----------|--------------|
| do teste    | Unidades | Normal   | Sistema Plus |
| PRO         | g/L      | NEGATIVO | NEGATIVO     |
|             |          | 0.15     | Ваїхо        |
|             |          | 0.3      | 1+           |
|             |          | 1.0      | 2+           |
|             | 1.2      | 3.0      | 3+           |
| GL          | mmol/L   | NEGATIVO | NEGATIVO     |
|             |          | 5.5      | Indicio      |
|             |          | 14       | 1+           |
|             |          | 28       | 2+           |
|             |          | 55       | 3+           |
|             |          | >=110    | 4+           |
| CET         | mmol/L   | NEGATIVO | NEGATIVO     |
|             |          | Indicio  | Indicio      |
|             |          | 1.5      | 1+           |
|             |          | 3.9      | 2+           |
|             |          | >=7.8    | 3+           |
| A:C         | mg/mmol  | DILUIDO  | Sem          |
|             |          | NORMAL   | diferenças   |
|             |          | <3.4     |              |
|             |          | NORMAL   |              |
|             |          | 3.4-33.9 |              |
|             |          | ANORMAL  |              |
|             |          | >33.9    |              |
|             |          | ANORMAL  |              |
| D.C.        |          | ALTO     |              |
| P:C         | mg/mmol  | DILUIDO  | Sem          |
|             |          | NORMAL   | alterenças   |
|             |          |          |              |
|             |          |          |              |
|             |          | 170      |              |
|             |          |          |              |
|             |          |          |              |
|             |          |          |              |
|             |          |          |              |
|             |          | >=566    |              |
|             |          | ANORMAL  |              |

 Tabell D-31:
 CLINITEK Microalbumin 9 – portugisiske SI-enheter

| Testförkortning | Enheter | Normal    | Plus-system    |
|-----------------|---------|-----------|----------------|
| PRO             | mg/dL   | NEGATIV   | NEGATIV        |
|                 |         | 15        | LAAG           |
|                 |         | 30        | 1+             |
|                 |         | 100       | 2+             |
|                 |         | 300       | 3+             |
| GLU             | mg/dL   | NEGATIV   | NEGATIV        |
|                 |         | 100       | SPAAR          |
|                 |         | 250       | 1+             |
|                 |         | 500       | 2+             |
|                 |         | 1000      | 3+             |
|                 |         | >=2000    | 4+             |
| KET             | mg/dL   | NEGATIV   | NEGATIV        |
|                 |         | SPAAR     | SPAAR          |
|                 |         | 15        | 1+             |
|                 |         | 40        | 2+             |
|                 |         | >=80      | 3+             |
| A:K             | mg/g    | NORMAL    | lngen skillnad |
|                 |         | SPAEDNING |                |
|                 |         | <30       |                |
|                 |         | NORMAL    |                |
|                 |         |           |                |
|                 |         |           |                |
|                 |         |           |                |
|                 |         | ONORMAI   |                |
| P:K             | mg/g    | NORMAL    | Ingen skillnad |
|                 |         | SPAEDNING | -              |
|                 |         | NORMAL    |                |
|                 |         | 300       |                |
|                 |         | ONORMAL   |                |
|                 |         | 1500      |                |
|                 |         | ONORMAL   |                |
|                 |         | 3000      |                |
|                 |         | ONORMAL   |                |
|                 |         | >=5000    |                |
|                 |         | ONORMAL   |                |

Tabell D-32: CLINITEK Microalbumin 9 – svenske konvensjonelle enheter

| Testförkortning | Enheter    | Normal    | Plus-system          |
|-----------------|------------|-----------|----------------------|
| PRO             | g/L        | NEGATIV   | NEGATIV              |
|                 |            | 0.15      | LAAG                 |
|                 |            | 0.3       | 1+                   |
|                 |            | 1.0       | 2+                   |
|                 |            | 3.0       | 3+                   |
| GLU             | mmol/L     | NEGATIV   | NEGATIV              |
|                 |            | 5.5       | SPAAR                |
|                 |            | 14        | 1+                   |
|                 |            | 28        | 2+                   |
|                 |            | 55        | 3+                   |
|                 | 10         | >=110     | 4+<br>NECATIV        |
| KEI             | mmoi/L     | SPAAR     | NEGATIV<br>SPAAR     |
|                 |            | 1 5       | 1 <sub>⊥</sub>       |
|                 |            | 3.0       | 1+<br>2              |
|                 |            | 5.9       | 2+                   |
| Δ.Κ             | malmmol    | >=7.0     | 5+<br>Ingon skillnad |
| 7.1             | ing/initio |           | ingen skiinau        |
|                 |            |           |                      |
|                 |            |           |                      |
|                 |            | 3.4-33.9  |                      |
|                 |            | ONORMAL   |                      |
|                 |            | >33.9     |                      |
|                 |            | HOFG      |                      |
|                 |            | ONORMAL   |                      |
| P:K             | mg/mmol    | NORMAL    | Ingen skillnad       |
|                 |            | SPAEDNING |                      |
|                 |            | NORMAL    |                      |
|                 |            | 33.9      |                      |
|                 |            | ONORMAL   |                      |
|                 |            | 1/0       |                      |
|                 |            | ONORMAL   |                      |
|                 |            | 339       |                      |
|                 |            | ONORMAL   |                      |
|                 |            | >= 566    |                      |
|                 |            | ONORMAL   |                      |

#### Tabell D-33: CLINITEK Microalbumin 9 – svenske SI-enheter

| Testförkortning | Enheter | Normal                                                                                                   | Plus-system    |
|-----------------|---------|----------------------------------------------------------------------------------------------------|----------------|
| PRO             | none    | NEGATIV                                                                                                  | Ingen skillnad |
|                 |         | LAAG                                                                                                    |                |
|                 |         | 1+                                                                                                    |                |
|                 |         | 2+                                                                                                    |                |
|                 |         | 3+                                                                                                    |                |
| GLU             | none    | NEGATIV                                                                                                  | NEGATIV        |
|                 |         | 1+                                                                                                    | SPAAR          |
|                 |         | 2+                                                                                                    | 1+             |
|                 |         | 3+                                                                                                    | 2+             |
|                 |         | 4+                                                                                                    | 3+             |
|                 |         | 5+                                                                                                    | 4+             |
| KET             | none    | NEGATIV                                                                                                  | NEGATIV        |
|                 |         | 1+                                                                                                    | SPAAR          |
|                 |         | 2+                                                                                                    | 1+             |
|                 |         | 3+                                                                                                    | 2+             |
|                 |         | 4+                                                                                                    | 3+             |
| A:K             | mg/mmol | NORMAL<br>SPAEDNING<br><3.4<br>NORMAL<br>3.4-33.9<br>ONORMAL<br>>33.9<br>HOEG<br>ONORMAL                 | Ingen skillnad |
| P:K             | mg/mmol | NORMAL<br>SPAEDNING<br>NORMAL<br>33.9<br>ONORMAL<br>170<br>ONORMAL<br>339<br>ONORMAL<br>>=566<br>ONORMAL | Ingen skillnad |

#### Tabell D-34: CLINITEK Microalbumin 9 – svenske nordiske enheter

| 検査の略語 | 単位    | 標準       | プラスシステム |
|-------|-------|----------|---------|
| PRO   | mg/dL | -        | -       |
|       |       | 15       | LOW     |
|       |       | 30       | 1+      |
|       |       | 100      | 2+      |
|       |       | 300      | 3+      |
| GLU   | g/dL  | -        | -       |
|       |       | 0.1      | +/-     |
|       |       | 0.25     | 1+      |
|       |       | 0.5      | 2+      |
|       |       | 1.0      | 3+      |
|       |       | >=2.0    | 4+      |
| KEI   | none  | -        | 同左      |
|       |       | +/-      |         |
|       |       | 1+       |         |
|       |       | 2+       |         |
|       |       | 3+       |         |
| A:C   | mg/g  | NORMAL   | 同左      |
|       |       | DILUTE   |         |
|       |       | <30      |         |
|       |       | NORMAL   |         |
|       |       | 30-300   |         |
|       |       | ABNORMAL |         |
|       |       | >300     |         |
|       |       | HIGH     |         |
|       |       | ABNORMAL |         |
| P:C   | mg/g  | NORMAL   | 同左      |
|       |       | DILUTE   |         |
|       |       | NORMAL   |         |
|       |       | 300      |         |
|       |       | ABNORMAL |         |
|       |       | 1500     |         |
|       |       | ABNORMAL |         |
|       |       | 3000     |         |
|       |       | ABNORMAL |         |
|       |       | >=5000   |         |
|       |       | ABNORMAL |         |

Tabell D-35:CLINITEK Microalbumin 9 – Katakana (JAPANSKE)<br/>konvensjonelle enheter

| 検査の略語       | 単位    | 標準       | プラスシステム |
|-------------|-------|----------|---------|
| PRO         | mg/dL | -        | -       |
|             |       | 15       | LOW     |
|             |       | 30       | 1+      |
|             |       | 100      | 2+      |
|             |       | 300      | 3+      |
| GLU         | mg/dL | -        | -       |
|             |       | 100      | 1+      |
|             |       | 250      | 2+      |
|             |       | 500      | 3+      |
|             |       | 1000     | 4+      |
|             |       | >=2000   | 5+      |
| KET         | none  | -        | 同左      |
|             |       | +/-      |         |
|             |       | 1+       |         |
|             |       | 2+       |         |
|             |       | 3+       |         |
| A:C         | mg/g  | NORMAL   | 同左      |
|             |       | DILUTE   |         |
|             |       | <30      |         |
|             |       | NORMAL   |         |
|             |       | 30-300   |         |
|             |       | ABNORMAL |         |
|             |       | >300     |         |
|             |       | HIGH     |         |
| D.C         | mala  | ABNORMAL |         |
| г. <b>С</b> | mg/g  |          | 问左      |
|             |       |          |         |
|             |       | 300      |         |
|             |       | ABNORMAL |         |
|             |       | 1500     |         |
|             |       |          |         |
|             |       | 3000     |         |
|             |       |          |         |
|             |       |          |         |
|             |       | >=5000   |         |
|             |       | ABNORMAL |         |

Tabell D-36: CLINITEK Microalbumin 9 – Katakana (JAPANSKE) JCCLSenheter

# Vedlegg E: Strekkodeleser

## **Generell informasjon**

Du kan bruke den CLINITEK Advantus håndholdte strekkodeleseren (tilleggsutstyr) til å:

- lese strekkoder fra prøvebeholderen
- lese farge- og klarhetsstrekkoder fra spesialkortet som fulgte med leseren
- angi lot og utløpsdato
- angi pasient- og operatør-ID.

Programvaren i strekkodeleseren holder automatisk ulike strekkodeformater atskilt.

Merk Du må konfigurere strekkoden før bruk.

#### Installere den håndholdte strekkodeleseren

Bruk følgende fremgangsmåte for å installere den håndholdte strekkodeleseren:

- 1. Slå av instrumentet.
- 2. Koble grensesnittkabelen til i åpningen nede på den håndholdte strekkodeleseren.
- 3. Koble til den andre enden av kabelen til strekkodeleserporten på baksiden av instrumentet.
- 4. Før den godt inn, helt til den sitter som den skal og du hører et lite klikk.
- 5. Slå på instrumentet.

Den håndholdte strekkodeleseren avgir et pipesignal.

6. Les av konfigurasjonsstrekkodene på strekkodekortet.

Les av alle strekkodene i rekkefølgen som er angitt på kortet. Hver strekkode må bare leses én gang.

Leseren behandler kodene automatisk uten at brukeren trenger å gjøre noe.

**Merk** Ikke bruk noen av strekkodene som er angitt av produsenten ved leserkonfigureringen. Disse kan gjøre endringer i nødvendige parametrer på instrumentet.

- 7. Test strekkodeleseren, og velg riktige parametrer for etikettene som brukes av laboratoriet. Se *Barcode Reader Options* (*Alternativer for strekkodeleser*), side 140 i denne veiledningen hvis du vil ha mer informasjon.
- 8. Fest støtten som fulgte med leserholderen, til holderen.
- 9. Sett holderen i nærheten av instrumentet.

## Teste strekkodeleser

Sørg for at strekkodeleseren er installert på riktig måte, ved hjelp av prosedyren i *Installere den håndholdte strekkodeleseren*. Sørg for at strekkodeetikettene som brukes av laboratoriet, samsvarer med spesifikasjonene angitt senere i denne delen.

Bruk følgende fremgangsmåte for å teste den håndholdte strekkodeleseren:

- 1. Ta frem en etikett som du kjenner strekkodeverdien til.
- 2. Fest etiketten på en prøvebeholder eller en kopp.
- 3. I skjermbildet Ready/Run (klar/kjør) velger du Menu (meny).
- 4. Velg Setup (oppsett).
- 5. Velg **neste skjermbilde** åtte ganger for å få tilgang til det niende skjermbildet Setup (oppsett).
- 6. Velg Perform hardware tests (kjør maskinvaretester).
- 7. Velg Bar code reader (strekkodeleser).
- 8. Pek på strekkoden med leseren.
- 9. Trykk og hold nede utløserknappen.
- 10. Beveg på leseren inntil den røde linjen dekker hele bredden til strekkoden.

Leseren piper, og nummeret vises på instrumentskjermen.

11. Hvis resultatet ikke er riktig, eller hvis strekkoden ikke kan leses, gjentar du testen ved hjelp av en ny etikett.

12. Hvis resultatet fortsatt ikke er riktig, kan du se Feilsøking nedenfor.

## Feilsøking

Det er viktig at etikettene skrives ut for ønskede spesifikasjoner. Lesefeil kan forekomme under følgende forhold:

- den smale strekbredden er for liten
- strekkodelengden er for stor
- høyden er for liten
- leseren holdes for langt unna etiketten
- bakgrunnsrefleksjonen er for høy eller lav

Testetiketten som fulgte med strekkodeleseren, kan brukes til å kontrollere om leseren fungerer som den skal. Det følger med to ark med etiketter. Hvert ark inneholder 2 etiketter i 6 symbolikk- og kontrollsifferkombinasjoner. Disse testetikettene er av kjent kvalitet og er trykt etter strekkodeleserens spesifikasjoner.

Hvis leseren ikke er i stand til å lese en etikett, må du bruke en testetikett av dette formatet på en ny prøvebeholder og utføre en strekkodetest. Hvis leseren er i stand til å lese testetiketten, kan det hende det er dårlig kvalitet på etikettene du bruker. Hvis testetiketten ikke kan leses, kan det hende det er noe feil med leseren.

Hvis du har problemer du ikke får løst, ta kontakt med lokal brukerstøtte for å få hjelp.

## Spesifikasjoner

#### Strekkodeformater

CLINITEK Advantus-strekkodeleseren oppfyller kravene til ASTM E1466-92, "Standard Specification for Use of Bar Codes on Specimen Tubes in the Clinical Laboratory" (standardspesifikasjon for anvendelse av strekkoder på prøverør i kliniske laboratorier), (tilgjengelig hos ASTM, 100 Barr Harbor Dr., West Conshohocken, PA 19428).

#### Strekkodesymboler og etiketter

Strekkodesymbolene og etikettene må følge spesifikasjonene nedenfor:

**Antall tegn:** 1 til 30 tegn. Maksimalt 13 tegn kan vises, lagres og overføres av CLINITEK Advantus instrumentet. Tegn ut over dette må fjernes som innledende eller avsluttende tegn.

**Bredde på smal strek:** 0,15 til 0,51 mm (0,006 til 0,02 tommer). Det er bedre å være nærmere opptil den øvre grensen (0,51 mm / 0,02 tommer), så lenge hele strekkoden ikke overskrider den maksimale lengden.

Dette målet har innvirkning både på symbollengden og på hvor langt bort fra etiketten du kan holde den håndholdte strekkodeleseren. Hvis bredden på den smale streken er lik minimumslengden, kan symbollengden ikke være mer enn 90 mm (3,5 tommer), inkludert lysmarger, og leseren kan ikke holdes mer enn 75 mm (3 tommer) unna.

**Forholdet mellom brede og smale streker:** må være innenfor spesifikasjonene for formatet som brukes. Dette er vanligvis 2,0 til 3,0.

**Symbollengde:** varierer. Se *Smal strekbredde* hvis du vil ha mer informasjon.

Lysmarg: minimum ti ganger den smale strekbredden ved slutten av hvert symbol.

Symbolhøyde: Minst 10 mm (0,40 tommer).

**Total etikettstørrelse:** kan være større enn størrelsen på symbolet for å tillate utskrift av leselig informasjon. Utskrift av prøve-ID i alfanumeriske sifre anbefales på det sterkeste.

**Symbolgrad:** minst grad C, som definert i ANSI X3.182-1990 (tilgjengelig fra American National Standards Institute, 1430 Broadway, New York, NY 10018).

Lysbølgelengde: 630 nm (synlig rød lysdiode).

### Vedlikehold

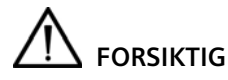

Ikke legg leseren i vann. Huset på leseren er ikke vanntett. Ikke bruk tørkepapir som Kimwipes. Dette kan gi riper i vinduet. Ikke bruk noen form for løsningsmidler når du skal rengjøre leseren. Sterke kjemikalier kan skade overflatebehandlingen eller vinduet.

Rengjør strekkodeleservinduet når det er skittent:

- 1. Tørk av leservinduet med en myk klut eller en ansiktspapirklut fuktet med vann, eller en løsning av et mildt rengjøringsmiddel og vann.
- 2. Hvis du bruker en løsning med rengjøringsmiddel, må du til slutt tørke med en myk klut eller en ansiktspapirklut fuktet i vann.
- 3. Rengjør plasthylsteret på samme måte.

# Vedlegg F: Datamaskin- og skrivergrensesnitt

### **Generell informasjon**

Du kan koble CLINITEK Advantus-instrumentet til en vertsmaskin eller et LIS-system. Du kan også koble til en 80-kolonneskriver eller en skjemaskriver. Dette vedlegget inneholder spesifikasjonskrav for de nødvendige grensesnittkablene. Ta kontakt med lokal brukerstøtte for å få mer informasjon om programmer som kobler instrumentet til en datamaskin eller et LIS.

## Spesifikasjoner kabler og plugger – datamaskin

Du kan bruke en nullmodemseriekabel eller en Ethernet-kabel ved tilkobling til CLINITEK Advantus-instrumentet.

Nullmodemkabelen krysser pinnene 2 og 3, 4 og 6, og 7 og 8. Pinne 5 er rett gjennom.

Pinnetilordninger for seriekabel og maskinvarehåndtrykk beskrives nedenfor.

Hvis du skal koble til et nettverk via Ethernet-porten, bruker du en standard CAT 5-kabel (rett kabel). Hvis du skal koble direkte til en datamaskin, bruker du en CAT 5-kabel (krysset kabel).

#### Pinnetilordninger for grensesnittkabel – seriell port

| Pinne-<br>nummer | Signal<br>navn | Funksjon               | Туре     | Signalkilde       |
|------------------|----------------|------------------------|----------|-------------------|
| 2                | RXD            | Motta data             | Data     | Datamaskin        |
| 3                | TXD            | Overføre data          | Data     | CLINITEK Advantus |
| 4                | DTR            | Dataterminal<br>klar   | Kontroll | CLINITEK Advantus |
| 5                | SG GND         | Signaljord             | Jord     | lkke relevant     |
| 6                | DSR            | Datasett klart         | Kontroll | Datamaskin        |
| 7                | RTS            | Forespørsel om sending | Kontroll | CLINITEK Advantus |
| 8                | CTS            | Klar for sending       | Kontroll | Datamaskin        |

Ingen pinner er i bruk.

Datamaskin- og skrivergrensesnitt

#### Maskinvarehåndtrykk

| Signalnavn | Funksjon                  | Beskrivelse                                                                                                    |
|------------|---------------------------|----------------------------------------------------------------------------------------------------|
| TXD        | Overføre data             | Denne porten sender testdata og<br>kontrollerer tegn og<br>instrumentinformasjon.                                                                                                    |
| RXD        | Motta data                | Denne inngangen mottar<br>kontrolltegn for<br>programvarehåndtrykk og data<br>for ID-er.                                                                                                |
| RTS        | Forespørsel om<br>sending | Når denne utgangslinjen er høy,<br>informerer den datamaskinen om<br>at den kan sende data.                                                                                             |
| CTS        | Klar for sending          | Denne inngangen kontrolleres før<br>sending av hvert tegn, og hvis<br>den er høy, vil neste tegn bli<br>sendt. Hvis den ikke gis av<br>datamaskinen, så hopper<br>kontaktpinne 7 til 8. |
| DSR        | Datasett klart            | Datamaskinen må åpne denne<br>linjen når den er klar til å motta<br>data. Hvis den ikke gis av<br>datamaskinen, så hopper<br>kontaktpinne 4 til 6.                                      |
| DTR        | Dataterminal klar         | Dette signalet er på når<br>instrumentets IU konfigureres for<br>en datamaskin og datamaskinen<br>er slått på.                                                                          |

Følgende signallinje er ikke implementert.

| Signalnavn | Funksjon                | Beskrivelse |
|------------|-------------------------|-------------|
| DCD        | Sporing av<br>databærer | Pinne 1     |
| RNG        | Ringindikator           | Pinne 9     |

## Spesifikasjoner kabler og plugger – skriver

Den parallelle dataskriverporten er av typen Centronics med en DB-25-kontakt.

Du kan bruke alle standard 80-kolonneskrivere med Centronicsgrensesnitt.

- Sett alternativet External Printer (ekstern skriver) til On, 80-column (på, 80-kolonne). Se *Printer (skriver)*, side 112 hvis du vil ha mer informasjon.
- Sørg for at grensesnittkabelen har en DB-25-hannkontakt. Dette er standard IBM-konfigurasjon.

Instrumentet genererer også data som passer for bruk med de 3 følgende skjemaskriverne.

Skriverprodukter skjemaskriver – Sett alternativet for ekstern skriver til **On, Form Printer 1** (på, skjemaskriver 1). Dette formatet legger til 9 mellomrom i begynnelsen av hver linje, slik at resultatene skrives riktig inn i CLINITEK-rapportskjemaet.

CLINITEK-skjemaskriver – Sett alternativet for ekstern skriver til **On**, **Form Printer 2** (på, skjemaskriver 2). Dette formatet legger ikke til ekstra mellomrom i begynnelsen av linjen.

Star-skjemaskriveren er en annen brukervennlig skjemaskriver – Sett alternativet for ekstern skriver til **On, Form Printer 3** (på, skjemaskriver 3). Dette formatet legger ikke til ekstra mellomrom i begynnelsen av linjen. Dette formatet omfatter også kommandoer for skriveren for å unngå at den skriver ut en oppføring før et skjema er satt på plass, og det løser ut skjemaet når utskriften er ferdig.

Hvis noen av skjemaskriverformatene brukes, vises tasten Reprint (skriv ut på nytt) på skjermen. Du kan bruke denne hvis du ønsker å skrive ut en oppføring på nytt.

Du finner ut hvilket format som passer best ved å skrive ut en oppføring ved hjelp av hvert av Form Printer-alternativene (skjemaskriver).

### Pinnetilordninger for grensesnittkabel – DB-25 hannkontakt

| Pinne-<br>nummer | Signalnavn  | Funksjon               | Mer<br>kna-<br>der | Signalkilde       |
|------------------|-------------|------------------------|--------------------|-------------------|
| 1                | STROBE-L    | Datastrobe             | 1                  | CLINITEK Advantus |
| 2                | Data 1      | Parallell<br>datalinje |                    | CLINITEK Advantus |
| 3                | Data 2      | Parallell<br>datalinje |                    | CLINITEK Advantus |
| 4                | Data 3      | Parallell<br>datalinje |                    | CLINITEK Advantus |
| 5                | Data 4      | Parallell<br>datalinje |                    | CLINITEK Advantus |
| 6                | Data 5      | Parallell<br>datalinje |                    | CLINITEK Advantus |
| 7                | Data 6      | Parallell<br>datalinje |                    | CLINITEK Advantus |
| 8                | Data 7      | Parallell<br>datalinje |                    | CLINITEK Advantus |
| 9                | Data 8      | Parallell<br>datalinje |                    | CLINITEK Advantus |
| 11               | BUSY        | Opptatt linje          |                    | Skriver           |
| 12               | PRINTER OUT | Linje for<br>utskrift  |                    | Skriver           |
| 18               | SIG GND     | Signaljord             | 2                  | Ikke relevant     |

#### Merknader

|   | Signalnavn | Funksjon   | Beskrivelse                                         |
|---|------------|------------|-----------------------------------------------------|
| 1 | STROBE-L   | Datastrobe | -L angir aktivt lavt signal                         |
| 2 | SIG GND    | Signaljord | Pinnene 19 til 25 er også koblet til<br>signaljord. |

Datamaskin- og skrivergrensesnitt

# Vedlegg G: Symboler

## Systemet og emballasje

Denne delen beskriver symbolene som blir vist i instrumentets dokumentasjon, på utsiden av CLINITEK Advantus-instrumentet og på emballasjen. Symbolene på instrumentet angir informasjon om hvor enkelte komponenter er plassert, og advarsler angående riktig betjening. Symbolene på instrumentets emballasje gir deg annen viktig informasjon. Du finner informasjon om symbolene som kan vises på CLINITEK Advantus-reagenspakningen og -etiketten, i den tilhørende brukerveiledningen for analysen.

| Symbol            | Beskrivelse                                                                                                    |
|-------------------|----------------------------------------------------------------------------------------------------|
| $\triangle$       | Dette symbolet brukes både for advarsler og<br>forsiktighetsmeldinger.                                                                                                    |
|                   | <ul> <li>En advarsel angir at det er risiko for personskade<br/>eller død hvis riktige betjeningsprosedyrer og<br/>praksis ikke følges.</li> </ul>                                    |
|                   | <ul> <li>Forsiktighetsmeldinger angir mulighet for tap av<br/>data eller skade på eller ødeleggelse av utstyret hvis<br/>ikke betjeningsprosedyrer og praksis følges nøye.</li> </ul> |
|                   | Dette symbolet gjør oppmerksom på biologisk risiko.                                                                                                    |
| $\sim$            | Dette symbolet angir at inngangsstrømmen er<br>vekselstrøm.                                                                                                    |
| Ð-                | Dette symbolet angir plasseringen av strømkontakten<br>(strømledningen).                                                                                                    |
| ◲                 | Dette symbolet angir plasseringen av skriverporten.                                                                                                    |
| $\langle \rangle$ | Disse symbolene angir plasseringen av strekkodeleser-<br>eller tastaturporten.                                                                                                    |
|                   |                                                                                                    |

| Symbol     | Beskrivelse                                                                                                    |
|------------|----------------------------------------------------------------------------------------------------|
| 00         | Dette symbolet angir plasseringen av en seriell port.                                                                          |
| 11         | Dette symbolet angir plasseringen av en Ethernet-port.                                                                         |
|            | Dette symbolet angir at hovedstrømkilden er på.                                                                                |
| $\bigcirc$ | Dette symbolet angir at hovedstrømkilden er av.                                                                                |
| 5°C-       | Dette symbolet angir at produktet har en<br>temperaturbegrensning. Produktet må lagres<br>mellom 5–40°C.                       |
| IVD        | Dette symbolet angir at det er en <i>in vitro</i> -diagnostisk<br>enhet eller en <i>in vitro</i> -diagnostisk medisinsk enhet. |
| li         | Dette symbolet angir at du må se brukerveiledningen.                                                                           |
| Ţ          | Dette symbolet angir at produktet er ømtålig og må<br>behandles med forsiktighet.                                              |
| Ť          | Dette symbolet angir at produktet må holdes tørt.                                                                              |
| 濧          | Dette symbolet angir at produktet ikke må utsettes for<br>direkte sollys og varme.                                             |
| F          | Dette symbolet angir at produktet er tungt og bare må<br>løftes av to eller flere personer.                                    |
|            | Dette symbolet angir fare for høye temperaturer. I dette tilfellet gjelder risikoen en skriverkomponent.                       |

| Symbol          | Beskrivelse                                                                                                    |
|-----------------|----------------------------------------------------------------------------------------------------|
|                 | Dette symbolet angir at du må lese<br>sikkerhetsinformasjonen før du betjener enheter som er<br>sensitive for elektrostatisk utladning, slik at produktet<br>ikke blir skadet. |
| Ϋ́              | Dette symbolet angir at instrumentet er type B-utstyr<br>som gir en viss grad av beskyttelse mot elektrisk støt.                                                               |
| X               | Dette symbolet angir at du må følge gjeldende<br>prosedyrer ved kassering av elektrisk og elektronisk<br>utstyr.                                                               |
| REF             | Dette symbolet angir nummeret som brukes ved<br>bestilling av en del eller et produkt.                                                                                         |
| SN              | Dette symbolet angir serienummeret til en del eller et<br>produkt.                                                                                                    |
| Rev.            | Dette symbolet angir versjonsbokstaven for en del eller et produkt.                                                                                                    |
|                 | Dette symbolet angir navn og sted for produsenten av produktet.                                                                                                    |
| [m]             | Dette symbolet angir datoen for fremstilling av produktet.                                                                                                    |
| EC REP          | Dette symbolet angir produsentens autoriserte representant innenfor EU.                                                                                                    |
| <b>11</b><br>UP | Dette symbolet angir at produktet eller esken må<br>plasseres i den retningen pilene peker.                                                                                    |
|                 | Dette symbolet angir at produktet eller esken inneholder resirkulert materiale.                                                                                                |
| REZT            | Dette symbolet er ment å gjøre det enklere å resirkulere<br>korrugerte materialer. Nummeret er lisensiert i Tyskland<br>og trykt på korrugert forsendelsesemballasje.          |

| Symbol                                      | Beskrivelse                                                                      |
|---------------------------------------------|----------------------------------------------------------------------------------|
| Œ                                           | Dette symbolet angir at produktet samsvarer med gjeldende direktiver i EU.       |
| Ð                                           | Dette symbolet angir sikringsinformasjon.                                        |
| c UL US Listed 5N48<br>Laboratory Equipment | Dette symbolet angir at produktet er CSA-godkjent for sikkerhet (USA og Canada). |

## Brukergrensesnitt

Denne delen beskriver symboler som vises i instrumentets brukergrensesnitt.

| Tast         | Navn                                       | Beskrivelse                                                                                                    |
|--------------|--------------------------------------------|----------------------------------------------------------------------------------------------------|
|              | Handlingstast                              | Mange alternativer vises ved siden av en<br>handlingstast. Velg denne tasten for å<br>velge alternativet. Visningen endres alltid<br>til et annet skjermbilde der du kan starte<br>den valgte rutinen eller angi hvordan det<br>valgte alternativet skal fungere.                            |
| Q            | Syklustast                                 | Noen alternativer vises ved siden av en<br>syklustast. Bruk syklustasten når flere<br>alternativer er tilgjengelige. Hver gang du<br>velger en tast, vises et annet alternativ i<br>utvalget. Når ønsket alternativ vises, er<br>valget fullført.                                            |
| $\checkmark$ | Valgtast                                   | Bruk valgtaster til å velge eller avvise bruk<br>av et alternativ. Hvis det vises et merke i<br>tastesymbolet, er alternativet valgt. Hvis<br>tastesymbolet er tomt, er ikke alternativet<br>valgt.                                                                                          |
|              | Gå tilbake til<br>Ready/Run<br>(klar/kjør) | Velg denne tasten for å gå tilbake til<br>skjermbildet Ready/Run (klar/kjør).<br>Du må velge denne tasten når du avslutter<br>oppsettrutinen for å lagre endringer. I alle<br>skjermbilder der du angir data, må du<br>velge Enter-tasten før du velger denne<br>tasten for å lagre dataene. |

| Tast          | Navn                   | Beskrivelse                                                                                                    |
|---------------|------------------------|----------------------------------------------------------------------------------------------------|
| $\bigcirc$    | Stopp kjøring          | Velg denne tasten for å avbryte kjøringen<br>eller den siste strimmelen.                                                                             |
|               |                        | Hvis kjøringen avbrytes, vil alle strimler på<br>plattformen umiddelbart sendes til<br>avfallsbeholderen, og ingen resultater vil<br>bli rapportert. |
|               |                        | Denne tasten vises i skjermbildet<br>Ready/Run (klar/kjør) og blir aktivert når<br>det registreres en strimmel.                                      |
| ?             | Hjelp                  | Velg denne tasten for å vise skjermbildet<br>for hjelp med informasjon om<br>skjermbildet.                                                           |
|               |                        | Velg Previous Screen (forrige skjermbilde)<br>i skjermbildet for å gå tilbake til det forrige<br>skjermbildet.                                       |
|               |                        | Hjelp er ikke tilgjengelig i alle skjermbilder.                                                                                                    |
| $\rightarrow$ | Neste<br>skjermbilde   | Velg denne tasten for å vise det neste<br>skjermbildet i en serie av skjermbilder.                                                                   |
|               |                        | Denne tasten vises bare hvis det finnes<br>flere skjermbilder.                                                                                       |
| +             | Forrige<br>skjermbilde | Velg denne tasten for å gå tilbake til<br>forrige skjermbilde i en serie av<br>skjermbilder.                                                         |
|               |                        | Denne tasten vises bare hvis det finnes<br>tidligere skjermbilder.                                                                                   |
| L             | Enter                  | Velg denne tasten for å bekrefte data du<br>har angitt, f.eks. IDer, sekvensnumre, dato<br>og klokkeslett.                                           |
|               |                        | Hvis du avslutter et skjermbilde uten å<br>velge Enter, blir ikke de angitte dataene<br>lagret i instrumentets minne.                                |

| Tast           | Navn           | Beskrivelse                                                                                                    |
|----------------|----------------|----------------------------------------------------------------------------------------------------|
| →              | Gå til høyre   | Velg denne tasten for å flytte markøren et<br>felt til høyre.                                                                                                    |
|                |                | Hvis markøren er så langt til høyre som<br>mulig, skjer det ingenting når du velger<br>denne tasten. Hvis du flytter markøren, vil<br>ikke dette slette noen tegn, og nye tegn kan<br>angis direkte over eventuelle ugyldige tegn.                                                                                                   |
| ←              | Gå til venstre | Velg denne tasten for å flytte markøren et felt til venstre.                                                                                                    |
|                |                | Hvis markøren er så langt til venstre som<br>mulig, skjer det ingenting når du velger<br>denne tasten. Tegnet i gjeldende posisjon,<br>slettes vanligvis før markøren flyttes til<br>venstre. Hvis tasten vises i kombinasjon<br>med tasten for å gå til høyre, vil ikke de<br>eksisterende tegnene slettes når markøren<br>flyttes. |
|                | Gå opp         | Velg denne tasten for å vise tidligere<br>lagrede resultater eller oppføringer i<br>synkende rekkefølge (lavere<br>sekvensnumre).                                                                                                    |
| <b>↑1</b> 0    | Gå 10 opp      | Velg denne tasten for å vise oppføringen<br>lagret ti posisjoner lavere enn den<br>gjeldende oppføringen. Hvis det finnes<br>mindre enn ti resultater som har lavere<br>nummer, vil det eldste lagrede resultatet<br>eller den eldste oppføringen vises.                                                                             |
| $ \downarrow $ | Gå ned         | Velg denne tasten for å vise det neste<br>lagrede resultatet eller den neste lagrede<br>oppføringen i stigende rekkefølge (høyere<br>sekvensnumre).                                                                                                    |
| <b>↓</b> 10    | Gå 10 ned      | Velg denne tasten for å vise oppføringen<br>som er lagret ti posisjoner høyere enn den<br>gjeldende oppføringen. Hvis det finnes<br>mindre enn ti resultater med høyere<br>nummer, vil det sist lagrede resultatet<br>eller den sist lagrede oppføringen vises.                                                                      |

| Ś        |
|----------|
| ≤.       |
| <u> </u> |
| 8        |
| <u> </u> |
| 4        |

| Tast              | Navn                  | Beskrivelse                                                                                             |
|-------------------|-----------------------|----------------------------------------------------------------------------------------------------|
| +                 | Pluss                 | Velg denne tasten for å øke det viste<br>nummeret med 1.                                                |
| -                 | Minus                 | Velg denne tasten for å redusere det viste<br>nummeret med 1.                                           |
| A-Z               | Alfabet               | Velg denne tasten for å angi bokstaver.                                                                 |
| $\boxtimes$       | Slett                 | Velg denne tasten hvis du vil slette én eller<br>flere oppføringer.                                     |
|                   | Skriv ut              | Velg denne tasten hvis du vil skrive ut én<br>eller flere oppføringer.                                  |
| 團                 | Avbryt utskrift       | Velg denne tasten for å avbryte utskriften.                                                             |
| ᠿ                 | Send på nytt          | Velg denne tasten hvis du vil sende én<br>eller flere oppføringer til en datamaskin<br>om igjen.        |
| È                 | Mikroskopi            | Velg denne tasten for å vise sammenslåtte<br>mikroskopiresultater.                                      |
| œ                 | Kjør<br>kontrollprøve | Velg denne tasten for å vise skjermbildet<br>Run Controls (kjør kontroll) og teste en<br>kontrollprøve. |
| $\langle \rangle$ | Tilbakekobling        | Velg denne tasten hvis du vil starte en<br>tilbakekoblingstest for en seriell port.                     |
|                   | Merknader             | Velg denne tasten for å vise<br>prøveinterferensmerknader.                                              |

Symbole
## Vedlegg H: Spesifikasjoner – resultater

CLINITEK Advantus-instrumentet ble vurdert mot CLINITEK 500instrumentet.

Vurderingen ble gjennomført ved tre kliniske laboratoriesteder.

To (2) reagensstrimmeltyper (Multistix 10 SG og Multistix PRO 10 LS) og 2 loter av hver type ble benyttet ved hvert laboratoriested. Begge strimmeltypene kan teste glukose, protein, keton, SG, pH, okkult blod, nitritt og leukocytt. I tillegg kan Multistix10 SG-strimmelen teste bilirubin og urobilinogen, mens Multistix PRO 10 LS tester kreatinin (og protein/kreatinin-forholdet, P:C, når strimmelen kjøres i et analyseinstrument).

Hvert laboratoriested testet mellom 390 og 400 urinprøver ved hjelp av protokollregler for å sikre innsamling av et tilstrekkelig antall prøver på hvert klinisk nivå.

Studieresultatene er sammenfattet i Tabell H-37 og Tabell H-38.

Tabell H-37 viser resultateksemplene for sensitivitet og spesifisitet, idet det forutsettes at den komparative metoden var 100 % sensitiv og spesifikk. Ved testing av bilirubin med den komparative metoden i CLINITEK 500-instrumentet kan denne tabellen for eksempel leses på følgende måte:

- Sensitivitet: Når det gjaldt bilirubin, rapporterte CLINITEK 500instrumentet 204 (N) resultater som positive. Av disse 204 positive resultatene på CLINITEK 500-instrumentet viste CLINITEK Advantus-instrumentet et positivt resultat i 86,8 % av tilfellene (den observerte samsvarsprosenten). Det ensidige 95 % øvre konfidensintervallet for denne samsvarsprosenten er 90,5 %
- Spesifisitet: Når det gjaldt bilirubin, rapporterte CLINITEK 500instrumentet 2140 (N) resultater som negative. Av disse 2140 negative resultatene på CLINITEK 500-instrumentet viste CLINITEK Advantus-instrumentet et negativt resultat i 97,3 % av tilfellene (den observerte samsvarsprosenten). Det ensidige 95 % øvre konfidensintervallet for denne samsvarsprosenten er 97,9 %

For CLINITEK Advantus-instrumentet var sensitivitets- og spesifisitetsprosentene  $\geq$  85 % for alle tester, og i de fleste tilfeller var sensitiviteten og spesifisiteten godt over 90 %. Se *Tabell H-37*.

*Tabell H-38* viser resultateksemplene for prosentandelen av CLINITEK Advantus-urinprøveresultater som hadde nøyaktig samsvar og samsvar innenfor ett nivå med CLINITEK 500-instrumentet.

Ved testing av bilirubin med den komparative metoden i CLINITEK 500instrumentet kan denne tabellen for eksempel leses på følgende måte:

Over alle 2344 (N) bilirubinresultater på CLINITEK 500-instrumentet rapporterte CLINITEK Advantus-instrumentet nøyaktig samsvar i 95,7 % av tilfellene, og samsvar innenfor ett nivå i 99,9 % av tilfellene. Dette er de observerte samsvarsprosentene.

Nøyaktig samsvar vil si at CLINITEK Advantus-instrumentet rapporterte samme kategori som den komparative metoden (eller den nest nærmeste kategorien hvis samme kategori ikke fines på CLINITEK Advantus-instrumentet). Samsvar innenfor ett nivå vil si at CLINITEK Advantus-instrumentet rapporterte samme kategori som én kategori lavere eller høyere enn den komparative metoden.

CLINITEK Advantus-samsvarsprosentene innenfor ett nivå var 90 % for alle tester, med 99 % i de fleste tilfeller. Se *Tabell H-38*.

| Test         | Produkt                | N    | Samsvar i % | Sensitivitet i<br>ensidig 95 %<br>øvre<br>konfidensin<br>tervall (%) | N    | Samsvar i % | Spesifisitet i<br>ensidig 95 %<br>øvre<br>konfidensin<br>tervall (%) |
|--------------|------------------------|------|-------------|----------------------------------------------------------------------|------|-------------|----------------------------------------------------------------------|
| Bilirubin    | Multistix 10 SG        | 204  | 86,8        | 90,5                                                                 | 2140 | 97,3        | 97,9                                                                 |
| Blod         | Begge <sup>a</sup>     | 2281 | 98,6        | 98,9                                                                 | 2411 | 94,0        | 94,8                                                                 |
| Glukose      | Begge                  | 1245 | 96,1        | 97,0                                                                 | 3447 | 98,2        | 98,6                                                                 |
| Keton        | Begge                  | 1213 | 93,9        | 95,0                                                                 | 3479 | 97,0        | 97,4                                                                 |
| Leukocytt    | Begge                  | 1580 | 91,8        | 92,9                                                                 | 3112 | 93,9        | 94,6                                                                 |
| Nitritt      | Begge                  | 1088 | 85,7        | 87,4                                                                 | 3604 | 96,1        | 96,6                                                                 |
| Protein      | 10SG                   | 1024 | 96,7        | 97,5                                                                 | 1320 | 95,8        | 96,7                                                                 |
|              | Multistix PRO<br>10 LS | 865  | 99,1        | 99,5                                                                 | 1483 | 96,0        | 96,8                                                                 |
| P:C          | Multistix PRO<br>10 LS | 1062 | 92,4        | 93,7                                                                 | 1162 | 98,9        | 99,3                                                                 |
| Urobilinogen | Multistix 10 SG        | 376  | 96,5        | 97,9                                                                 | 1968 | 98,9        | 99,3                                                                 |

 

 Tabell H-37:
 Sensitivitet (positiv) og spesifisitet (negativ), CLINITEK Advantus-instrumentet kontra CLINITEK 500instrumentet ved hjelp av kliniske laboratorieurinprøver

a.Multistix 10 SG og Multistix PRO 10 LS

| Test         | Produkt             | Ν    | Nøyaktig samsvar i<br>prosent | Samsvar innenfor<br>ett nivå i prosent |
|--------------|---------------------|------|-------------------------------|----------------------------------------|
| Bilirubin    | Multistix 10 SG     | 2344 | 95,7                          | 99,9                                   |
| Blod         | Begge <sup>a</sup>  | 4692 | 86,3                          | 99,9                                   |
| Kreatinin    | Multistix PRO 10 LS | 2348 | 83,1                          | 100,0                                  |
| Glukose      | Begge               | 4692 | 94,0                          | 99,8                                   |
| Keton        | Begge               | 4692 | 93,8                          | 100,0                                  |
| Leukocytt    | Begge               | 4692 | 87,5                          | 99,9                                   |
| Nitritt      | Begge               | 4692 | 93,7                          | 100,0                                  |
| рН           | Begge               | 4692 | 73,7                          | 97,0                                   |
| Protein      | Multistix 10 SG     | 2344 | 91,8                          | 100,0                                  |
|              | Multistix PRO 10 LS | 2348 | 93,1                          | 99,6                                   |
| P:C          | Multistix PRO 10 LS | 2224 | 89,8                          | 97,0                                   |
| SG           | Begge               | 4692 | 80,9                          | 99,7                                   |
| Urobilinogen | Multistix 10 SG     | 2344 | 93,2                          | 100,0                                  |

Tabell H-38:Nøyaktig samsvar og samsvar innenfor ett nivå, CLINITEK Advantus-instrumentet kontra CLINITEK 500-<br/>instrumentet ved hjelp av kliniske laboratorieurinprøver

a.Multistix 10 SG og Multistix PRO 10 LS

## Stikkordregister

## А

Angi dato 110 klokkeslett 111 Arbeidsliste 28 Arbeidslister feilsøke 78 Avfallsbeholder installere 104 R Bar code reader (strekkodeleser) 233 Begrenset tilgang 136 Bekreftelsestest be om 32 redigere resultater 134 velge flagg 128 Berøringsskjerm 12 Blekemiddel anbefalt styrke 57 Brukergrensesnitt 12, 16 angi kontrast 114 feilsøke 73, 77 kalibrere 69 rengjøre 56, 58 symboler 248 Bruker-ID aktivere 135 endre 24 D Datamaskin koble til 105 tilkoblingsspesifikasjoner 239 Datamaskintastatur koble til 106 Dato angi 110 angi format 119 angi skilletegn 119

Deler som følger med instrumentet 98 Е Ekstern skriver koble til 105 F Fastkjørt urinstrimmel fierne 71 Feilkoder feilsøke 79 Feilsøke arbeidslister 78 brukergrensesnitt 73, 77 feilkoder 79 kiøre maskinvaretester 142 kontrolliste til gjennomgang før service 150 kvalitetskontroll 49 rapporter 75 skyver 75, 76 stasjonær plattform 74 strekkodeleser 235 strimmelsensor 75, 76 ta kontakt med brukerstøtte 149 tomt skjermbilde 73, 77 utskrift 77 Feilsøking 71 Fjerne fastkjørt urinstrimmel 71 Fotodiodepakke 19 G Garanti 149 registrere informasjon 99 Glidebrett fierne 53 installere 100 Glidenrett sette på plass 55 Innlastingstest 25 Installere

L

avfallsbeholder 104 datamaskintastatur 106 datamaskintilkobling 105 ekstern skriver 105 glidebrett 100 innledende kontroll av instrumentet 107 instrument 99 låseplate 101 miljøkrav 157 oversikt 97 pakke ut 97 skyver 103 stasjonær plattform 102 strekkodeleser 106, 233 strekkodeleserkonsoll 234 strømledning 105 tilkoblinger 104 Instrument håndtere 97 innledende kontroll 107

## К

Kalibrering oversikt 43, 95 utskriftsbekreftelse 43, 95 Klokkeslett angi 111 angi format 119 angi skilletegn 119 Koble til en datamaskin 105 Koble til en strekkodeleser 106 Koble til et datamaskintastatur 106

Konfigurere

installere 99

dato 110 datoformat 119 datoskilletegn 119 klokkeslett 111 klokkeslettformat 119 klokkeslettskilletegn 119 skriver 112 tester 120

**Kvalitetskontroll** 

be om 131 feilsøke 49 oversikt 45 test 46

Låseplate fierne 54 installere 101 sette på plass 55 М Mikroskopi angi overskrifter 133 be om rapport 32 legge til testresultater 34 Minne 15

Ρ

L

Pakke ut instrumentet 97 Plus System (plus-system) 116 Prøve-ID aktivere 134 angi 27 R Rapporter feilsøke 75 Rengjøre strekkodeleser 237 Rengjøring andre desinfeksjonsmidler 57 blekemiddelstyrke 57 daglig 51 generelt 51 Resultater hente 34, 35 legge til mikropskopi 34 redigere i bekreftelsesrapport 32 resultattabell 159 sende på nytt 38 skrive ut 37 slette fra minnet 39 Rosa kant på skriverpapir 41 ς

Sekvensnummer endre start 23 Serienummer 99

Siemens-reagensstrimler for urinanalyse 12 Skriver angi type 113 bestillingsartikler 153 bytte 63 bytte papir 60 fjerne deksel 63 fjerne papirrull 64 koble til ekstern 105 legge i papir 61 tilkoblingsspesifikasjoner 242 Skyver feilsøke 75, 76 fjerne 52 installere 103 sette på plass 56 smøre 58 Spesifikasjoner 157 Språk velge 115 Stasjonær plattform 13 feilsøke 74 fjerne 53 ikke tvinge på plass 56, 102 installere 102 sette på plass 56 Stat-test 31 Strekkodeleser feilsøke 235 installere 233 koble til 106 rengjøre 237 test 234 Strekkodeleserkonsoll installere 234 Strimmelsensor feilsøke 75, 76 Strømledning

installere 105 Symboler 245 Teste sekvens 18 Testing avbryte 31 kvalitetskontroll 46 Tilkoblinger installere 104 Urinstrimmel angi alternativ 118 bruke kun Siemens 22, 25, 31, 46 fjerne fastkjørt 71 plassere 25, 26 velge 21 Urinstrimmen bruke kun Siemens 107 Utskrift angi antall tomme linjer 112 feilsøke 75, 77 tilpasset overskrift 113 Utskriftspapir rosa kant 41

т

П